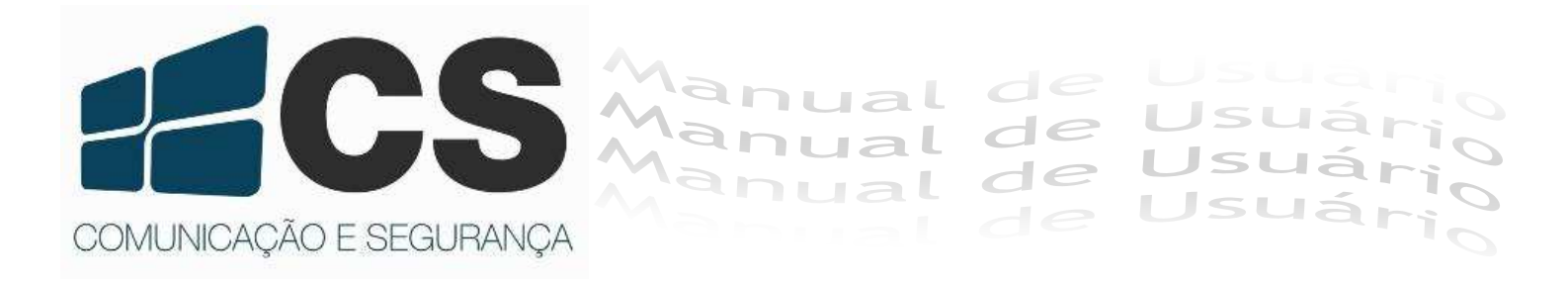

# NVR 2604/2608/2616

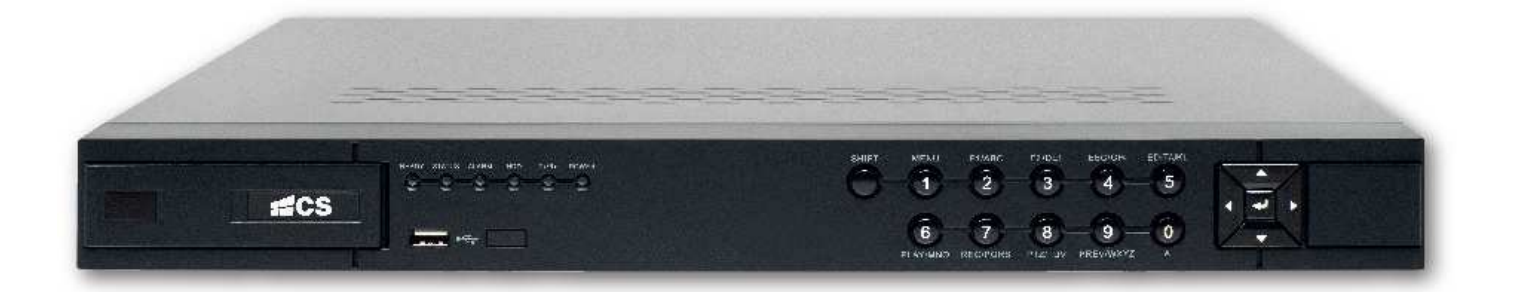

## Manual de Usuário

## Informação sobre Normas

## Informação Relativa à FCC (Federal Communications Commission - EUA)

**Observância às normas da FCC:** Este equipamento foi testado e aprovado quanto aos limites para equipamentos digitais no que tange à observância da norma Code of Federal Regulations, Title 47, Part 15 (47 CFR 15) da FCC. Estes limites foram projetados para prover proteção razoável contra interferência nociva quando o aparelho é utilizado em ambientes comerciais. Este equipamento gera, usa e pode emitir energia em radiofrequência, e, se usado incorretamente ou fora de acordo com as instruções do manual, pode causar interferência nociva a comunicações de rádio. A operação deste equipamento em uma área residencial pode causar interferência nociva, caso no qual o usuário deverá corrigir a interferência por sua própria conta.

#### Condições Previstas pela FCC

Este equipamento observa a norma 47 CFR 15 da FCC. A operação fica sujeita às seguintes duas condições:

1. Este equipamento não pode causar interferência nociva.

2. Este equipamento deve aceitar qualquer interferência recebida, incluindo interferência que possa causar funcionamento indesejado.

## Declaração de Conformidade Relativa à União Europeia

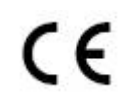

Este produto e, se for o caso, os acessórios fornecidos em conjunto estão marcados com o símbolo "CE", e, portanto, observam os padrões comuns europeus aplicáveis listados na Low Voltage Directive 2006/95/EC sobre segurança em baixa tensão, na EMC Directive 2004/108/EC sobre compatibilidade eletromagnética, e na RoHS Directive 2011/65/EU sobre substâncias nocivas em equipamentos eletrônicos.

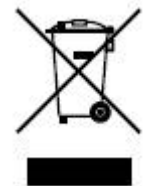

2012/19/EU (WEEE Directive): Produtos marcados com este símbolo não podem ser descartados como lixo comum dentro das fronteiras da União Europeia. Para reciclagem correta, lixo eletrônico deve ser devolvido ao vendedor ou descartado em pontos de coletas específicos.

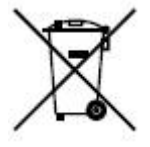

2006/66/EC (Battery Directive): Este produto contém uma bateria que não pode ser descartada como lixo comum dentro das fronteiras da União Europeia. Verifique a documentação do produto para informações específicas sobre a bateria. A bateria está marcada com este símbolo, podendo opcionalmente incluir letras para indicar cádmio (Cd), chumbo (Pb) ou mercúrio (Hg). Para reciclagem correta, a bateria deve ser devolvida ao vendedor ou descartada em pontos de coletas específicos. Para mais informações, visite www.ecobrasil.net

## Precauções

Antes de conectar e operar seu equipamento, por favor, esteja ciente das dicas a seguir:

- 1. Tenha certeza que a unidade está instalada em um lugar bem ventilado e livre de poeira.
- 2. A unidade é projetada para uso interno apenas.
- 3. Mantenha líquidos longe do dispositivo.
- 4. Tenha certeza que as condições ambientais estão de acordo com as especificações do fabricante.

5. Tenha certeza que a unidade está corretamente presa a uma prateleira ou estante. Impactos fortes advindos de quedas podem causar danos aos sistemas eletrônicos sensíveis presentes dentro da unidade.

- 6. Use o dispositivo em conjunto com um nobreak se possível.
- 7. Desligue a unidade antes de conectar e desconectar acessórios e periféricos.
- 8. Use um disco rígido recomendado pelo fabricante com este equipamento.

9. Uso ou substituição inapropriados da bateria podem causar risco de explosão. Substitua a bateria apenas pelo mesmo tipo ou por equivalente. O descarte de baterias usadas deve ser feito de acordo com as instruções do fabricante de baterias.

## Principais Características do Produto

## Geral

- Compatível com câmeras de rede, dome de rede e encoders.
- Compatível com câmeras de rede de terceiros como AXIS, Brickcom, Bosch, PANASONIC, SAMSUNG e SANYO, e câmeras de rede que adotam os protocolos ONVIF e PSIA.
- Entradas de vídeo PAL/NTSC automático.
- Cada canal suporta dupla transmissão.
- Configurações independentes para cada canal, incluindo resolução, taxa de frames, bitrate, qualidade da imagem, etc.
- A qualidade dos sinais de entrada e saída é configurável.

## Monitoramento Local

- Saídas HDMI e VGA simultâneas.
- Saídas HDMI e VGA com resolução até 1920x1080.
- Suporte a monitor com múltiplas telas para transmissão em tempo real, com sequência de exibição ajustável.
- A tela de visualização ao vivo pode ser trocada em grupo, e é possível efetuar o ciclo das telas manual ou automaticamente, com intervalo ajustável para o ciclo automático.
- Um menu de configuração rápida é fornecido para visualização ao vivo.
- Funções de alarme contra perda de sinal, alarme antiadulterações (tamper) e alarme de detecção de movimento.
- Máscara de privacidade.

## Gerenciamento de Disco Rígido

- Suporte de até 2 discos rígidos SATA. (Cada um com capacidade de armazenamento máxima de 4 TB).
- 8 discos de armazenamento em rede (8 discos NAS, ou 7 discos NAS+1 disco IP SAN) podem ser conectados.
- Suporta S.M.A.R.T. e detecção de setor de disco defeituoso.
- Gerenciamento de múltiplos discos rígidos.
- Suporta função standby.
- Propriedades do disco rígido: redundância, somente leitura, leitura/escrita (R/W).
- Gerenciamento de quotas de disco rígido; diferentes capacidades podem ser atribuídas a diferentes canais.

## Gravação e Reprodução

- Configuração de agendamento para gravação em feriados.
- Parâmetros de codificação de vídeo normal e por evento.
- Múltiplos tipos de gravação: manual, normal e por movimento.
- 8 períodos de tempo de gravação com tipos de gravação separados.
- Tempos de pré-gravação e pós-gravação para gravação por detecção de movimento, e tempo de pré-gravação para gravação por agendamento e manual.
- Pesquisa de arquivos gravados por evento.
- Personalização de etiquetas, com pesquisa e reprodução por tags.
- Travamento e destravamento de arquivos gravados.
- Pesquisa e reprodução de arquivos gravados por número do canal, tipo de gravação, horário de início e fim.
- Pesquisa rápida para área selecionada no vídeo.
- Zoom durante a reprodução.

## Reprodução inversa.

- Suporta pause, avanço lento e rápido e saltos para frente e para trás durante a reprodução, bem como a localização arrastando o mouse.
- Reprodução síncrona de até 8 canais em tempo real em 4CIF.
- Backup
- Exportar vídeo para dispositivos de armazenamento USB.
- Exportar recortes de vídeo durante a reprodução.
- Gestão e manutenção de dispositivos de backup.

## Alarmes e Exceções

- Programação do alarme configurável para entrada e saída de vídeo.
- Alarme para perda de vídeo, detecção de movimento, adulteração, incompatibilidade de padrões de vídeo de entrada e saída, login inválido, rede desconectada, conflito de IP, erro de disco rígido, disco rígido cheio, etc.
- Eventos de alarme disparam monitoramento em tela cheia, alarme de áudio, notificação do centro de monitoramento e envio de e-mail.
- Sistema anormal é restaurado automaticamente.

## Outras Funções Locais

- Operação por mouse.
- Três níveis de gestão de usuários; o administrador pode criar contas e definir suas permissões de operação, incluindo o limite de acesso aos canais.
- Operação, exceções e pesquisa e gravação no log.
- Importação e exportação de informação de configuração do equipamento.

#### Funções de Rede

- 1 interface de rede 10M/100/1000Mbps adaptativa.
- Suporta até 8 interfaces PoE independentes para os modelos 2608P e 2616P e 4 para o modelo 2604P
- Suporte a IPv6.
- Suporte a TCP/IP, PPPoE, DHCP, DNS, DDNS, NTP, SADP, SMTP, SNMP, NFS, e iSCSI.
- 1 interface de rede autoadaptativo 10M/100M/1000M.
- TCP, UDP e RTP para unicast.
- Mapeamento de portas automático/manual via UPnP.
- Acesso remoto via HTTPS garante segurança na conexão.
- Reprodução remota reversa via RTSP.
- Suporta acesso via plataforma ONVIF.
- Operações remotas: pesquisa, reprodução, download, travamento e destravamento de arquivos gravados, e continuação de transferências interrompidas.
- Configuração de parâmetros remotos; importação/exportação remota de parâmetros do equipamento.
- Verificação remota da situação do equipamento, logs do sistema e situação de alarme.
- Travamento e destravamento remotos do painel de controle e mouse.
- Formatação remota de disco rígido e atualização remota do programa.
- Reinício remoto do sistema.
- Evento de alarme e informação de exceção podem ser enviados a um host remoto,
- Iniciar/parar gravação remotamente.
- Iniciar/parar som do alarme remotamente.
- Controle via PTZ remoto;
- Áudio de duas vias e transmissão de voz.
- Servidor web embarcado.

## Sumário

| Pre | ecauções               |                                                                                   | 1  |
|-----|------------------------|-----------------------------------------------------------------------------------|----|
| Pri | ncipais Característica | as do Produto                                                                     | 2  |
| 1   | Introdução             |                                                                                   | 7  |
|     | 1.1                    | Painel Frontal                                                                    | 7  |
|     | 1.2                    | Operações do Controle Remoto Infravermelho                                        | 9  |
|     | 1.3                    | Operação do Mouse USB                                                             | 10 |
|     | 1.4                    | Descrição do Método de Entrada                                                    | 11 |
|     | 1.5                    | Painel Traseiro                                                                   | 11 |
|     | 1.6                    | Inicializando e Desligando o Equipamento                                          | 12 |
| 2   | Primeiros Passos       |                                                                                   | 13 |
|     | 2.1                    | Usando o Assistente para Configuração Básica                                      | 13 |
|     | 2.2                    | Operação do Menu                                                                  | 16 |
| 3   | Visualização em Terr   | npo Real                                                                          | 16 |
|     | 3.1                    | Introdução à Visualização em Tempo Real                                           | 16 |
|     | 3.2                    | Operações no Modo de Visualização em tempo real                                   | 16 |
|     | 3.2.1                  | Usando o Mouse na Visualização em Tempo Real                                      | 17 |
|     | 3.2.2                  | Usando um Monitor Auxiliar                                                        | 17 |
|     | 3.2.3                  | Troca das Saídas Principal e Auxiliar                                             | 18 |
|     | 3.2.4                  | Barra de Ferramentas de Configuração Rápida no Modo de Visualização em Tempo Real | 18 |
|     | 3.3                    | Ajustando as Configurações de Visualização em Tempo Real                          | 21 |
|     | 3.4                    | Codificação de Canal Zero                                                         | 22 |
|     | 3.5                    | Saindo                                                                            | 22 |
| 4   | Controles PTZ          |                                                                                   | 23 |
|     | 4.1                    | Definindo as configurações de PTZ                                                 | 23 |
|     | 4.2                    | Configurando as Predefinições, Patrulhas e Padrões PTZ                            | 23 |
|     | 4.2.1                  | Personalizando Predefinições                                                      | 23 |
|     | 4.2.2                  | Carregando Predefinições                                                          | 24 |
|     | 4.2.3                  | Personalizando Patrulha                                                           | 25 |
|     | 4.2.4                  | Carregando Patrulhas                                                              | 26 |
|     | 4.2.5                  | Personalizando Padrões                                                            | 27 |
|     | 4.2.6                  | Carregando Padrões                                                                | 28 |
| 5   | Configurações de Gr    | avação                                                                            | 30 |
|     | 5.1                    | Configurando os Parâmetros de Codificação                                         | 30 |
|     | 5.2                    | Configurando o Agendamento da Gravação                                            | 32 |
|     | 5.3                    | Configurando a Gravação por Detecção de Movimento                                 | 35 |
|     | 5.4                    | Configurando a Gravação Manual                                                    | 37 |
|     | 5.5                    | Configurando Gravação em Feriados                                                 | 38 |
|     | 5.6                    | Proteção dos Arquivos                                                             | 40 |
| 6   | Reprodução             |                                                                                   | 41 |
|     | 6.1                    | Reproduzindo Arquivos Gravados                                                    | 41 |
|     | 6.1.1                  | Reproduzindo por Canal                                                            | 41 |
|     | 6.1.2                  | Reproduzindo por Tempo                                                            | 43 |
|     | 6.1.3                  | Reprodução por Pesquisa de Evento                                                 | 45 |
|     | 6.1.4                  | Reprodução por Etiquetas                                                          | 47 |
|     | 6.1.5                  | Reprodução por Log do Sistema                                                     | 50 |
|     | 6.1.6                  | Reproduzindo Arquivos Externos                                                    | 51 |
|     | 6.2                    | Funções Auxiliares da Reprodução                                                  | 52 |
|     |                        |                                                                                   |    |

|    |             | 6.2.1       | Reprodução Quadro a Quadro                     | 52         |
|----|-------------|-------------|------------------------------------------------|------------|
|    |             |             | <b>5.2.1</b> 52                                |            |
|    |             | 6.2.2       | Pesquisa Rápida                                | 52         |
|    |             | 6.2.3       | Zoom Digital                                   | 55         |
| 7  | Edição      |             |                                                | 55         |
|    |             | 7.1         | Edição de Brilho                               | 56         |
|    |             | 7.2         | Edição de Mascara de Privacidade               | 57         |
|    |             | 7.3         | Edição de Texto                                | 58         |
|    |             | 7.4         | União de Arquivos de Vídeos (Vídeo Splicing)   | 60         |
|    |             | 7.4.1       | Exportar Backup de Vídeos                      | 62         |
|    |             | 7.5         | Recortes de Vídeo                              | 63         |
| 8  | Backup      |             |                                                | 65         |
|    |             | 8.1         | Backup de Arquivos Gravados                    | 65         |
|    |             | 8.1.1       | Efetuando Backup via Pesquisa de Vídeo Normal  | 65         |
|    |             | 8.1.2       | Efetuando Backup via Busca por Evento          | 67         |
|    |             | 8.1.3       | Backup de Recortes de Vídeo                    | 69         |
|    |             | 8.1.4       | BackUp por união de vídeos (Video Splicing)    | 71         |
|    |             | 8.2         | Gerenciando Dispositivos de Backup             | 72         |
| 9  | Configura   | ações de A  | larme                                          | 73         |
|    |             | 9.1         | Configurando Detecção de Movimento             | 73         |
|    |             | 9.2         | Detectando Perda de Vídeo                      | 75         |
|    |             | 9.3         | Detectando Adulteração de Vídeo                | 76         |
|    |             | 9.4         | Respondendo a Exceções                         | 77         |
|    |             | 9.5         | Configurando Ações de Resposta a Alarmes       | 77         |
| 1( | ) Configura | ações de R  | ede                                            | 78         |
|    |             | 10.1        | Configurações Gerais                           | 78         |
|    |             | 10.2        | Configurações Avançadas                        | /8         |
|    |             | 10.2.1      | Configurando PPPoE                             | 78         |
|    |             | 10.2.2      | Configurando DDNS                              | /9         |
|    |             | 10.2.3      | Configurando um Servidor NTP                   | 81         |
|    |             | 10.2.4      |                                                | 82         |
|    |             | 10.2.5      |                                                | ٥ <i>۲</i> |
|    |             | 10.2.6      |                                                | 04<br>04   |
|    |             | 10.2.7      |                                                | 04<br>05   |
|    |             | 10.2.0      | Configurando Restas de Servider e HTTP         | 00         |
|    |             | 10.2.9      |                                                | 86         |
|    |             | 10.5        | Verificando Tráfego de Pede                    | 87         |
|    |             | 10.4        |                                                | 88         |
|    |             | 10.5        | Testando Atraso de Rede e Perda de Pacotes     | 88         |
|    |             | 10.5.1      | Exportando Pacotes de Rede                     | 89         |
|    |             | 10.5.2      | Verificando o Estado da Rede                   | 89         |
|    |             | 10.5.4      | Verificando Estatísticas de Rede               | 91         |
| 1  | l Gestão d  | os Discos F | Rígidos                                        | 92         |
|    |             | 11.1        | Inicializando Discos Rígidos                   | 92         |
|    |             | 11.2        | Gerenciando Discos Rígidos em Rede             | 93         |
|    |             | 11.3        | Configurando Cotas                             | 95         |
|    |             | 11.4        | -<br>Verificando a Situação dos Discos Rígidos | 96         |
|    |             | 11.5        | Detectando Setores Defeituosos                 | 96         |
|    |             |             |                                                |            |

|            | 11.6         | Configurando Alarmes de Erro dos Discos Rígidos         | 97  |
|------------|--------------|---------------------------------------------------------|-----|
| 12 Configu | urações de C | âmera                                                   | 99  |
|            | 12.1         | Configurações OSD                                       | 99  |
|            | 12.2         | Configurando Máscara de Privacidade                     | 99  |
|            | 12.3         | Configurando Parâmetros de Vídeo                        | 100 |
| 13 Gestão  | e Manutenç   | ão do Equipamento                                       | 102 |
|            | 13.1         | Verificando Informações do Sistema                      | 102 |
|            | 13.1.1       | Verificando Informações sobre o Equipamento             | 102 |
|            | 13.1.2       | Verificando Informações sobre as Câmeras                | 102 |
|            | 13.1.3       | Verificando Informações Sobre Alarmes (Estado do Canal) | 102 |
|            | 13.1.4       | Verificando Informações sobre Gravação                  | 103 |
|            | 13.1.5       | Verificando Informações de Rede                         | 103 |
|            | 13.1.6       | Verificando Informações sobre os Discos Rígidos         | 103 |
|            | 13.2         | Pesquisando e Exportando Arquivos de Log                | 104 |
|            | 13.3         | Importando/Exportando Arquivos de Configuração          | 106 |
|            | 13.4         | Atualizando o Sistema                                   | 107 |
|            | 13.4.1       | Atualizando via USB                                     | 107 |
|            | 13.4.2       | Atualização via FTP                                     | 108 |
|            | 13.5         | Restaurando Configurações Padrão                        | 108 |
| 14 Outros  |              |                                                         | 109 |
|            | 14.1         | Configurações Gerais                                    | 109 |
|            | 14.2         | Configurando Horário de Verão                           | 110 |
|            | 14.3         | Mais Configurações                                      | 110 |
|            | 14.4         | Administrando Contas de Usuário                         | 111 |
|            | 14.4.1       | Adicionando um Usuário                                  | 111 |
|            | 14.4.2       | Deletando um Usuário                                    | 113 |
|            | 14.4.3       | Editando um Usuário                                     | 113 |
|            | 14.4.4       | Mudando a Senha do Admin                                | 114 |
|            | 14.5         | Saindo/Desligando/Reiniciando o Equipamento             | 115 |
| 15 Apêndi  | ce           |                                                         | 115 |
|            | 15.1         | Glossário                                               | 115 |
|            | 15.2         | Perguntas Frequentes                                    | 116 |
| 16 Tabela  | de HDs com   | patíveis                                                |     |
| Certificad | o de Garanti | a                                                       | 119 |

## 1 Introdução

## 1.1 Painel Frontal

O painel frontal dos NVR série 26XXP é mostrado na Figura 1.1:

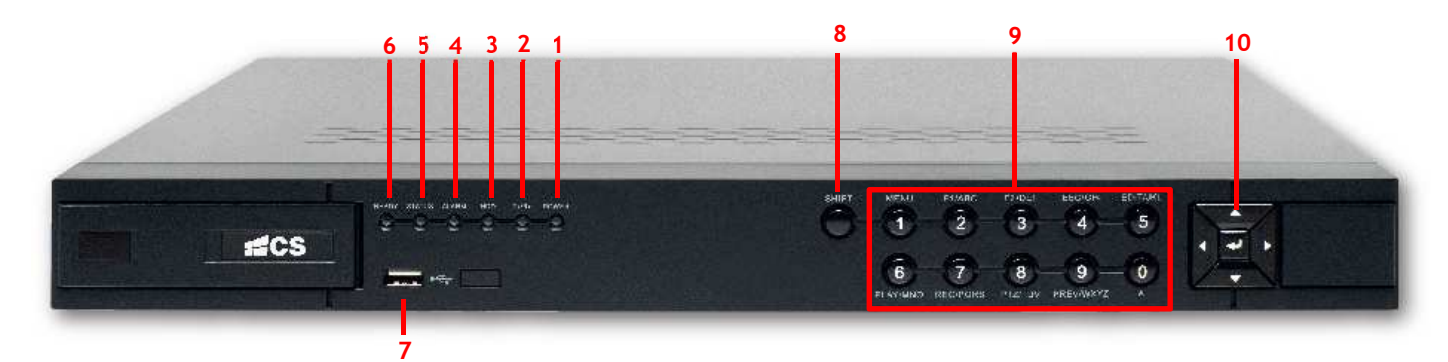

## TABELA 1.1 DESCRIÇÃO DOS BOTÕES DO PAINEL FRONTAL

| N٥ | Nome          |                                                          | Descrição                                                           |  |  |  |  |  |  |  |  |
|----|---------------|----------------------------------------------------------|---------------------------------------------------------------------|--|--|--|--|--|--|--|--|
| 1  | POWER         | O indicador POW                                          | 'ER fica verde quando o NVR é ligado.                               |  |  |  |  |  |  |  |  |
| 2  | Tx/Rx         | A luz indicador                                          | a Tx/Rx pisca em verde quando a conexão de rede está funcionando    |  |  |  |  |  |  |  |  |
| 2  |               | corretamente.                                            |                                                                     |  |  |  |  |  |  |  |  |
| 3  | HDD           | O indicador pisca                                        | O indicador pisca quando dados são gravados ou lidos no HD.         |  |  |  |  |  |  |  |  |
| 4  | ALARM         | O indicador fica vermelho quando algum alarme é ativado. |                                                                     |  |  |  |  |  |  |  |  |
| 5  | STATUS        | A luz indicadora                                         | STATUS fica vermelha quando o disco rígido está sendo lido/gravado. |  |  |  |  |  |  |  |  |
| 6  | READY         | O indicador fica                                         | normalmente verde indicado o funcionamento correto do NVR.          |  |  |  |  |  |  |  |  |
| 7  | Interface USB | Conexão do mou                                           | se USB mouse ou dos dispositivos flash de memória USB.              |  |  |  |  |  |  |  |  |
| 8  | SHIFT         | Alternar entre a                                         | entrada numérica ou funções das teclas                              |  |  |  |  |  |  |  |  |
|    |               |                                                          | Número 1                                                            |  |  |  |  |  |  |  |  |
|    |               | I/MENO.                                                  | Acessar o menu principal                                            |  |  |  |  |  |  |  |  |
|    |               |                                                          | Número 2                                                            |  |  |  |  |  |  |  |  |
|    |               | 2/ABC/E1.                                                | Letras "ABC"                                                        |  |  |  |  |  |  |  |  |
|    |               | 2/ABC/F1:                                                | "F1" quando usado em uma lista seleciona todos os itens.            |  |  |  |  |  |  |  |  |
|    |               |                                                          | - Zoom no modo PTZ                                                  |  |  |  |  |  |  |  |  |
|    |               |                                                          | Número 3                                                            |  |  |  |  |  |  |  |  |
|    |               | 2/055/52                                                 | Letras "DEF"                                                        |  |  |  |  |  |  |  |  |
|    |               | 3/DEF/F2:                                                | "F2" quando usado em uma lista altera as páginas.                   |  |  |  |  |  |  |  |  |
|    |               |                                                          | + Zoom no modo PTZ                                                  |  |  |  |  |  |  |  |  |
|    | Função        | Função 4/GHI/ESC:                                        | Número 4                                                            |  |  |  |  |  |  |  |  |
| 9  |               |                                                          | Letras "GHI"                                                        |  |  |  |  |  |  |  |  |
|    |               |                                                          | "ESC" sair ou voltar ao menu anterior                               |  |  |  |  |  |  |  |  |
|    |               |                                                          | Número 5                                                            |  |  |  |  |  |  |  |  |
|    |               |                                                          | Letras "JKL"                                                        |  |  |  |  |  |  |  |  |
|    |               | 5/JKL/EDIT:                                              | Apaga as letras antes do cursor                                     |  |  |  |  |  |  |  |  |
|    |               |                                                          | Altera o estado da caixa de seleção                                 |  |  |  |  |  |  |  |  |
|    |               |                                                          | Iniciar ou parar a reprodução                                       |  |  |  |  |  |  |  |  |
|    |               |                                                          | Número 6                                                            |  |  |  |  |  |  |  |  |
|    |               | 6/MNO/PLAY:                                              | Letras "MNO"                                                        |  |  |  |  |  |  |  |  |
|    |               |                                                          | Acesso direto a interface de reprodução                             |  |  |  |  |  |  |  |  |
|    |               | 7/0000/0000                                              | Número 7                                                            |  |  |  |  |  |  |  |  |
|    |               | //PQRS/REC:                                              | Letras "PQRS"                                                       |  |  |  |  |  |  |  |  |

|    |             |                                                                                    | Acesso direto a interface de gravação manual                                   |  |
|----|-------------|------------------------------------------------------------------------------------|--------------------------------------------------------------------------------|--|
|    |             |                                                                                    | Número 8                                                                       |  |
|    |             | 8/TUV/PTZ:                                                                         | Letras "TUV"                                                                   |  |
|    |             |                                                                                    | Acesso direto aos controles de PTZ                                             |  |
|    |             |                                                                                    | Número 9                                                                       |  |
| 9  | Função      | 9/WXYZ/PREV:                                                                       | Letras "WXYZ"                                                                  |  |
|    |             |                                                                                    | Multi-câmeras                                                                  |  |
|    |             |                                                                                    | Número 0                                                                       |  |
|    |             | 0/A:                                                                               | Alterna entre letra minuscula, maiscula, simbolos ou números                   |  |
|    |             |                                                                                    | Pressionado duas vezes altera saída principal e auxiliar                       |  |
|    | Discoinnel  | Os botões DIREC                                                                    | FION são usados para navegar entre os diferentes campos e itens de menus.      |  |
|    |             | No modo Reprod                                                                     | ução, o botão para cima e para baixo são usados para acelerar e desacelerar o  |  |
|    |             | vídeo gravado.                                                                     |                                                                                |  |
|    |             | No modo Reprod                                                                     | ução Contínua, os botões Esquerda/Direita podem ser usados para selecionar o   |  |
|    | Directoriat | vídeo gravado no dia anterior/próximo, em Playback by Normal Video Search, o botão |                                                                                |  |
|    |             | Esquerda/Direita                                                                   | pode ser usado para selecionar o arquivo anterior/seguinte gravado.            |  |
| 10 |             | No modo Live Vie                                                                   | ew (Ao Vivo), os botões direcionais podem ser usados para percorrer os canais. |  |
|    |             | No modo de cont                                                                    | role PTZ, podem controlar o movimento da câmera PTZ.                           |  |
|    |             | Confirmar a sele                                                                   | ção em qualquer modo de menu. Também pode ser usado para assinalar os          |  |
|    |             | campos das caixa                                                                   | s de seleção ( <i>checkbox</i> ).                                              |  |
|    | ENTER       | No modo Reprod                                                                     | ução, pode ser usado para reproduzir ou pausar o vídeo.                        |  |
|    |             | No modo de repr                                                                    | odução de imagem, o botão ENTER irá avançar o vídeo em um único quadro.        |  |
|    |             | No modo Auto-sv                                                                    | vitch, pode ser usado para iniciar/parar a troca automática.                   |  |

## 1.2 Operações do Controle Remoto Infravermelho

O dispositivo também pode ser controlado com o controle remoto IV, apresentado na figura 1.4.

NOTA: Devem ser instaladas pilhas (2 x AAA não inclusas) antes da operação.

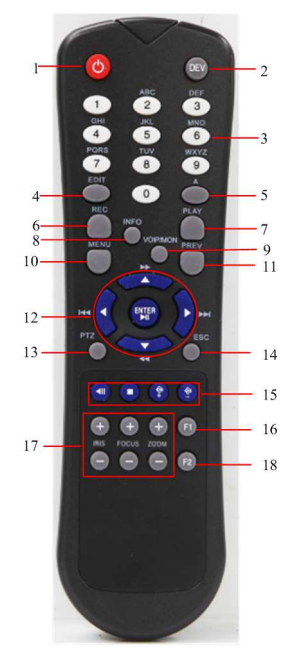

Figura 1.1 Controle Remoto

#### Tabela 1.2 Descrição dos Botões do Controle Remoto IV

| N٥ | Nome           | Descrição                                                                                                  |
|----|----------------|----------------------------------------------------------------------------------------------------|
| 1  | POWER ON/OFF   | Liga/desliga.                                                                                              |
| 2  | DEV            | Habilita/desabilita o controle remoto                                                                      |
| 3  | Potãos         | Mudar para o canal correspondente em modo ao vivo ou de controle PTZ.                                      |
|    | DOLOES         | Introduzir números e caracteres em modo de edição.                                                         |
|    | atranumencos   | Alternar entre diferentes canais no modo de Reprodução Contínua.                                           |
| 4  |                | Campos de edição de texto. Ao editar os campos de texto, também irá funcionar como um botão que exclui     |
|    | Botão EDIT     | o caracter na frente do cursor.                                                                            |
|    |                | Em campos de caixa de seleção, pressionar o botão EDIT irá marcar a caixa de seleção.                      |
| 5  | Botão A        | Alternar entre métodos de entrada (letras maiúsculas e minúsculas, símbolos e entrada numérica).           |
| 6  |                | Entrar no menu de configurações de gravação manual.                                                        |
|    | Botão REC      | Em configuração de controle PTZ, pressione o botão REC e, em seguida, você pode chamar um preset PTZ       |
|    |                | pressionando o botão numérico.                                                                             |
| 7  | Botão PLAY     | Acessar ao menu de Reprodução Contínua.                                                                    |
| 8  | Botão INFO     | Reservado                                                                                                  |
| 9  |                | Selecionar todos os itens na lista;                                                                        |
|    | Botão VOIP/MON | Em modo de reprodução de imagem ao vivo, ele pode ser usado para alternar entre a saída de vídeo principal |
|    |                | e auxiliar.                                                                                                |
| 10 | Botão MENU     | Voltar para o menu principal (depois de ter logado satisfatoriamente)                                      |
| 11 | Botão PREV     | Alternar entre tela única e modo multitela.                                                                |
| 12 |                | Navegar entre diferentes campos e itens no menu                                                            |
|    | Botões         | No modo de reprodução, os botões Up e Down são usados para acelerar e desacelerar a reprodução do vídeo    |
|    | DIRECTION      | gravado.                                                                                                   |
|    | ENTER          | Os botões Left e Right irão selecionar o vídeo gravado para 30 segundos anteriores e 30 segundos seguintes |
|    |                | No modo de visualização ao vivo, esses botões podem ser usados para percorrer os canais.                   |
| 13 | Botão PTZ      | Entrar no modo de controle PTZ.                                                                            |

Manual de Usuário da Série NVR 26XX

| N° | Nome         | Descrição                                                                            |
|----|--------------|--------------------------------------------------------------------------------------|
| 14 | Botão ESC    | Voltar o menu anterior                                                               |
|    |              | Presionar para armar/desarmar o DVR no modo de visualização ao vivo.                 |
| 15 | RESERVED     | Reservado                                                                            |
| 16 | Botão F1     | Selecionar todos os itens em uma lista quando está sendo usado em um campo de lista. |
|    |              | No controle PTZ, ligar/desligar a luz PTZ.                                           |
| 17 | Botões de    | Ajustar o iris, focar e dar zoom na câmera PTZ.                                      |
|    | controle PTZ |                                                                                      |
| 18 | Botão F2     | Percorrer páginas de guia.                                                           |

## <u>NOTA:</u> Solução de problemas de controle remoto:

Certifique-se de que você tenha instalado corretamente pilhas no controle remoto, e que você esteja apontando o controle remoto para o receptor infravermelho no painel frontal.

Se não houver nenhuma resposta depois de pressionar qualquer botão no controle remoto, siga o procedimento abaixo para solucionar o problema:

- 1. Acesse Menu > Configurações > Geral > Mais configurações, através do mouse.
- 2. Confira e lembre-o número do dispositivo. O padrão é 255. Esse número é válido para todos os controles remotos infravermelhos.
- 3. Pressione o botão DEV no controle remoto.
- 4. Insira o número do dispositivo da etapa 2.
- 5. Pressione o botão ENTER no controle remoto.
- 6. Se o controle remoto está funcionando corretamente, mas ainda não há resposta do controle remoto, verifique o seguinte:
- 7. Se as baterias estão instaladas corretamente e as polaridades das baterias não estão invertidas.
- 8. Se as baterias estão carregadas.
- 9. Se o receptor infravermelho não está obstruído.

**10.** Se o controle remoto ainda não funcionar corretamente, por favor, mude o controle remoto e tente novamente, ou entre em contato com o fornecedor do dispositivo.

## 1.3 Operação do Mouse USB

Um mouse USB comum de três botões (esquerdo, direito e roda do mouse) também pode ser usado com este equipamento. Para usar um mouse USB:

- 1 Conecte o mouse USB em uma das portas USB no painel traseiro do equipamento.
- 2 O mouse deve ser detectado automaticamente. No raro caso de o mouse não ser detectado, é possível que ele não seja compatível com o equipamento. Neste caso, favor verificar a lista de mouses recomendados por seu fornecedor.

#### A operação do mouse está descrita abaixo:

| Botão Ação          |                                                                                                    | Descrição                                                                              |
|---------------------|----------------------------------------------------------------------------------------------------|----------------------------------------------------------------------------------------|
|                     | Clique                                                                                                    | Visualização ao vivo: Escolher canal e ver o menu de configuração rápida.              |
|                     |                                                                                                    | Menu: Selecionar e entrar em um menu.                                                  |
| Esquerdo<br>Direito | Clique duplo                                                                                                    | Visualização ao vivo: Trocar entre tela simples e telas múltiplas.                     |
|                     |                                                                                                    | Tamper de vídeo, máscara de privacidade e detecção de movimento: Selecionar área alvo. |
|                     | Clicar e arrastar                                                                                                    | Zoom digital: Arrastar e selecionar área alvo.                                         |
|                     |                                                                                                    | Visualização ao vivo: Arrastar barra de canal/tempo.                                   |
| Diroito             | Clique                                                                                                    | Visualização ao vivo: Exibir menu principal.                                           |
| Direito             | Visualização ao vivo: Arrastar barr       Direito     Clique       Visualização ao vivo: Exibir menu       Menu: Sair do menu atual para o r | Menu: Sair do menu atual para o menu anterior em um nível.                             |
|                     | Polar para cima                                                                                                    | Visualização ao vivo: Tela anterior.                                                   |
| Dada da maura       | Rolai para cima                                                                                                    | Menu do botão direito: Item anterior.                                                  |
| Roda do mouse       | Delar para baiyo                                                                                                    | Visualização ao vivo: Tela seguinte.                                                   |
|                     | Rolar para Daixo                                                                                                    | Menu do botão direito: Item seguinte.                                                  |

Tabela 1.3 Descrição do Controle do Mouse

## 1.4 Descrição do Método de Entrada

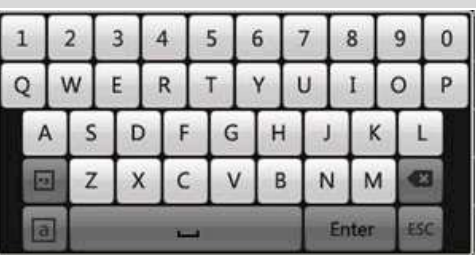

Figura 1.2 Teclado Virtual

#### Descrição dos botões no teclado virtual:

Tabela 1.4 Descrição Dos Ícones Do Teclado Virtual

| Ícone | Descrição             | Ícone | Descrição |
|-------|-----------------------|-------|-----------|
| 0 9   | Números               | A Z   | Letras    |
| a     | Maiúsculas/Minúsculas |       | Símbolos  |
| •     | Backspace             | -     | Espaço    |
| Enter | Enter                 | ESC   | Sair      |

## 1.5 Painel Traseiro

Os painéis traseiros de diferentes modelos são apresentados a seguir, juntamente com as respectivas descrições dos itens.

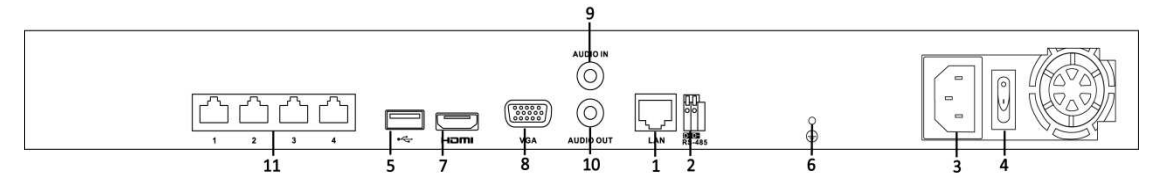

Figura 1.3 2604P /2608P

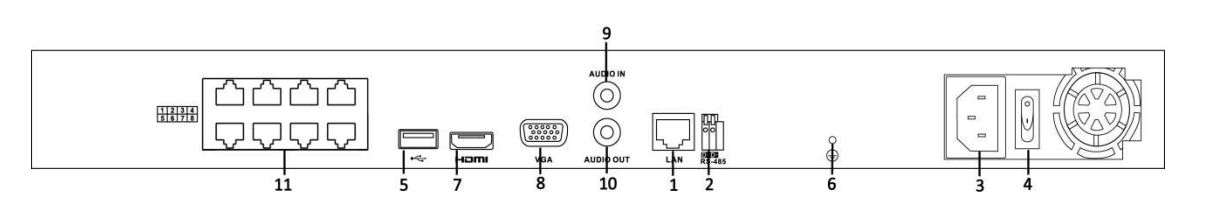

Figura 1.4 2616P

| N٥ | ltem                                   | Descrição                                              |  |  |  |
|----|----------------------------------------|--------------------------------------------------------|--|--|--|
| 1  | Interfaces de rede LAN                 | es de rede LAN Conector LAN (Local Area Network).      |  |  |  |
| 2  | Interface RS-485                       | Conector para dispositivos RS-485.                     |  |  |  |
| 3  | Fonte de alimentação                   | Fonte de alimentação 100-240 VAC.                      |  |  |  |
| 4  | Interruptor de alimentação             | Interruptor para ligar/desligar o dispositivo.         |  |  |  |
| 5  | USB                                    | Conecta dispositivos e discos rígidos USB.             |  |  |  |
| 6  |                                        | Aterramento (GND). Precisa estar conectado ao ligar o  |  |  |  |
| 6  | Aterramento                            | NVR.                                                   |  |  |  |
| 7  | HDMI Conector de saída de vídeo HDMI   |                                                        |  |  |  |
| 0  | NCA.                                   | Conector DB9 para saída VGA. Exibe a saída de vídeo    |  |  |  |
| ð  | VGA                                    | local e menu.                                          |  |  |  |
| 9  | Entrada de áudio                       | Conector RCA para entrada de voz.                      |  |  |  |
| 10 | Saída de áudio                         | Conector RCA para saída de áudio.                      |  |  |  |
| 11 | Interfaces de rede com a função<br>PoE | Interface de rede para as câmeras e para fornecer PoE. |  |  |  |

## 1.6 Inicializando e Desligando o Equipamento

#### Função:

A execução correta dos procedimentos de inicialização e desligamento são cruciais para expandir a vida útil do DVR.

#### Antes de começar:

Verifique se a tensão da fonte é a mesma que o aparelho exige e que a conexão de terra está funcionando corretamente. *Inicializando o aparelho:* 

#### Passos:

Verifique que a fonte está conectada a uma tomada. O uso de um *nobreak* em conjunto com o equipamento é ALTAMENTE recomendado. O LED indicador Power deve ficar vermelho, indicando que a unidade começou a inicializar.

#### Desligando o aparelho:

Passos: Entre no menu Desligar. Menu > Desligar

| ♠          | Menu Principal      | ۲ | Reprodução               | ► |          |
|------------|---------------------|---|--------------------------|---|----------|
| •          | Câmera              | Þ | Backup                   | ► |          |
| <b>F</b> 2 | Multicâmera         | Þ | Gravação Manual          | ► |          |
| ←          | Imagem Anterior     |   | Gestão de Disco          | ► |          |
| →          | Próxima Imagem      |   | Configuração de Gravação | ► |          |
| Q          | Iniciar Sequencial  |   | Câmera                   | ► |          |
| ò          | Iniciar Gravação    | Þ | Configuração do Sistema  | ► |          |
| ₽          | Configuração Rápida | Þ | Manutenção               | ► |          |
| •          | Reprodução Contínua |   | Desligar                 | • | Travar   |
| ۰          | Monitor Auxiliar    |   |                          |   | Desliga  |
|            |                     |   | ,                        |   | Reinicia |
|            |                     |   |                          |   |          |

Figura 1.6 Menu Desligar

1. Clique em **Desligar** para entrar no diálogo a seguir:

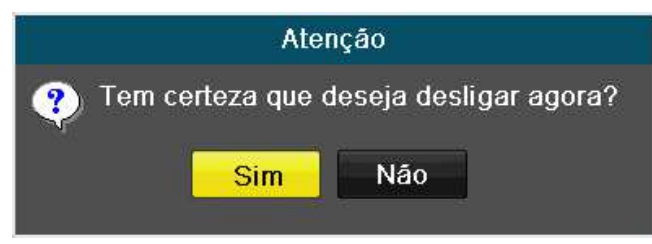

Figura 1.7 Diálogo para Desligar

2. Clique em Sim.

A seguinte mensagem aparecerá:

| Por favo | r desligue. |  |  |
|----------|-------------|--|--|
|          |             |  |  |
|          |             |  |  |
|          |             |  |  |

Figura 1.8 Mensagem para Desligar

3. Desconecte a fonte do aparelho.

#### Reiniciando o equipamento:

No menu Desligar (Figura 1.9), clique em Reiniciar para reiniciar o aparelho.

## 2 Primeiros Passos

## 2.1 Usando o Assistente para Configuração Básica

O Assistente de Configuração pode ajudá-lo com configurações importantes do equipamento. Por padrão, o Assistente de Configuração inicia quando o equipamento inicializar pela primeira vez.

## Operando o Assistente de Configuração:

#### Passos:

1. Configure o idioma do sistema após o equipamento inicializar. Clique em Aplicar para salvar as configurações de idioma.

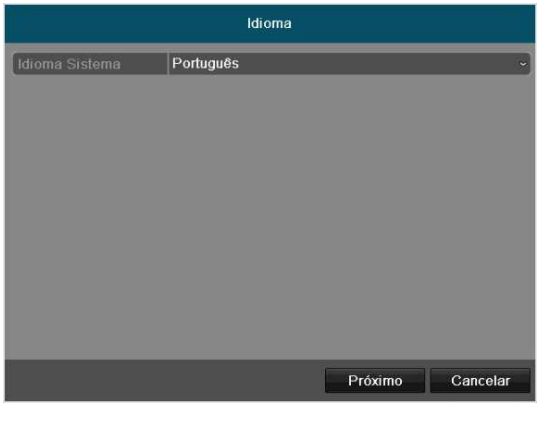

#### Figura 2.1 Selecionar Idioma

2. O Assistente de Configuração se iniciará após a configuração de idioma. Marque a caixa de seleção para habilitar o Assistente de Configuração quando o equipamento iniciar na próxima vez. Clique em **Próximo** para continuar no Assistente de Configuração.

Também é possível clicar em **Cancelar** para sair do Assistente de Configuração, ou marcar a caixa de seleção "Iniciar assistente quando o DVR iniciar?" e clicar em **Sair** para usar o Assistente de Configuração da próxima vez.

| Assistente                             |                  |
|----------------------------------------|------------------|
| Iniciar assistente quando DVR iniciar? |                  |
|                                        |                  |
|                                        |                  |
|                                        |                  |
|                                        |                  |
|                                        |                  |
|                                        |                  |
|                                        |                  |
|                                        |                  |
|                                        | Próximo Cancelar |

Figura 2.2 Interface de Inicio do Assistente

3. Clique em Próximo na janela do Assistente para entrar na tela de login, mostrada na Figura 2.3.

4. Digite a senha do administrador. Por padrão, a senha é "12345" ou "979797".

5. Para mudar a senha do administrador, marque a caixa de seleção Nova senha Admin. Digite a senha nova do administrador e confirme a senha nos campos abaixo:

|                  | Assistente |         |          |
|------------------|------------|---------|----------|
| Senha Admin      |            |         |          |
| Nova Senha Admin |            |         |          |
| Nova Senha       |            |         |          |
| Confirmar Senha  |            |         |          |
|                  |            |         |          |
|                  | Anterior   | Próxima | Cancelar |

Figura 2.3 Tela de Login

6. Clique em Próximo para entrar na tela de configurações de data e hora, mostrada na Figura 2.4.

Configure o fuso horário, o formato de data, a data do sistema e a hora do sistema.

|                 | Assistente           |              |           |
|-----------------|----------------------|--------------|-----------|
| Fuso horário    | (GMT-03:00) Georgeto | wn, Brasilia | ~         |
| Formato de data | DD-MM-AAAA           |              | ~         |
| Data            | 25-02-2014           |              | <b>**</b> |
| Hora do sistema | 16:28:04             |              | 0         |
|                 |                      |              |           |
|                 |                      |              |           |
|                 |                      |              |           |
|                 |                      |              |           |
|                 |                      |              |           |
|                 |                      |              |           |
|                 |                      |              |           |
|                 |                      |              |           |
|                 | Anterior             | Próximo      | Cancelar  |

Figura 2.4 Configurações de Data e Hora

7. Clique em Próximo para prosseguir para a tela de configurações de rede do Assistente, mostrada na Figura 2.5.

Configure os parâmetros de rede, incluindo o tipo de placa de rede, o endereço IPv4, a máscara de subrede IPv4, o gateway padrão, etc. É possível habilitar o DHCP para obter um endereço IP e outras configurações de rede do servidor automaticamente.

|                     |     | į     | Assis  | tente |         |         |   |
|---------------------|-----|-------|--------|-------|---------|---------|---|
| Tipo NIC            | 10M | /100N | 1 Self | adapt | ive     |         | 2 |
| DHCP                |     |       |        |       |         |         |   |
| Endereço IP         | 192 | .168  | .25    | .101  |         |         |   |
| Máscara Sub-rede    | 255 | .255  | .255   | .0    |         |         |   |
| Gateway             | 192 | .168  | .25    | .1    |         |         |   |
| Servidor DNS primá  |     |       |        | -     |         |         |   |
| Servidor DNS altern |     |       |        |       |         |         |   |
|                     |     |       |        |       |         |         |   |
|                     |     |       |        |       |         |         |   |
|                     |     |       |        |       |         |         |   |
|                     |     |       |        |       |         |         |   |
|                     |     | -     |        |       |         |         |   |
|                     |     |       | Ante   | rior  | Próxima | Cancela | r |
|                     |     |       |        |       |         |         |   |

Figura 2.5 Configurações de Rede

8. Clique em **Próximo** para entrar na tela de administração de discos rígidos, mostrada na Figura 2.6. Para inicializar um disco rígido, clique no botão **Iniciar**. A inicialização remove todos os dados salvos no disco.

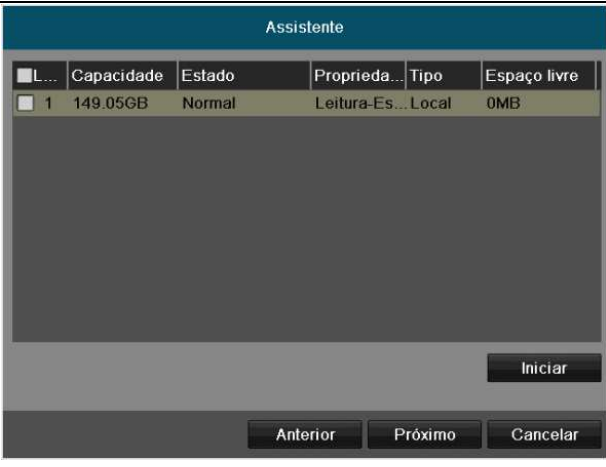

Figura 2.6 Administração de Disco Rigido

- 9. Clique em Próximo para entrar na tela de configurações de gravação, mostrada na Figura 2.7.
  - 1) Selecione a câmera para configurar.
  - 2) Marque a caixa de seleção Iniciar Gravação para iniciar a gravação.
  - 3) Selecione o modo de gravação: Normal ou Detecção de Movimento.

| Assistente          |             |    |          |  |  |
|---------------------|-------------|----|----------|--|--|
| Câmera              | Analógica 1 |    | ~)       |  |  |
| 📕 Iniciar Gravação  |             |    |          |  |  |
| 🔵 Gravação Horário  |             |    |          |  |  |
| O Detecção de Movim | ento        |    |          |  |  |
|                     |             |    | Copiar   |  |  |
|                     |             |    |          |  |  |
|                     |             |    |          |  |  |
|                     |             |    |          |  |  |
|                     |             |    |          |  |  |
|                     |             |    |          |  |  |
|                     |             |    |          |  |  |
|                     |             |    |          |  |  |
|                     | Anterior    | ок | Cancelar |  |  |

Figura 2.7 Configurações de Gravação

10. Caso desejar, clique em Copiar para copiar as configurações de gravação da atual câmera para outras, como mostrado na Figura

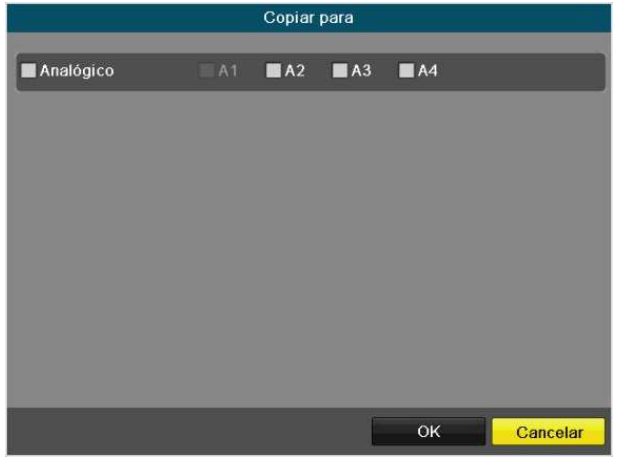

Figura 2.8 Copiando as Configurações de Gravação

11. Clique em OK para retornar para a tela de configurações de gravação.

12. Clique em OK para completar o Assistente de Configuração.

## 2.2 Operação do Menu

Ao entrar na interface de operação local do equipamento, a barra do menu principal será mostrada no topo da tela. Um clique em um dos ícones leva ao submenu e acões correspondentes.

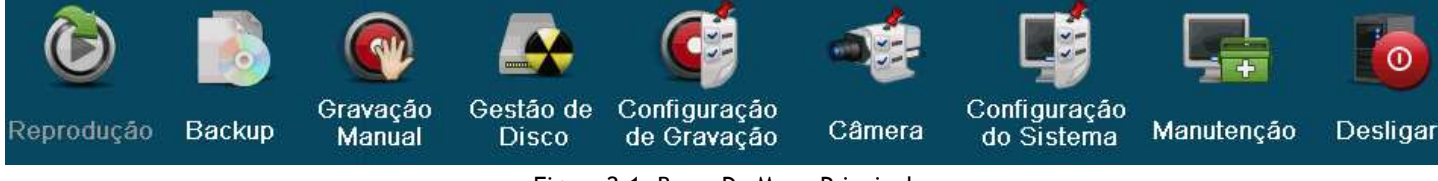

Figura 2.1: Barra Do Menu Principal

O ícone do atual submenu fica marcado em verde escuro.

Para sair da barra do menu principal e voltar para a interface de visualização em tempo real, clique com o botão direito na tela.

## 3 Visualização em Tempo Real

## 3.1 Introdução à Visualização em Tempo Real

A visualização em tempo real mostra a imagem captada por cada câmera em tempo real. O aparelho automaticamente entra em modo de visualização em tempo real ao ser ligado. Este modo também está no topo da hierarquia do menu, então pressionar ESC algumas vezes (o número dependendo do local atual no menu) levará a ele.

## Ícones da Visualização em Tempo Real

No modo de visualização em tempo real, há ícones no canto superior direito da tela de cada canal, mostrando a situação da gravação e do alarme no canal, informando de forma imediata se cada canal individualmente está sendo gravado ou possui algum alarme disparado.

| Ícones | Descrição                                                                   |
|--------|-----------------------------------------------------------------------------|
|        | Alarme (perda de sinal, adulteração/interferência ou detecção de movimento) |
|        | Gravação (manual, por agendamento ou por detecção de movimento)             |
|        | Alarme e Gravação                                                           |

#### Tabela 3.1: Descrição Dos Ícones Da Visualização Em Tempo Real

## 3.2 Operações no Modo de Visualização em tempo real

No modo de visualização em tempo real, as seguintes funções estão disponíveis:

- Tela Única: mostra apenas uma tela no monitor.
- Telas Múltiplas: mostra múltiplas telas no monitor simultaneamente.
- Troca Automática: a tela é trocada automaticamente para a próxima. O tempo em que cada tela fica ativa deve ser configurado no menu de configurações antes de habilitar a troca automática em Menu Principal > Configuração do sistema > Visualização em tempo real > Tempo de permanência de Evento.
- Reprodução contínua: reproduzir todos os vídeos gravados no dia atual.
- Iniciar Gravação: começar a gravar em modo normal de dia todo ou por detecção de movimento em todos os canais.
- Interface de saída principal/auxiliar: o DVR irá verificar a conexão das interfaces de saída para definir as principais e auxiliares. Quando a HDMI e a VGA estão conectadas, ou qualquer uma estiver conectada, o CVBS será usado como saída de vídeo auxiliar para visualização ao vivo, gravação e controle PTZ; quando ambas, a HDMI e a VGA não estão conectadas, o CVBS é usado como saída de vídeo principal para operações de visualização ao vivo de reprodução, gravação, controle PTZ e menu.

Quando a saída auxiliar está habilitada, é possível efetuar algumas operações básicas no modo de visualização em tempo real na saída auxiliar, e não é permitido efetuar operações na saída principal.

## 3.2.1 Usando o Mouse na Visualização em Tempo Real

No modo de visualização em tempo real, o botão do menu principal e a barra de visualização em tempo real aparecem ao clicar com o botão direito na tela:

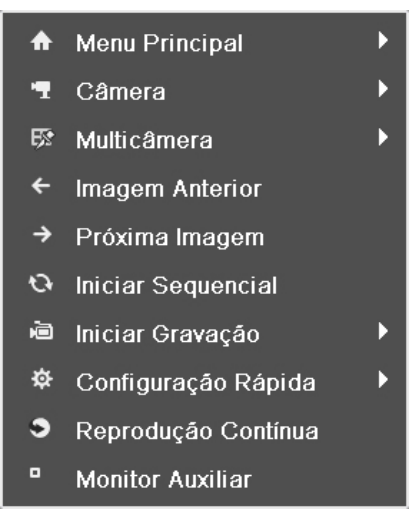

Figura 3.1 Menu da Visualização em Tempo Real

| Tabela | 3.2: | Operac | ão Do | Mouse | Na Vis  | ualizacã | o Em | Tempo | Real |
|--------|------|--------|-------|-------|---------|----------|------|-------|------|
| abeiu  | J    | operaç |       | mouse | 114 115 | aanzaça  |      | rempo | neur |

| Nome                       | Descrição                                                                                                    |
|----------------------------|----------------------------------------------------------------------------------------------------|
| Menu Principal             | Abre o menu principal do sistema e suas opções.                                                                                                    |
| Câmera                     | Muda para tela única no modo de visualização ao vivo.                                                                                                    |
| Multicâmera                | Muda para telas múltiplas no modo de visualização ao vivo.<br>O ícone de telas múltiplas muda de acordo com o modelo.                                                                                                    |
| Imagem Anterior            | Quando em tela cheia muda para câmera anterior                                                                                                    |
| Próxima Imagem             | Quando em tela cheia muda para próxima câmera                                                                                                    |
| Iniciar / Parar Sequencial | Habilita/desabilita a troca automática das telas.<br>O tempo de ativação de cada tela na visualização ao vivo deve ser configurado anteriormente antes<br>de usar a troca automática.                                                                                                    |
| Iniciar Gravação           | Inicia a gravação agendada ou por detecção de movimento                                                                                                    |
| Configuração Rápida        | Configura o modo de saída do vídeo como Standart (Padrão), Interior, Luz Fraca ou Exterior.                                                                                                    |
| Monitor Auxiliar           | Troca para o modo de saída auxiliar e desabilita a operação na saída principal.<br>Ao entrar no modo de monitor auxiliar com o monitor auxiliar desconectado, a operação do mouse<br>fica desabilitada. Para voltar para a saída principal, clique duas vezes com a roda do mouse três<br>vezes. |

## 3.2.2 Usando um Monitor Auxiliar

Certas funções da visualização ao vivo também estão disponíveis no uso do monitor auxiliar, incluindo:

- Tela Única: Muda para tela única cheia através da escolha do canal na lista suspensa.
- Telas Múltiplas: Ajusta a organização da tela através de uma escolha na lista suspensa.
- Imagem Anterior: Troca para a tela anterior.
- Imagem Seguinte: Troca para a tela seguinte.
- Configuração Rápida: Configura o modo de saída do vídeo como Padrão, Brilhante, Gentil ou Vívido.
- Modo de Saída: Selecione o modo de saída do menu para HDMI / VGA, Main CVBS ou Auto.
- Monitor Principal: Troca para o modo de saída principal e desabilita a operação da saída auxiliar.

**<u>NOTA</u>**: No modo de visualização ao vivo do monitor principal, a operação do menu não fica disponível enquanto o monitor auxiliar estiver habilitado.

## 3.2.3 Troca das Saídas Principal e Auxiliar

Quando a saída VGA está configurada como principal, é possível executar a operação a seguir para utilizar a saída CVBS como principal.

Passos:

1. No modo de visualização ao vivo, clicando com o botão da direita, selecione Monitor Auxiliar na parte inferior ou clique duas vezes com a roda do mouse na tela da saída VGA. As seguintes mensagens aparecerão respectivamente:

|   | Dica                                                                                            |
|---|-------------------------------------------------------------------------------------------------|
|   | Alternar a saída auxiliar e principal ?<br>Duplo clique com o mouse novamente<br>para alternar. |
|   | Cancelar                                                                                        |
|   | Atenção                                                                                         |
| ? | Tem certeza que quer alterar a Saída de<br>Vídeo?                                               |
|   | Sim Nao                                                                                         |

Figura 3.2 Troca das Saídas Principal e Auxiliar

2. Clique duas vezes com a roda do mouse na tela novamente para trocar para a saída auxiliar, ou clique em Cancelar para cancelar a operação.

3. No monitor da saída auxiliar é possível fazer algumas operações básicas no modo de visualização ao vivo da saída auxiliar, incluindo gravação, visualização ao vivo, configurações de imagem e trocar para o monitor principal. Nenhuma operação é permitida na saída principal.

4. Para trocar para a saída de vídeo principal, clique em Monitor Principal na barra de ferramentas ou clique duas vezes com a roda do mouse na tela e clique em Sim na mensagem que aparecerá.

## NOTA:

É possível configurar o modo de saída do menu como Automático, CVBS Principal ou VGA em Menu Principal > Configuração do Sistema > Visualização em tempo real.

## 3.2.4 Barra de Ferramentas de Configuração Rápida no Modo de Visualização em Tempo Real

Na tela de cada canal, há uma barra de ferramentas de configuração rápida que aparece ao clicar com o botão esquerdo do mouse na câmera.

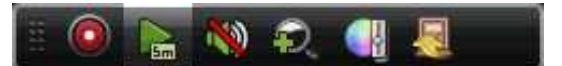

Figura 3.3 Barra de Ferramentas de Configuração Rápida

| Tabela 3.3: Descrição Do | s Ícones Da Barra De Ferramenta | is De | e Configuração | Rápida |
|--------------------------|---------------------------------|-------|----------------|--------|
|--------------------------|---------------------------------|-------|----------------|--------|

| Ícones                | Descrição                  | Ícones | Descrição                  | Ícones | Descrição                  |
|-----------------------|----------------------------|--------|----------------------------|--------|----------------------------|
| <ul> <li>,</li> </ul> | Ativar / Parar<br>Gravação |        | Reprodução<br>instantânea. | 🔌 🐠    | Ativar / Desligar<br>Áudio |

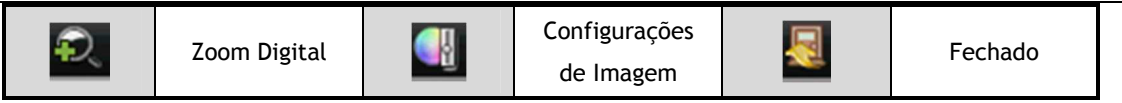

#### Reprodução Instantânea

A Reprodução Instantânea mostra apenas a gravação dos últimos cinco minutos. Se nenhuma gravação for encontrada, nada foi

gravado neste período.

## Zoom Digital

Ð

🞽 Zoom Digital pode aumentar a área selecionada para fazê-la ocupar a tela cheia. Como mostrado na Figura 3.4, basta clicar e

arrastar para desenhar e selecionar a área a ser aumentada.

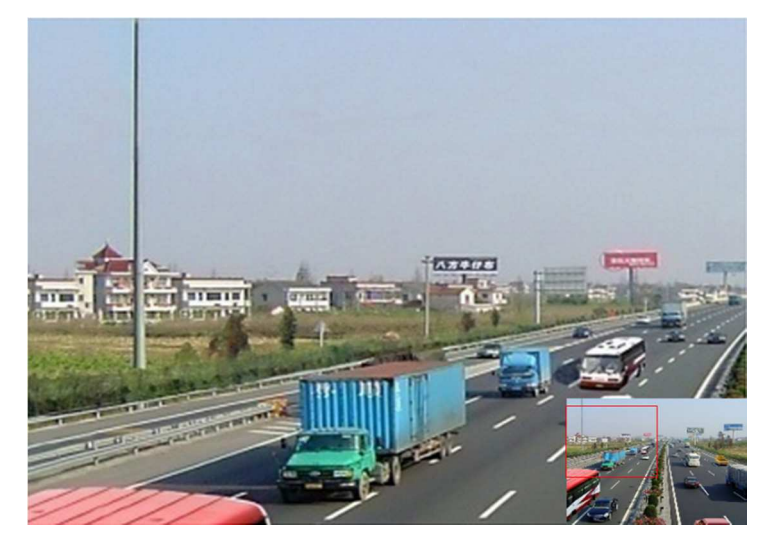

Figura 3.4 Zoom Digital

#### Configurações de Imagem

Selecionar o ícone Configurações de Imagem leva ao menu Configurações de Imagem.

#### Passos:

1. Configure o período do dia para configurar parâmetros independentes de imagem para satisfazer condições diferentes de luminosidade, como, por exemplo, dia e noite. É possível configurar dois períodos. Após configurar o Período 1, o Período 2 é configurado como o *Restante do Tempo*.

2. Selecione o modo no menu suspenso de acordo com as diferentes condições de luminosidade. É possível escolher quatro modos:

- •Standart (Padrão): condições gerais de luminosidade (modo padrão).
- •Interior: a imagem é relativamente mais suave.
- •Luz Fraca: a imagem é mais suave que nos outros três modos.
- Exterior: a imagem é relativamente mais clara e nítida. O contraste e a saturação são elevados.

| Cor            | nfiguração de Imagem | ×     | Co                 | nfiguração de Imagem |     | ×  |
|----------------|----------------------|-------|--------------------|----------------------|-----|----|
| Período 1 ~    | 00:00-23:00          | •     | Período 2 -        | Restante do Tempo    |     |    |
| Modo           | Padrão               | ý     | Modo               | Luz Fraca            |     | ~  |
|                | <u> </u>             | 128 0 | ·                  |                      | 144 | \$ |
| •              |                      | 128 C | 0                  |                      | 123 | 0  |
| 0              | <del></del>          | 136 0 | 0                  | -0                   | 112 | 0  |
| *              | <del></del>          | 128 0 | *                  |                      | 128 | \$ |
| <b>▲</b> •⊙─── |                      | 1 0   | <b>A</b> Q <b></b> |                      | 0   | \$ |
| -              | •                    | 2 2   |                    |                      | 4   | 0  |
| Copiar         | Retornar             | ок    | Copiar             | Retomar              | ок  | Ĵ  |

3. Ajuste os parâmetros de imagem, incluindo brilho, contraste, saturação, matiz, nitidez e filtragem, movendo as barras ou aumentando/diminuindo os valores.

## NOTA:

Modos diferentes possuem valores padrão diferentes. A variação dos valores é 0~255 para brilho, contraste, saturação e matiz, 0~15 para a nitidez e 0~5 para filtragem.

4. Caso queira copie os parâmetros de imagem para outras câmeras.

1) Caso deseje copiar os parâmetros de imagem da câmera atual para outras, clique em **Copiar** para entrar na tela **Copiar** para:

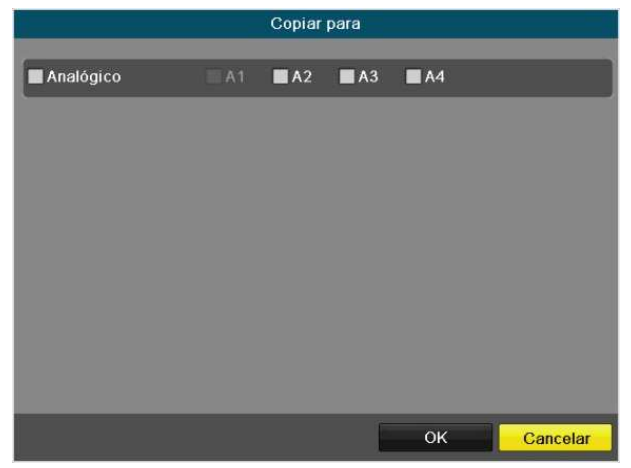

Figura 3.2 Copiar Os Parâmetros De Imagem Para Outras Câmeras

2) Selecione as câmeras para receberem os parâmetros de imagem. Também é possível marcar a caixa de seleção Analógico para selecionar todas as câmeras.

3) Clique no botão OK para encerrar.

NOTA: Caso queira restaurar as configurações de imagem atuais aos parâmetros padrão, clique no botão Retomar.

## 3.3 Ajustando as Configurações de Visualização em Tempo Real

## Função:

As configurações da visualização em tempo real podem ser adaptadas a diferentes necessidades. É possível configurar a interface de saída, tempo para trocar de tela, ligar e desligar o áudio, número da tela para cada canal, etc.

## Passos:

1. Entre na interface de configurações da visualização ao vivo.

Menu Principal > Configurações do sistema > Visualização em tempo real

| Geral Ver Canal de Encondig Ze | oro                       |
|--------------------------------|---------------------------|
| Saída video                    | VGA/HDMI ~                |
| Modo                           | 4*4 ~                     |
| Tempo de sequência             | Desativar alarme remoto ~ |
| Ativar áudio                   |                           |
| Evento porta de saída          | VGA/HDMI ~                |
| Tempo de Permanência de Evento | 10s ~                     |

Figura 3.3: Visualização Em Tempo Real - Geral

As configurações disponíveis neste menu incluem:

- Saída de Vídeo: Seleciona a saída a ser configurada. Duas saídas são selecionáveis: VGA e CVBS Principal.
- Modo: Seleciona modos diferentes de divisão de janelas na lista suspensa.

• **Tempo de sequência:** O tempo em segundos para permanecer em cada canal antes de trocar quando a troca automática está habilitada na visualização ao vivo.

- Ativar Áudio: Habilitar/desabilitar a saída de áudio para a saída de vídeo selecionada.
- Porta de saída para eventos: Seleciona a saída para mostrar vídeo de eventos.
- Tempo de Permanência de Evento: O tempo em segundos para mostrar a tela de eventos de alarme.

| Saída de | e Vídeo        |   | VGA/H | DMI   |     |     |   |    |     |          |          |        |          |
|----------|----------------|---|-------|-------|-----|-----|---|----|-----|----------|----------|--------|----------|
| N⁰canal  | Nome da câmera | ^ | 1     |       | 2   |     |   | 3  |     |          | 4        |        |          |
| 🦷 A1     | Camera 01      |   |       | A1 X  |     | A2  | × |    | A3  | X        |          | A4 🗙   |          |
| 🛉 A2     | Camera 02      |   |       |       |     | 112 |   |    |     |          |          |        |          |
| 🛉 A3     | Camera 03      |   | _     |       |     |     |   | Ļ  |     |          |          |        | 4        |
| 🚽 A4     | Camera 04      |   | S     |       | 0   |     |   | Ľ. |     |          | ð        |        |          |
| 🖕 A5     | Camera 05      |   |       | A5 🗙  |     | A6  | × |    | A7  | ×        |          | A8 🗙   |          |
| 🛉 A6     | Camera 06      |   |       |       |     |     |   |    |     |          |          |        |          |
| 🖷 A7 -   | Camera 07      | _ | 9     |       | 10  |     |   | 11 |     |          | 12       |        | $\dashv$ |
| 🖷 A8 📄   | Camera 08      |   | - F   |       |     |     |   | Г  |     |          |          |        |          |
| 🖷 A9     | Camera 09      | _ |       | A9 🗙  |     | A10 | × |    | A11 | ×        |          | A12 🗶  |          |
| 🖕 A10    | Camera 10      |   |       |       |     |     |   |    |     |          |          |        |          |
| 🖷 A11    | Camera 11      | _ | 13    |       | 14  |     |   | 15 |     |          | 16       |        |          |
| 🖷 A12    | Camera 12      | _ |       | A13 ¥ |     | A1/ |   |    | A15 | <b>N</b> |          | A16 ¥  |          |
| 🕂 A13    | Camera 13      |   |       |       |     | 714 |   | Τ  |     |          | Т        |        |          |
| 🖕 A14    | Camera 14      |   |       |       |     |     |   |    |     |          | <u> </u> |        |          |
| 🚽 A15    | Camera 15      |   |       |       | ) = |     |   |    |     | •        |          | < → P: | 1/2      |
|          | ~ ^^           |   |       |       |     |     |   |    |     |          |          |        |          |

2. Configurando a ordem das câmeras

Figura 3.4: Visualização Ao Vivo - Ver

Para configurar a ordem das câmeras:

- 1) Clique na aba Vizualizar para entrar na interface de configuração de ordem das câmeras.
- 2) Selecione uma interface de saída e um layout de tela.
- Clique em uma tela na região direita para selecioná-la e clique duas vezes em um canal na região esquerda para que ele seja selecionado. O canal selecionado será mostrado na tela correspondente.
- 4) Clicar em 🔛 inicia a visualização ao vivo de todos os canais e clicar em 🛄 a interrompe. Clique em 🎑 ou ≧ para ir, respectivamente, à página anterior ou seguinte.
- 5) Clique no botão Aplicar para salvar as configurações.

## 3.4 Codificação de Canal Zero

## Função:

Às vezes pode ser necessário ter uma visão remota de diversos canais em tempo real via navegador ou software CMS (Client Management System). Para diminuir a largura de banda necessária sem afetar a qualidade da imagem, este equipamento suporta codificação de canal zero.

## Passos:

- 1. Entre na interface de configurações de visualização ao vivo.
- Menu Principal > Configurações do sistema > Visualização em Tempo Real.
- 2. Selecione a aba Codificação de Encondig Zero.

| 6 | ∋eral Ver      | Canal de Encondig Z | ero_  |  |
|---|----------------|---------------------|-------|--|
|   | Canal de Enc   | ondig Zero          |       |  |
|   | Número de In   | nagens              | 12fps |  |
|   | Modo Bit Rat   |                     | Geral |  |
|   | Max. Bitrate(I | Kbps)               | 1024  |  |

Figura 3.5: Visualização Em Tempo Real - Canal De Canal Zero

- 3. Marque a caixa de seleção Canal de Encondig Zero.
- 4. Configure a taxa de quadros, o modo de taxa de bits máxima e a taxa de bits máxima.

Após configurar a codificação de canal zero, é possível ver todos os canais em uma tela em um cliente ou navegador remoto.

## 3.5 Saindo

## Função:

Após sair, o monitor muda para o modo de visualização em tempo real e é necessário efetuar login no sistema para outras operações. *Passos:* 

## 1. Entre no menu.

Menu Principal > Desligar

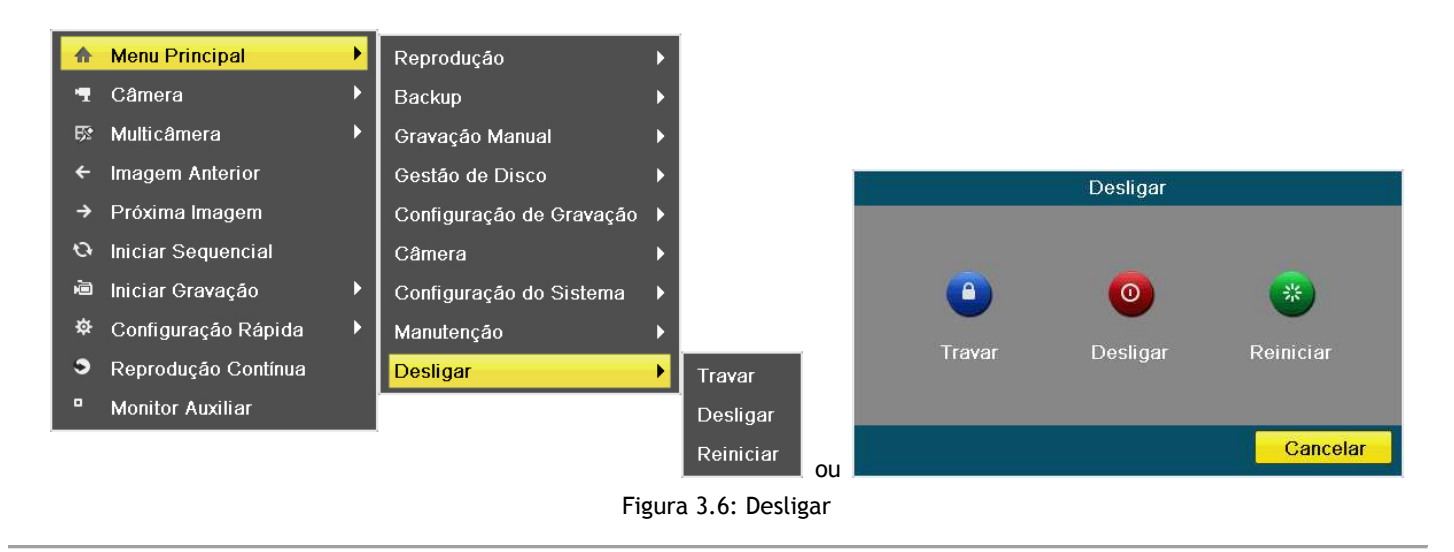

2. Clique em Travar.

NOTA: Após sair do sistema, não é possível operar o menu na tela. Uma combinação de nome de usuário e senha é necessária para efetuar login no sistema.

## 4 Controles PTZ

## 4.1 Definindo as configurações de PTZ

#### Função:

Siga o procedimento para definir os parâmetros para PTZ. A Configuração dos parâmetros de PTZ deve ser feito antes de controlar a câmera PTZ.

#### Antes de começar:

Verifique se o PTZ e o dispositivo estão conectados corretamente através da interface RS-485.

#### Passos:

1. Entre na interface de configurações de PTZ.

Menu > Câmera > PTZ > Geral

| Câmera    | Analógica 1 | ~ |
|-----------|-------------|---|
|           | 2400        |   |
|           | 8           |   |
|           | 1           |   |
|           | Nenhum      |   |
|           | Nenhum      |   |
| Protocolo | PELCO-P     |   |
|           | 1           |   |

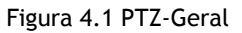

2. Escolha a câmera PTZ para configuração na lista suspensa.

3. Digite os parâmetros da câmera PTZ.

Todos os parâmetros devem ser exatamente os mesmos que os parâmetros da câmera PTZ. Só o protocolo PTZ pode ser definido

para câmeras de rede.

Exemplo: Se a câmera PTZ tem uma taxa de transmissão de 115200, você deve introduzir 115200 no campo taxa de transmissão.

- 4. Clique em Copiar, se você quiser estabelecer as mesmas configurações em outras câmeras PTZ.
- 5. Clique no botão Aplicar para salvar as configurações.

## 4.2 Configurando as Predefinições, Patrulhas e Padrões PTZ

## Antes de começar:

Por favor, certifique-se que as predefinições, patrulha e padrões são suportados pelos protocolos de PTZ.

## 4.2.1 Personalizando Predefinições

Função:

Siga os passos para predefinir a direção à qual você deseja que a câmera PTZ aponte quando um evento acontece. *Passos:* 

1. Entre na interface de configurações de PTZ.

Menu > Câmera > PTZ > Mais configurações

#### Manual de Usuário da Série NVR 26XX

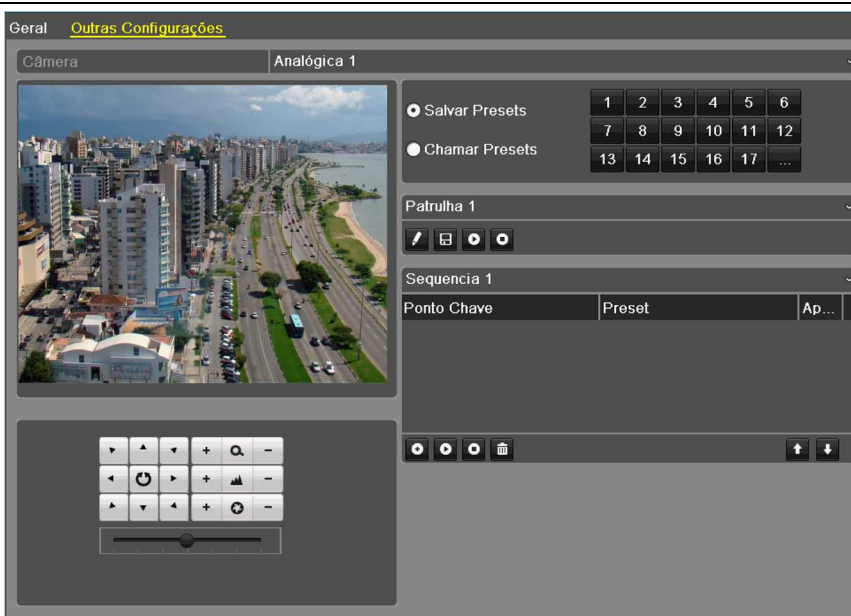

Figura 4.2 Mais configurações PTZ

- 2. Use o botão direcional para direcionar a câmera para a direção que você deseja deixar predefinida
- 3. Clique no ícone do lado da frase Salvar Predefinição.
- 4. Clique no número da predefinição para salvar a predefinição.

5. Repita os passos 2-4 para salvar mais predefinições. Se o número das predefinições que deseja salvar for maior que 17, você pode clicar em [...] e escolher entre os números disponíveis.

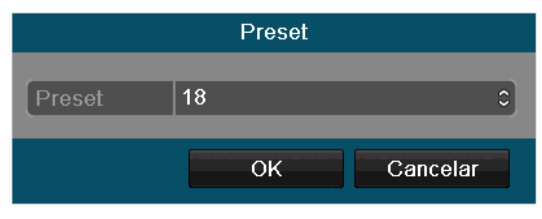

Figura 4.3 Mais Predefinições

## 4.2.2 Carregando Predefinições

#### Função:

Esta propriedade permite que a câmera aponte para uma posição específica tal como uma janela, quando um evento acontece.

## Carregando a predefinição na interface de controle PTZ

#### Passos:

1. Entre na interface de controle PTZ.

Menu > Câmera > PTZ > Mais definições

2. Clique no ícone do lado da frase Chamar Predefinição.

| Salvar Presets                     | 1  | 2  | 3  | 4  | 5  | 6  |
|------------------------------------|----|----|----|----|----|----|
|                                    | 7  | 8  | 9  | 10 | 11 | 12 |
| <ul> <li>Chamar Presets</li> </ul> | 13 | 14 | 15 | 16 | 17 |    |

Figura 4.4 PTZ Chamar Predefinição

3. Escolha o nome da predefinição

## Chamar predefinição no modo de visualização ao vivo

Passos:

1. Clique no ícone de controle PTZ 🛄 na barra de configurações rápidas para acessar o menu de configurações PTZ no modo de

```
visualização ao vivo.
```

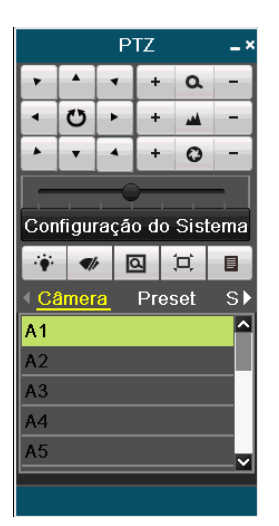

Figura 4.5 Barra De Ferramentas PTZ

- 2. Escolha Câmera na lista do menu
- 3. Escolha a predefinição na lista Predefinições

## 4.2.3 Personalizando Patrulha

#### Função:

As patrulhas podem ser definidas para mover a PTZ para diferentes pontos chave e fazê-la permanecer ali por um tempo determinado antes de mover-se para o próximo ponto chave. Os pontos chave são as correspondentes predefinições, as quais podem ser estabelecidas seguindo os passos do tópico acima *Personalizando Predefinições*.

## Passos:

- Entre na interface de controle PTZ Menu > Câmera > PTZ > Mais configurações
- 2. Selecione o número da patrulha
- 3. Selecione o ícone 🞑 abaixo da caixa de opção de patrulha para adicionar pontos à patrulha.

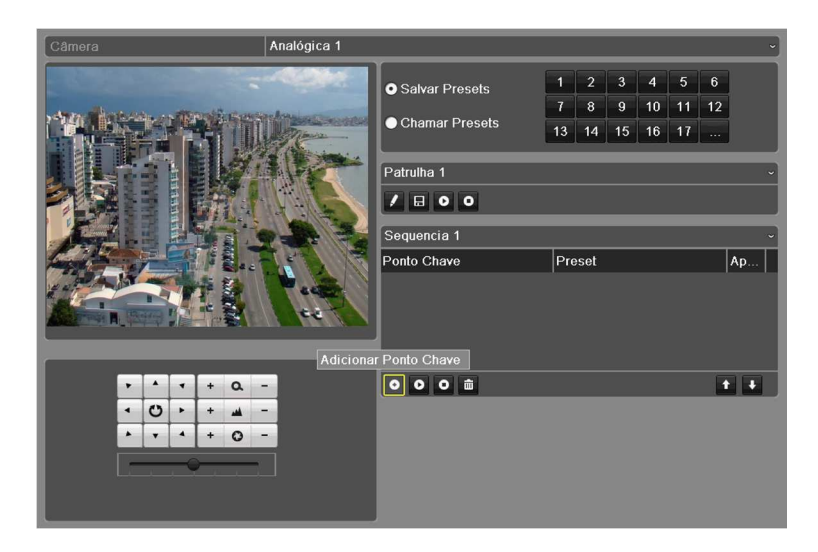

Figura 4.6 Adicionar Pontos de Patrulha

#### Manual de Usuário da Série NVR 26XX

4. Configure os parâmetros dos pontos chave, tais como o número do ponto chave, o tempo de manutenção da câmera nesse ponto e a velocidade da patrulha. Os pontos chave são os correspondentes às predefinições. O Número do Ponto Chave determina a ordem que a PTZ irá seguir enquanto segue o ciclo pela patrulha. A Duração se refere ao tempo que a câmera deverá ficar no ponto correspondente. A Velocidade define a velocidade na qual a PTZ deve se mover de um ponto chave a outro.

|              | Po | nto Cha | ive |          |    |
|--------------|----|---------|-----|----------|----|
| Ponto Chave: |    |         |     |          |    |
| Preset       | 1  |         |     |          | 0  |
| Duração      | 3  |         |     |          | 0  |
| Velocidade   | 0  |         |     |          | \$ |
|              |    |         |     |          |    |
|              |    | ок      |     | Cancelar |    |

Figura 4.7 Configuração Do Ponto Chave

- 5. Clique em OK para salvar o ponto chave para a patrulha.
- 6. Repita os passos acima para adicionar mais pontos chave.

| /ocê também pode apagar | todos os pontos chave | e clicando no ícone |
|-------------------------|-----------------------|---------------------|
| Sequencia 1             |                       | ~                   |
| Ponto Chave             | Preset                | Ap                  |
| 1                       | Preset 1              | <u> </u>            |
| 2                       | Preset 2              | <u> </u>            |

Figura 4.8 Apagando Pontos Chave

## 4.2.4 Carregando Patrulhas

## Função:

Chamar a patrulha faz com que a câmera PTZ se mova de acordo com um caminho predefinido.

000 ሰ

## Carregando a predefinição na interface de controle PTZ

#### Passos:

1. Entre na interface de controle PTZ.

Menu > Câmera > PTZ > Mais definições

- 2. Selecione o número da patrulha, e depois clique em 🞴 para chamar a patrulha.
- 3. Clique 🖸 para parar.

| Sequencia 1 |          | ~          |
|-------------|----------|------------|
| Ponto Chave | Preset   | Ap         |
| 1           | Preset 1 | <b>İ</b>   |
| 2           | Preset 2 | <b>İ</b>   |
|             |          |            |
|             |          |            |
| 000         |          | <b>† +</b> |

Figura 4.9 Carregando Patrulha

## Chamar patrulha no modo de visualização ao vivo

#### Passos:

1. Pressione o botão controle PTZ no controle remoto, ou clique no ícone controle PTZ 🔎 na barra de configurações rápidas, para

mostrar a barra de ferramentas de controle PTZ.

- 2. Escolha Patrulha na barra de controle.
- 3. Clique na patrulha que deseja chamar.

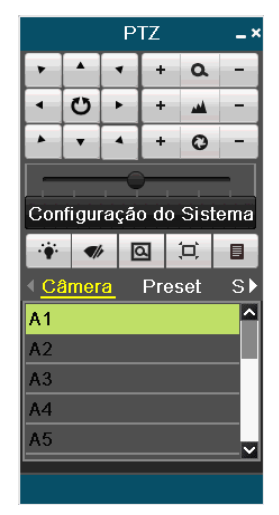

Figura 4.10 Barra De Ferramentas PTZ - Patrulha

## 4.2.5 Personalizando Padrões

#### Função:

Podem-se estabelecer padrões gravando os movimentos da câmera PTZ. Você pode chamar o padrão para fazer com que a PTZ se mova de acordo com ele.

#### Passos:

- 1. Entre na interface de controle PTZ.
  - Menu > Câmera > PTZ > Mais definições
- 2. Escolha o número do padrão na caixa de opções

| Geral <u>Outras Configurações</u> |             |                |     |      |    |    |    |    |    |
|-----------------------------------|-------------|----------------|-----|------|----|----|----|----|----|
| Câmera                            | Analógica 1 |                |     |      |    |    |    |    | ~  |
|                                   | -4000       | Salvar Presets | 1   | 2    | 3  | 4  | 5  | 6  |    |
| And the second second             | antra       |                | 7   | 8    | 9  | 10 | 11 | 12 |    |
|                                   | Aller -     | Chamar Presets | 13  | 14   | 15 | 16 | 17 |    |    |
|                                   |             | Patrulha 1     |     |      |    |    |    |    | ÷  |
|                                   |             | / 🗄 0 0        |     |      |    |    |    |    |    |
|                                   | 2 - 2 - 2 - | Sequencia 1 ~  |     |      |    |    |    |    |    |
|                                   |             | Ponto Chave    | Pre | eset |    |    |    |    | Ap |
|                                   | 42          |                |     |      |    |    |    |    |    |
| 7 * 7 + Q                         | -           | 000 m          |     |      |    |    |    |    |    |
|                                   |             |                |     |      |    |    |    |    |    |

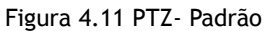

3. Clique em M, e você pode usar o mouse para desenhar a imagem, ou clicar nos oito botões direcionais na caixa de controle para mover a câmera PTZ. O movimento da câmera foi gravado como padrão.

Manual de Usuário da Série NVR 26XX

- 4. Clique em 😐 para salvar o padrão
- 5. Repita os passos acima para salvar mais padrões

## 4.2.6 Carregando Padrões

#### Função:

Siga o procedimento para mover a câmera PTZ de acordo com os padrões predefinidos.

Chame o padrão na interface PTZ.

## Passos:

1. Entre na interface de controle PTZ

Menu > Câmera > PTZ > Mais definições

- 2. Selecione o número do padrão
- 3. Clique em 🙆, e depois que a câmera se mova de acordo com o padrão, clique em 🤷 para pará-la.

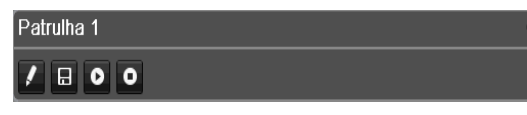

Figura 4.12 PTZ - Carregando o padrão

## Carregando o padrão no modo de visualização ao vivo

#### Passos:

1. No modo de visualização ao vivo, pressione o controle PTZ no controle remoto, ou clique no ícone de controle PTZ 🚨 na barra

de configurações rápidas.

- 2. Escolha Padrões na barra de configurações
- 3. Faça dois cliques no número de padrão que deseja chamar, ou você pode selecionar o número do padrão e clicar em o padrão chamar o padrão.

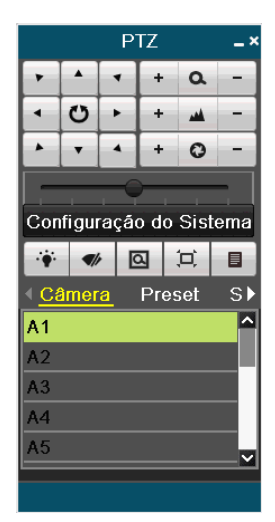

Figura 4.13 PTZ Barra De Ferramentas - Padrões

## Carregando o padrão na interface de controle PTZ

Passos:

1. Entre na interface de controle PTZ.

Menu > Câmera > PTZ > Mais definições

2. Escolha Padrões na barra de configurações

3. Dê dois cliques no número de padrão que deseja chamar, ou você pode selecionar o número do padrão e clicar em 🙋 para

chamar o padrão.

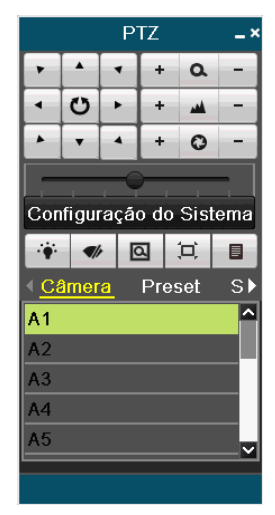

Figura 4.14 Barra De Ferramentas PTZ

#### Tabela 4.1 Descrição Dos Ícones Da Barra De Ferramentas PTZ

| Ícone                                                  | Descrição                                     | Ícone | Descrição                  | Ícone | Descrição                    |
|--------------------------------------------------------|-----------------------------------------------|-------|----------------------------|-------|------------------------------|
| v     A     v       4     CD     F       A     v     4 | Botão de direção<br>e o botão de<br>autociclo | ٠     | Zoom+, Foco+, Iris+        | -     | Zoom-, Foco-,<br>Iris-       |
| •                                                      | Barra de<br>velocidade de<br>movimento PTZ    | ۲     | Luz<br>ligada/desligada    | ¶∤r   | Wiper<br>ligado/desligado    |
|                                                        | Zoom 3D                                       | Ĭ     | Centralização da<br>imagem |       | Menu                         |
| •                                                      | Item anterior                                 |       | Item seguinte              | 0     | Começar o<br>padrão/patrulha |
| ٥                                                      | Parar o<br>padrão/patrulha                    |       | Minimizar o painel<br>PTZ  | ×     | Sair                         |
| Configuração do Sistema                                | Entrar no menu<br>de configurações<br>PTZ     |       |                            |       |                              |

Você pode clicar no botão de configurações para ingressar ao menu de configurações PTZ. Para mais informações, vá ao *Capítulo* **4.1 Definindo as configurações de PTZ**.

## 5 Configurações de Gravação

## 5.1 Configurando os Parâmetros de Codificação

#### Função:

Configurando os parâmetros de codificação, é possível definir o tipo de transmissão, a resolução, etc.

#### Antes de começar:

Tenha certeza que o disco rígido já está instalado. Do contrário, instale um disco rígido e o inicialize. (Menu Principal > Gestão de Disco > Geral)

| Informação H | <u>DD</u>  |            |                 |       |              |        |
|--------------|------------|------------|-----------------|-------|--------------|--------|
| Legenda      | Capacidade | Estado     | Propriedade     | Тіро  | Espaço livre | Apagar |
| 1            | 149.05GB   | Normal     | Leitura-Escrita | Local | 0MB          | -      |
|              |            |            |                 |       |              |        |
|              |            |            |                 |       |              |        |
|              |            | <b>F</b> ! |                 |       |              |        |

Figura 5.1 Disco Rígido - Geral

Verifique o modo de armazenamento do disco rígido

1) Clique em Configurações avançadas para verificar o modo de armazenamento do disco rígido.

2) Se o modo de armazenamento é por *Cotas*, configure a capacidade máxima de gravação. Para informações detalhadas, veja o *Capítulo 10.4*: *Configurando Cotas*.

3) Se o modo de armazenamento é por Grupos, deverá ser visto o grupo do disco rígido (HD).

| ļ | Modo Armazenamento           |             |   |
|---|------------------------------|-------------|---|
|   | Modo                         | Cota        | ~ |
| l | Câmera                       | Analógica 1 | ~ |
| l | Capacidade Gravação          | 68,608MB    |   |
| l | Capacidade HD (GB)           | 149         |   |
| l | Capacidade Máxima de Gravaçã | 0           |   |
|   | 🔺 Espaço livre 149GB         |             |   |

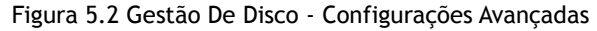

## Passos:

1. Entre na interface de configurações de gravação para configurar os parâmetros de gravação:

Menu Principal > Configuração de Gravação > Encode

| Parâmetros de Gravação Substrea  | am                        |                       |  |  |  |  |
|----------------------------------|---------------------------|-----------------------|--|--|--|--|
| Câmera                           | Analógica 1               |                       |  |  |  |  |
| Parâmetros de Encoding           | Stream Principal (Normal) | Parâmetros de Eventos |  |  |  |  |
| Tipo de Stream                   | Vídeo & Áudio ~           | Vídeo & Áudio ~       |  |  |  |  |
| Resolução                        | WD1 ~                     | WD1 ~                 |  |  |  |  |
| Tipo bitrate                     | Variável ~                | Variável ~            |  |  |  |  |
| Qualidade de Vídeo               | Alto ~                    | Alto ~                |  |  |  |  |
| Número de Imagens                | Full Frame ~              | Full Frame ~          |  |  |  |  |
| Modo máximo Bit Rate.            | Geral ~                   | Geral ~               |  |  |  |  |
| Máximo Bitrate(Kbps)             | 1792 ~                    | 1792 ~                |  |  |  |  |
| Intervalo máximo de Bitrate reco | 1344~2240(Kbps)           | 1344~2240(Kbps)       |  |  |  |  |
| Pré-gravação                     | 5s                        | ~                     |  |  |  |  |
| Pós-gravação                     | 5s                        |                       |  |  |  |  |
| Tempo Expirado (dia)             | 0                         |                       |  |  |  |  |
| Gravar áudio                     |                           |                       |  |  |  |  |
| Ativar modo 960                  |                           |                       |  |  |  |  |

Figura 5.3 Parâmetros De Codificação - Transmissão Principal

- 2. Configure os parâmetros de gravação para a transmissão principal.
  - 1) Selecione Parâmetros de Gravação para entrar na interface de configurações da transmissão principal.
  - 2) Selecione a câmera a ser configurada.
  - 3) Configure os seguintes parâmetros para Transmissão Principal (Normal) e Transmissão Principal (Evento):
    - Tipo de Stream: Configure o tipo de transmissão para Vídeo ou Vídeo & Áudio.
    - Resolução: Configure a resolução da gravação.
    - Tipo de taxa de bits: Configure o tipo de taxa de bits para Variável ou Constante.
    - Qualidade do Vídeo: Configure a qualidade de vídeo da gravação dentre 6 níveis disponíveis.
    - Número de Imagens: Configure a taxa de quadros da gravação.
    - Modo máximo Bitrate: Configure o modo para Geral ou Personalizado (32~3072 Kbps).
    - Máximo Bitrate (Kbps): Selecione ou configure a taxa de bits máxima para gravação.
    - Intervalo máximo de Bitrate recomendado: Uma faixa de taxas de bits máximas recomendada é fornecida para referência.

3. Configure os tempos de pré-gravação, pós- gravação, expiração e registro redundante (esta opção só está disponível quando o modo de disco rígido for *Grupos*) e se você quiser gravar o áudio.

- **Pré-gravação:** O tempo configurado para iniciar a gravação antes do tempo agendado ou evento. Por exemplo, se um alarme dispara a gravação às 10:00:00 e o tempo de pré-gravação for 5 segundos, o arquivo gravado inicia às 9:59:55.
- Pós-gravação: O tempo configurado para continuar gravando após o tempo agendado ou evento. Por exemplo, se um alarme que disparou uma gravação terminar às 11:00:00 e o tempo de pós-gravação for 5 segundos, a gravação continua até 11:00:05.
- **Tempo Expirado (dia):** O tempo de expiração é o tempo máximo para um arquivo gravado permanecer no disco rígido. Quando este tempo é atingido, o arquivo é removido. Configurando este tempo para 0, o arquivo não será removido nunca. Na prática, este tempo deve ser determinado pela capacidade de armazenamento do disco rígido.
- **Registro Redundante**: Habilitar o registro redundante significa que você salva os arquivos gravados no disco rígido redundante. Consulte o *Capítulo 5.7 Configurando Gravação Redundante*.

<u>NOTA:</u> A opção registro redundante só está disponível quando o modo de disco rígido for *Grupos*. O registro redundante permite decidir se você quer que a câmera salve os arquivos de registro no disco rígido redundante. Você deve configurar o disco rígido redundante em configurações do disco rígido. Para obter informações detalhadas, consulte o *Capítulo* **10.4** *Configurando propriedades de discos rígidos*.

• Gravar Áudio: Marque esta opção para gravar o som, ou desmarque para gravar apenas imagem sem som.

Caso desejar copiar as configurações de transmissão principal atuais para outras câmeras, clique em **Copiar** para entrar na tela **Copiar** para. Selecione as câmeras e clique em **OK** para copiar as configurações.

| Copiar para |                       |                 |                 |                  |               |               |  |
|-------------|-----------------------|-----------------|-----------------|------------------|---------------|---------------|--|
| Analógico   | ■ A1<br>■ A7<br>■ A13 | A2<br>A8<br>A14 | A3<br>A9<br>A15 | A4<br>A10<br>A16 | ■ A5<br>■ A11 | ■ A6<br>■ A12 |  |

Figura 5.4 Copiar Configurações de Câmera

4. Na interface de configurações de gravação, clique em Aplicar para salvar as configurações.

NOTA: Caso queira restaurar as configurações de gravação atuais aos parâmetros padrão, clique em Restaurar.

- 5. Configure os parâmetros de gravação para a transmissão secundária.
  - 1) Clique na aba Transmissão Secundária para entrar na interface de configurações da transmissão secundária.

#### Manual de Usuário da Série NVR 26XX

| Parâmetros de Gravação <mark>Substrea</mark> | am              |
|----------------------------------------------|-----------------|
| Câmera                                       | Analógica 1 ~   |
| Tipo de Stream                               | Vídeo & Áudio ~ |
| Resolução                                    | QCIF ~          |
| Tipo bitrate                                 | Variável ~      |
| Qualidade de Video                           | Alto ~          |
| Número de Imagens                            | Full Frame ~    |
| Modo máximo Bit Rate.                        | Geral ~         |
| Máximo Bitrate(Kbps)                         | 128 ~           |
| Intervalo máximo de Bitrate reco             | 192~320(Kbps)   |

Figura 5.5 Parâmetros de Codificação da Transmissão Secundária

- 2) Configure os parâmetros para a transmissão secundária. Verifique os passos para as configurações da transmissão principal para mais informações.
- 3) Clique em Aplicar para salvar as configurações.

NOTA: Caso queira restaurar as configurações da transmissão secundária atuais aos parâmetros padrão, clique em Restaurar.

 Caso desejar copiar as configurações de transmissão secundária atuais para outras câmeras, clique em Copiar para entrar na tela Copiar para. Selecione as câmeras e clique OK para copiar as configurações.

## 5.2 Configurando o Agendamento da Gravação

#### Função:

Configurar o agendamento da gravação para a câmera automaticamente começar/parar de gravar de acordo com o agendamento configurado.

#### Passos:

1. Entre na interface de agendamento da gravação.

Menu Principal > Configuração de Gravação > Horário

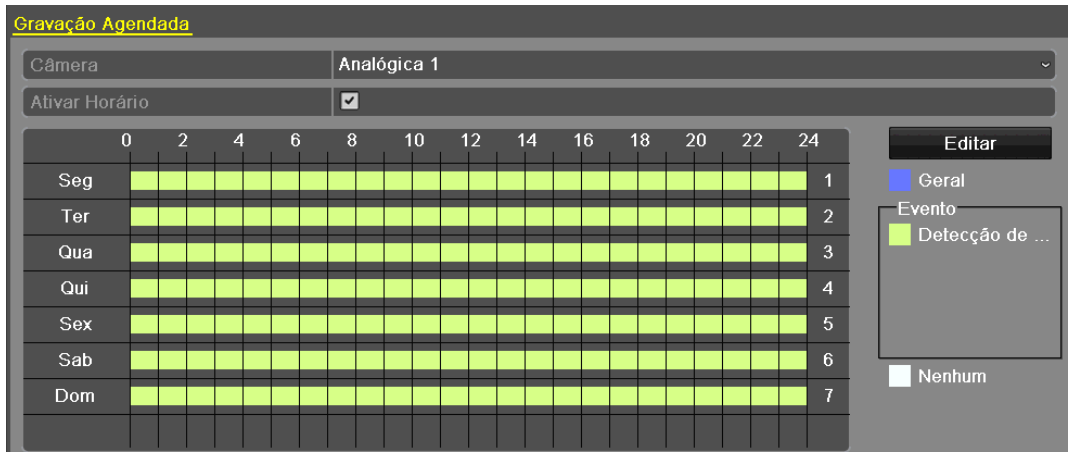

Figura 5.6 Agendamento de Gravação

- 1) Escolha a câmera que será configurada.
- 2) Marque a caixa de seleção Ativar Horário.
- Há duas formas de configurar o agendamento da gravação.

#### Tarefa 1: Editar a Agenda

#### Passos:

- 1) Clique em Editar.
- 2) Na interface de edição, escolha o dia em que o agendamento será editado.
- 3) Para agendar gravação durante todo o dia, marque a caixa de seleção Dia Todo.
- 4) Selecione o tipo na lista suspensa, incluindo Normal e Detecção de Movimento.

#### NOTA:

Para habilitar gravação por movimento, também é necessário configurar a detecção de movimento. Para mais informações, verifique o *Capítulo 7.1*.

|                 |            | Editar  |   |         |          |   |
|-----------------|------------|---------|---|---------|----------|---|
| Semana          |            | Seg     |   |         |          | ~ |
| Gravação diária |            |         |   | Tipo Ví | Geral    | ~ |
| Hora Início/Fim | 00:02-08:0 | 0       | • | Tipo Ví | Geral    | ~ |
| Hora Início/Fim | 00:00-00:0 | 0       | 6 | Tipo Ví | Geral    | ~ |
| Hora Início/Fim | 00:00-00:0 | 0       | 6 | Tipo Ví | Geral    | ~ |
| Hora Início/Fim | 00:00-00:0 | 0       | 6 | Tipo Ví | Geral    | ~ |
| Hora Início/Fim | 00:00-00:0 | 0       | 6 | Tipo Ví | Geral    | ~ |
| Hora Início/Fim | 00:00-00:0 | 0       | 6 | Tipo Ví | Geral    | ~ |
| Hora Início/Fim | 00:00-00:0 | 0       | 6 | Tipo Ví | Geral    | ~ |
| Hora Início/Fim | 00:00-00:0 | 0       | 6 | Tipo Ví | Geral    | ~ |
|                 |            |         |   |         |          |   |
|                 |            |         |   |         |          |   |
|                 |            | _       |   |         |          | _ |
|                 | Copiar     | Aplicar |   | OK      | Cancelar | - |
|                 |            |         |   |         |          |   |

Figura 5.7 Editar Agenda

5) Para configurar períodos diferentes no dia, deixe a caixa de seleção **Dia Todo** desmarcada e configure os horários de início e fim e o tipo.

## NOTA:

Até 8 períodos podem ser configurados por dia. Os períodos não podem se sobrepor.

Repita os passos 2)-5) acima para agendar a gravação para os demais dias da semana. Se o agendamento também puder ser aproveitado para outros dias, clique em **Copiar**.

|            | Copiar para |   |   |    |    |   |  |
|------------|-------------|---|---|----|----|---|--|
| TodaSemana | ■ 1<br>■ 7  | 2 | 3 | ∎4 | ∎5 | 6 |  |
|            |             |   |   |    |    |   |  |

Figura 5.8 Copiar Agendamento para Outros Dias

NOTA: A opção Feriado fica disponível na lista suspensa do agendamento quando uma agenda de feriados for habilitada em Configuração de Feriados. Verifique o Capítulo 4.5: Configurando Gravação em Feriados.

#### Manual de Usuário da Série NVR 26XX

| Editar Feriado  |          |     |           |  |  |  |  |
|-----------------|----------|-----|-----------|--|--|--|--|
| Nome do Feriado | Feriado1 |     | En        |  |  |  |  |
| Ativar Feriado  |          |     |           |  |  |  |  |
| Modo            | Por Mês  |     | ~         |  |  |  |  |
| Data Inicial    | Jan      | ~ 1 | ~         |  |  |  |  |
| Data Final      | Jan      | ~ 1 | ~         |  |  |  |  |
|                 |          |     |           |  |  |  |  |
|                 |          |     |           |  |  |  |  |
|                 |          |     |           |  |  |  |  |
|                 |          |     |           |  |  |  |  |
|                 |          |     |           |  |  |  |  |
|                 |          |     |           |  |  |  |  |
|                 |          |     |           |  |  |  |  |
|                 | Aplicar  | OK  | Cancelar  |  |  |  |  |
|                 | Aplica   | OK  | Callcelai |  |  |  |  |

Figura 5.9 Configuração de Feriados

6) Clique em OK para salvar as configurações e voltar ao menu superior.

## Tarefa 2: Desenhar a Agenda

## Passos:

1) Clique no ícone à direita para selecionar um tipo de gravação dentre Geral, Detecção de Movimento e Nenhum.

## NOTA:

Para habilitar gravação por detecção de movimento, também é necessário configurar a detecção de movimento. Para mais informações, verifique o *Capítulo 7.1*.

2) Use o mouse para arrastar e desenhar períodos de tempo.

## NOTA:

Até 8 períodos podem ser configurados por dia.

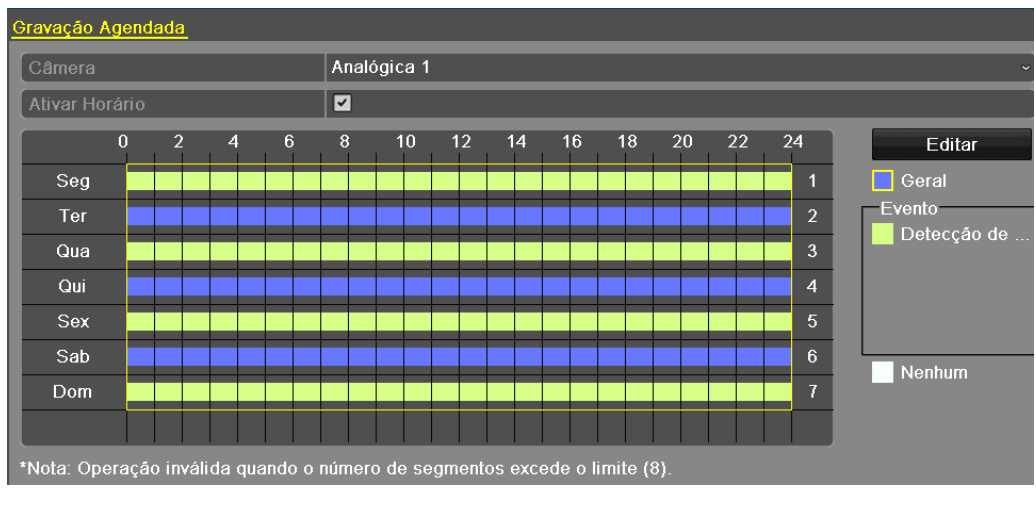

Figura 5. 10 Desenhando a Agenda

3) Repita os passos acima para agendar a gravação para os demais canais. Se o agendamento também puder ser aproveitado para outros canais, clique em **Copiar** para entrar na tela **Copiar para** e escolher para quais canais copiar o atual.

|           | Copiar para           |                 |                 |                  |               |               |
|-----------|-----------------------|-----------------|-----------------|------------------|---------------|---------------|
| Analógico | ■ A1<br>■ A7<br>■ A13 | A2<br>A8<br>A14 | A3<br>A9<br>A15 | A4<br>A10<br>A16 | ■ A5<br>■ A11 | ■ A6<br>■ A12 |

Figura 5.11 Copiando Agendamento para Outros Canais

4) Clique em Aplicar na interface Gravação Agendada para salvar as configurações.

## 5.3 Configurando a Gravação por Detecção de Movimento

## Função:

Configurar os parâmetros para a gravação ativada por detecção de movimento. Quando movimento é detectado no modo de visualização ao vivo, o equipamento pode analisá-lo e executar certas ações como resposta. Habilitar a detecção de movimento permite ativar a gravação de certos canais, ativar monitoramento em tela cheia, ativar alarme de áudio, notificar o centro de vigilância, dentre outros.

## Passos:

- 1. Entre na interface Detecção de Movimento.
  - Menu Principal > Câmera > Movimento

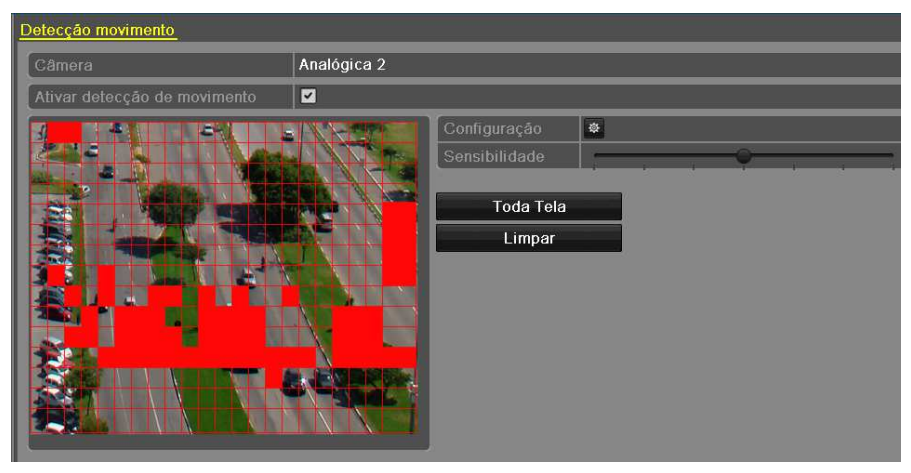

Figura 5.12 Detecção de Movimento

- 2. Configure a Detecção de Movimento:
  - 1) Escolha a câmera que será configurada.
  - 2) Marque a caixa de seleção Ativar detecção de movimento.
  - 3) Clique e arraste para desenhar a área para receber detecção de movimento. Se preferir detectar movimento em toda a área
  - gravada pela câmera, clique em Toda Tela. Para limpar a área com detecção de movimento, clique em Limpar.

NOTA: Por padrão, a detecção de movimento é configurada para toda a área da câmera.

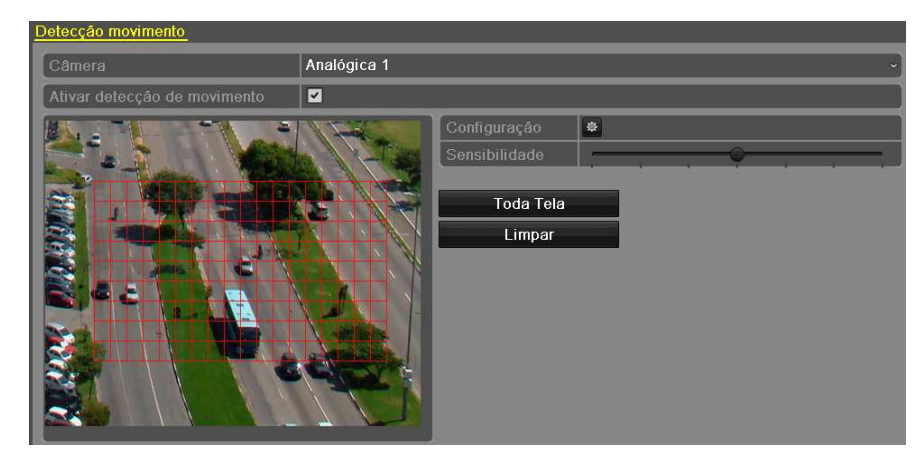

Figura 5.13 Máscara de Detecção de Movimento
4) Clique em Configuração e a janela para informação dos canais aparecerá.

|              |               | Configura  | ições      |            |            |      |
|--------------|---------------|------------|------------|------------|------------|------|
| Ativar Canal | Tempo Forçado | Ações      |            |            |            |      |
| Analógico    | <b>⊠</b> A1   | ■ A2       | ■ A3       | <b>A</b> 4 | <b>A</b> 5 | ■ A6 |
|              | ■ A7          | <b>A</b> 8 | <b>A</b> 9 | ■A10       | ■A11       | ■A12 |
|              | A13           | ■ A14      | ■A15       | A16        |            |      |

Figura 5.14 Respostas à Detecção de Movimento

- 5) Selecione os canais que devem gravar ao detectar movimento.
- 6) Clique em Aplicar para salvar as configurações.
- 7) Clique em OK para voltar ao menu superior.
- 8) Saia do menu de Detecção de Movimento.
- 3. Entre na interface de configurações de agendamento.

Menu Principal > Configuração de gravação > Horário

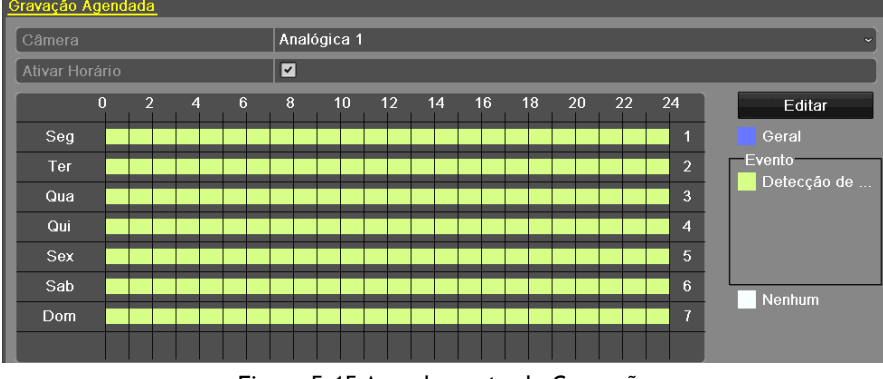

Figura 5.15 Agendamento de Gravação

- 1) Marque a caixa de seleção Ativar Horário.
- 2) Clique em Editar.

|                 |            | Editar  |         |             |   |
|-----------------|------------|---------|---------|-------------|---|
| Semana          |            | Seg     |         |             | ~ |
| Gravação diária |            |         | Tipo Ví | Detecção de | ~ |
| Hora Início/Fim | 00:00-00:0 | 0       | Tipo Ví | Geral       | ~ |
| Hora Início/Fim |            |         | Tipo Ví | Geral       | ~ |
| Hora Início/Fim | 00:00-00:0 | 0       | Tipo Ví | Geral       | ~ |
| Hora Início/Fim | 00:00-00:0 | 0       | Tipo Ví | Geral       | ~ |
| Hora Início/Fim | 00:00-00:0 | 0       | Tipo Ví | Geral       | ~ |
| Hora Início/Fim | 00:00-00:0 | 0       | Tipo Ví | Geral       | ~ |
| Hora Início/Fim | 00:00-00:0 |         | Tipo Ví | Geral       | ~ |
| Hora Início/Fim | 00:00-00:0 | 0       | Tipo Ví | Geral       | ~ |
|                 |            |         |         |             |   |
|                 |            |         |         |             |   |
|                 |            |         |         |             | _ |
|                 | Copiar     | Aplicar | OK      | Cancelar    |   |
|                 |            |         |         |             |   |

Figura 5.16 Editar Agenda - Detecção de Movimento

- 3) Na janela de edição, escolha o dia para o qual configurar a agenda.
- 4) Configure o Tipo Vídeo como Detecção de Movimento.
- 5) Para agendar gravação para o dia todo, marque a caixa de seleção Gravação Diária.

|                 |            | Editar  |   |         |             |   |
|-----------------|------------|---------|---|---------|-------------|---|
| Semana          |            | Seg     |   |         |             | ~ |
| Gravação diária |            |         |   | Tipo Ví | Geral       | ~ |
| Hora Início/Fim | 06:00-14:0 | 0       | • | Tipo Ví | Geral       | ~ |
| Hora Início/Fim | 16:00-18:0 | 10      | 6 | Tipo Ví | Detecção de | ~ |
| Hora Início/Fim | 00:00-00:0 | 10      | ٩ | Tipo Ví | Geral       | ~ |
| Hora Início/Fim | 00:00-00:0 | 10      | ٩ | Tipo Ví | Geral       | ~ |
| Hora Início/Fim | 00:00-00:0 | 10      | ۲ | Tipo Ví | Geral       | ~ |
| Hora Início/Fim | 00:00-00:0 | 10      | ۲ | Tipo Ví | Geral       | ~ |
| Hora Início/Fim | 00:00-00:0 | 10      | ٩ | Tipo Ví | Geral       | ~ |
| Hora Início/Fim | 00:00-00:0 | 10      | ٩ | Tipo Ví | Geral       | ~ |
|                 |            |         |   |         |             |   |
|                 |            |         |   |         |             |   |
|                 | Copiar     | Aplicar |   | ок      | Cancelar    |   |

Figura 5.17 Editar agenda

6) Para configurar períodos diferentes no dia, deixe a caixa de seleção **Gravação Diária** desmarcada e configure os horários de início e fim e o tipo.

## NOTA:

Até 8 períodos podem ser configurados por dia. Os períodos não podem se sobrepor.

Repita os passos 3)-6) acima para agendar a gravação para os demais dias da semana. Se o agendamento também puder ser aproveitado para outros dias, clique em **Copiar**.

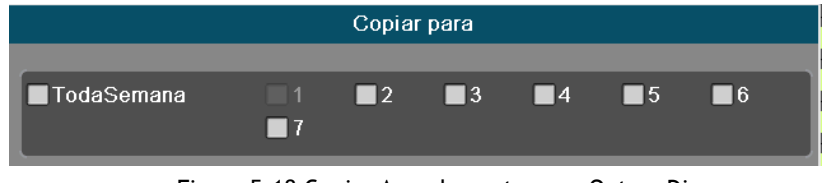

Figura 5.18 Copiar Agendamento para Outros Dias

7) Clique em **OK** para voltar ao menu superior.

Caso deseje copiar as configurações de agendamento atuais para outras câmeras, clique em **Copiar** para entrar na tela **Copiar para** e selecione as câmeras a serem copiadas.

|           |                       | Copiar p        | bara            |                  |               |               |
|-----------|-----------------------|-----------------|-----------------|------------------|---------------|---------------|
| Analógico | ■ A1<br>■ A7<br>■ A13 | A2<br>A8<br>A14 | A3<br>A9<br>A15 | A4<br>A10<br>A16 | ■ A5<br>■ A11 | ■ A6<br>■ A12 |

Figura 5.19 Copiar Agendamento para Outros Canais

# 5.4 Configurando a Gravação Manual

## Função:

Configurar os parâmetros da gravação manual. Durante a gravação manual, a gravação só para quando cancelada manualmente. A gravação manual toma prioridade sobre a gravação agendada.

## Passos:

1. Entre na interface de configurações manuais.

Menu Principal > Gravação Manual > Gravação

| Gravação Manual       |        |               |                |        |                |                   |               |                |
|-----------------------|--------|---------------|----------------|--------|----------------|-------------------|---------------|----------------|
| Analógico             | ON A1  | CFF A2        | off A3         | off A4 | off A5         | o <del>r</del> A6 | or A7         | A8             |
|                       | off A9 | <b>or</b> A10 | <b>o</b> # A11 | of A12 | <b>o</b> # A13 | of A14            | <b>o#</b> A15 | <b>o</b> # A16 |
| on Gravação Agendada  |        |               |                |        |                |                   |               |                |
| on Gravação Manual    |        |               |                |        |                |                   |               | ļ              |
| Gravação Continua     |        | <b>\$</b>     |                |        |                |                   |               |                |
| Detecção de Movimento |        | *             |                |        |                |                   |               |                |

Figura 5.20 Gravação Manual

2. Habilite a gravação para as câmeras desejadas.

Clique no botão ao lado de cada câmera para mudar de 🔤 para 🔍, ou habilite a gravação para todas as câmeras clicando no botão ao lado de Analógico para mudá-lo para 🥶.

3. Mude o modo de gravação para manual.

Por padrão, a câmera fica habilitada com gravação por agendamento (<sup>IIII</sup>). Clique no botão <sup>IIII</sup> para mudar para <sup>IIII</sup> e novamente para habilitar gravação manual (<sup>IIII</sup>).

- : Gravação por agendamento.
- <sup>™</sup>: Gravação manual.

NOTA:

Ao reiniciar, todas as gravações manuais são canceladas.

- 4. Inicie gravação de contínua (Dia inteiro) ou por detecção de movimento para todos os canais.
- Clique em 🔯 para Contínua ou Detecção de Movimento.

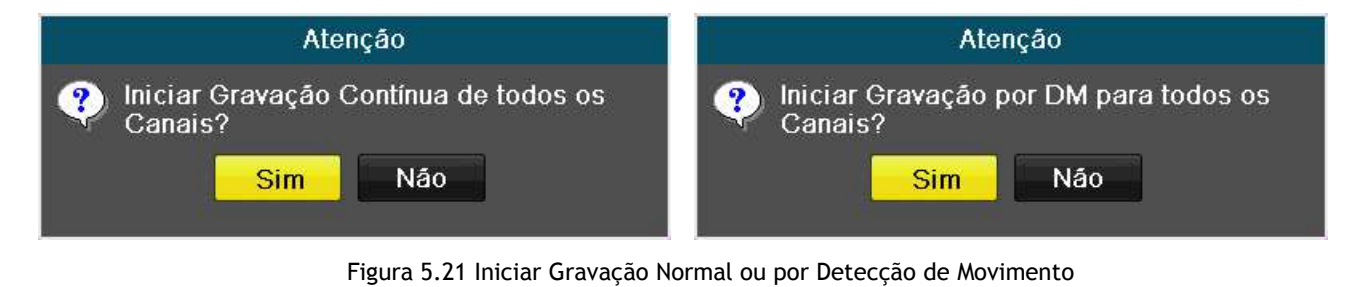

• Clique em Sim para habilitar gravação contínua ou por detecção de movimento para todos os canais.

# 5.5 Configurando Gravação em Feriados

## Função:

Configurar planos diferentes de gravação para feriados, caso desejado.

## Passos:

1. Entre na interface de configurações de gravação.

Menu Principal > Configuração de Gravação > Feriado

2. Escolha Feriado na barra à esquerda.

| Configu | ração de Feriados |         |              |            |          |
|---------|-------------------|---------|--------------|------------|----------|
| Nº      | Nome do Feriado   | Estado  | Data Inicial | Data Final | Editar ^ |
| 1       | Holiday1          | Inativo | 1.JanDia     | 1.JanDia   |          |
| 2       | Holiday2          | Inativo | 1.JanDia     | 1.JanDia   |          |
| 3       | Holiday3          | Inativo | 1.JanDia     | 1.JanDia   |          |
| 4       | Holiday4          | Inativo | 1.JanDia     | 1.JanDia   |          |
| 5       | Holiday5          | Inativo | 1.JanDia     | 1.JanDia   |          |
| 6       | Holiday6          | Inativo | 1.JanDia     | 1.JanDia   |          |
| 7       | Holiday7          | Inativo | 1.JanDia     | 1.JanDia   |          |
| 8       | Holiday8          | Inativo | 1.JanDia     | 1.JanDia   |          |
| 9       | Holiday9          | Inativo | 1.JanDia     | 1.JanDia   |          |
| 10      | Holiday10         | Inativo | 1.JanDia     | 1.JanDia   |          |
| 11      | Holiday11         | Inativo | 1.JanDia     | 1.JanDia   |          |
| 12      | Holiday12         | Inativo | 1.JanDia     | 1.JanDia   |          |
|         |                   |         |              |            | ×        |

Figura 5.22 Configurações de Feriado

## 3. Habilite a agenda de feriados

1) Clique em 📝 para entrar na interface de edição.

|                 | Editar Feriado |   |    |          |
|-----------------|----------------|---|----|----------|
| Nome do Feriado | Feriado1       |   |    | En       |
| Ativar Feriado  |                |   |    |          |
| Modo            | Por Mês        |   |    | ~        |
| Data Inicial    | Jan            | ~ | 1  | ~        |
| Data Final      | Jan            | ~ | 1  | ~        |
|                 |                |   |    |          |
|                 |                |   |    |          |
|                 |                |   |    |          |
|                 |                |   |    |          |
|                 |                |   |    |          |
|                 |                |   |    |          |
|                 |                |   |    |          |
|                 | Aplicar        |   | ОК | Cancelar |

Figura 5.23 Editar Configurações de Feriado

- 2) Marque a caixa de seleção Ativar Feriado.
- 3) Selecione o modo na lista suspensa. Ao configurar a agenda dos feriados, há três modos diferentes para o formato da data.
- 4) Configure a data de início e fim.
- 5) Clique em Aplicar para salvar as configurações.
- 6) Clique em OK para sair da interface de edição.
- 4. Entre na interface de configurações de agendamento de gravação.

Menu Principal > Configuração de Gravação > Horário

- 1) Clique em Aplicar.
- 2) Marque a caixa de seleção Ativar Horário.
- 3) Clique em Editar.
- 4) Selecione Feriado na lista suspensa Gravação Agendada.

|                 |               | Editar          |           |          |   |
|-----------------|---------------|-----------------|-----------|----------|---|
| Semana          | F             | eriado          |           |          | ~ |
| Gravação diária |               |                 | Tipo Ví   | Geral    | ~ |
| Hora Início/Fim | 00:00-00:00   |                 | 🕒 Tipo Ví | Geral    | ~ |
| Hora Início/Fim | 00:00-00:00   |                 | 🕒 Tipo Ví | Geral    | ~ |
| Hora Início/Fim | 00:00-00:00   |                 | 🕒 Tipo Ví | Geral    | ~ |
| Hora Início/Fim | 00:00-00:00   |                 | 🕒 Tipo Ví | Geral    | ~ |
| Hora Início/Fim | 00:00-00:00   |                 | 🕒 Tipo Ví | Geral    | ~ |
| Hora Início/Fim | 00:00-00:00   |                 | 🕒 Tipo Ví | Geral    | ~ |
| Hora Início/Fim | 00:00-00:00   |                 | 🕒 Tipo Ví | Geral    | ~ |
| Hora Início/Fim | 00:00-00:00   |                 | 🕒 Tipo Ví | Geral    | ~ |
|                 |               |                 |           |          |   |
|                 |               |                 |           |          |   |
|                 |               |                 |           |          |   |
|                 | Copiar        | Aplicar         | ОК        | Cancelar |   |
|                 | Figura 5.24 I | Editar Agenda - | Feriado   |          |   |

5) Selecione Geral ou Detecção de Movimento na lista suspensa Tipo Vídeo.

6) Se gravação durante o dia todo for necessária, marque a caixa de seleção **Gravação Diária**; do contrário, deixe-a desmarcada.

7) Configure os horários de início e fim para a agenda do feriado.

### NOTA:

Até 8 períodos podem ser configurados por dia. Os períodos não podem se sobrepor. Na tabela de horários do canal, tanto a agenda de feriados quanto a de dias normais são mostradas.

Repita os passos 4)-7) acima para configurar a agenda de feriados para as demais câmeras. Se a agenda também puder ser aproveitada para outras câmeras, clique em **Copiar** e escolha as câmeras às quais aplicar as configurações.

## 5.6 Proteção dos Arquivos

#### Função:

É possível bloquear os arquivos gravados ou definir a propriedade Somente Leitura do disco rígido para proteger os arquivos de serem sobrescritos.

### Proteger os arquivos gravados via travamento:

Passos:

1. Entre na interface de configurações de backup.

Menu Principal > Backup > Busca por Horário

| Busca por Horário          |                     |                     |   |
|----------------------------|---------------------|---------------------|---|
| 🖬 Analógico 🔤 A 1          | MA2 MA3             | <b>⊠</b> A4         |   |
| Hora de Início da Gravação | 07-02-2014 21:09:40 | 05-03-2014 16:31:13 |   |
| Tipo de Vídeo              | Tudo                |                     | ~ |
| Tipo de Arquivo            | Tudo                |                     | ~ |
| Hora Inicial               | 05-03-2014          | <b>00:00:00</b>     | 9 |
| Hora Final                 | 05-03-2014          | <b>23:59:59</b>     | 9 |

Figura 5.25 Interface de Exportação

- 2. Selecione os canais marcando as respectivas caixas de seleção.
- 3. Configure o tipo de gravação, o tipo de arquivo e o horário de começo e fim.
- 4. Clique em Pesquisar para mostrar os resultados.

|         | Re                           | sultado da pesqui: | sa       |                                      |
|---------|------------------------------|--------------------|----------|--------------------------------------|
| ■Nº     | Tempo de Gravação            | Tamanho Re         | . BI ^   | 12-25-2014 Tee 11:10:02              |
| 🖌 A1    | 2014-02-25 11:10:0711:12:31  | 2,626KB 🔘          |          |                                      |
| A1      | 2014-02-25 11:13:1611:33:43  | 80,077KB 💿         | <b>f</b> |                                      |
| 🗌 A1    | 2014-02-25 11:33:4312:23:09  | 189,034KB 🔘        | ſ        | NO VIDEO                             |
| A1      | 2014-02-25 12:23:5212:25:26  | 5,774KB 🔘          | <b>f</b> |                                      |
| 🗌 A1    | 2014-02-25 12:26:09-13:04:10 | 122,821KB 🔘        | <u>_</u> | Carera Bl                            |
| A1      | 2014-02-25 16:06:40-16:07:26 | 2,852KB 🔘          | <u>_</u> |                                      |
| A1      | 2014-02-25 16:08:0818:49:14  | 559,433KB 🔘        |          |                                      |
| A1      | 2014-02-25 18:54:4919:46:20  | 160,339KB 🔘        | <u> </u> |                                      |
| 🗌 A1    | 2014-02-25 19:46:2020:05:01  | 56,438KB 🔘         | <u> </u> |                                      |
| A2      | 2014-02-25 11:10:0711:12:31  | 1,498KB 🔘          |          | HD: 1                                |
| A2      | 2014-02-25 11:13:17-12:23:08 | 36,520KB 🔘         | <u> </u> |                                      |
| A2      | 2014-02-25 12:23:52-12:25:25 | 868KB 🔘            | <b>_</b> | Hora Inicial:<br>2014-02-25 11:10:07 |
| A2      | 2014-02-25 12:26:0913:04:09  | 20,028KB 🔘         | <b>_</b> | 201102 20 11:10:01                   |
| A2      | 2014-02-25 16:06:4016:07:25  | 443KB 🔘            | <b></b>  | Hora Final:                          |
| A2      | 2014-02-25 16:08:08-18:55:28 | 87,686KB 🔘         |          | 2014-02-25 11:12:31                  |
| Total 2 | 7 P 1/1                      |                    |          | 1                                    |
| Tamant  | no Total: 1,583MB            |                    |          | Exportar Cancelar                    |

Figura 5.26 Resultados da Pesquisa

## 5. Proteja os arquivos gravados.

1) Encontre os arquivos gravados a serem protegidos e clique no ícone para mudá-lo para 🕮, indicando que o arquivo está protegido.

## NOTA:

Os arquivos gravados nos quais a gravação ainda não foi concluída não podem ser bloqueados.

2) Clique em 🛍 para mudá-lo para 📫, desbloqueando o arquivo, que não estará mais protegido.

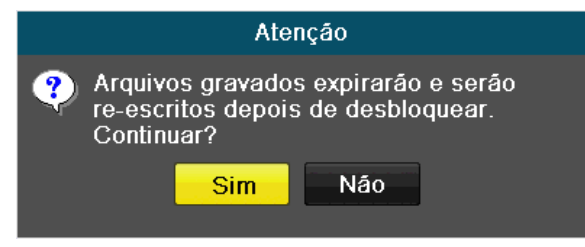

Figura 5.27 Alerta de Destravamento

# 6 Reprodução

# 6.1 Reproduzindo Arquivos Gravados

# 6.1.1 Reproduzindo por Canal

Função:

Reproduzir os arquivos de vídeo gravados em um canal específico no modo de visualização ao vivo. É possível mudar de canal.

Reprodução instantânea por canal:

Passos:

Escolha um canal no modo de visualização ao vivo usando o mouse e clique em 💼 na barra de ferramentas de configuração rápida.

NOTA: Apenas arquivos gravados nos últimos cinco minutos no canal em questão serão reproduzidos.

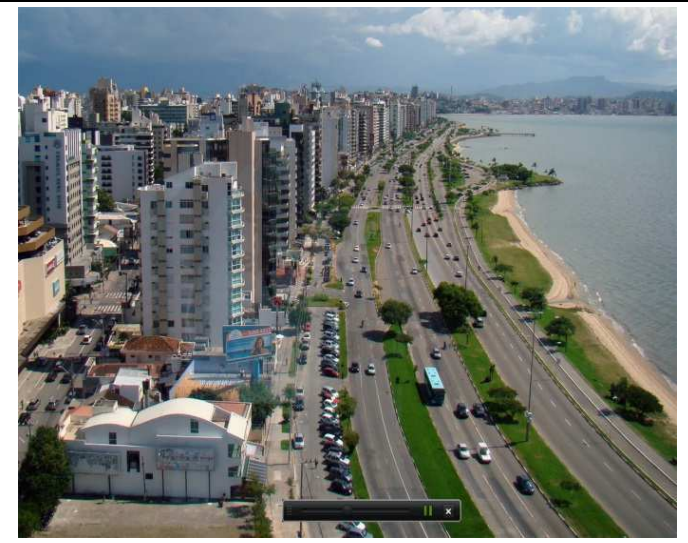

Figura 6.1: Interface de Reprodução Instantânea

## Reprodução de dia todo por canal

1. Entre na interface de reprodução de dia todo.

Clique com o botão direito na janela de visualização ao vivo e a barra de ferramentas de visualização ao vivo aparecerá na parte inferior da tela. Clique em **Reprodução Contínua** na barra de ferramentas de visualização ao vivo para: Menu Principal > Reprodução Continua.

## 2. Gestão de reprodução.

A barra de ferramentas na parte inferior da interface de reprodução pode ser usada para controlar o progresso da reprodução, como mostrado na Figura 6.2.

O menu de seleção de canal e tempo aparece movendo o mouse para a direita da interface de reprodução. Para mudar o canal sendo reproduzido, clique no canal desejado, ou reproduza vários canais simultaneamente, como mostrado na Figura

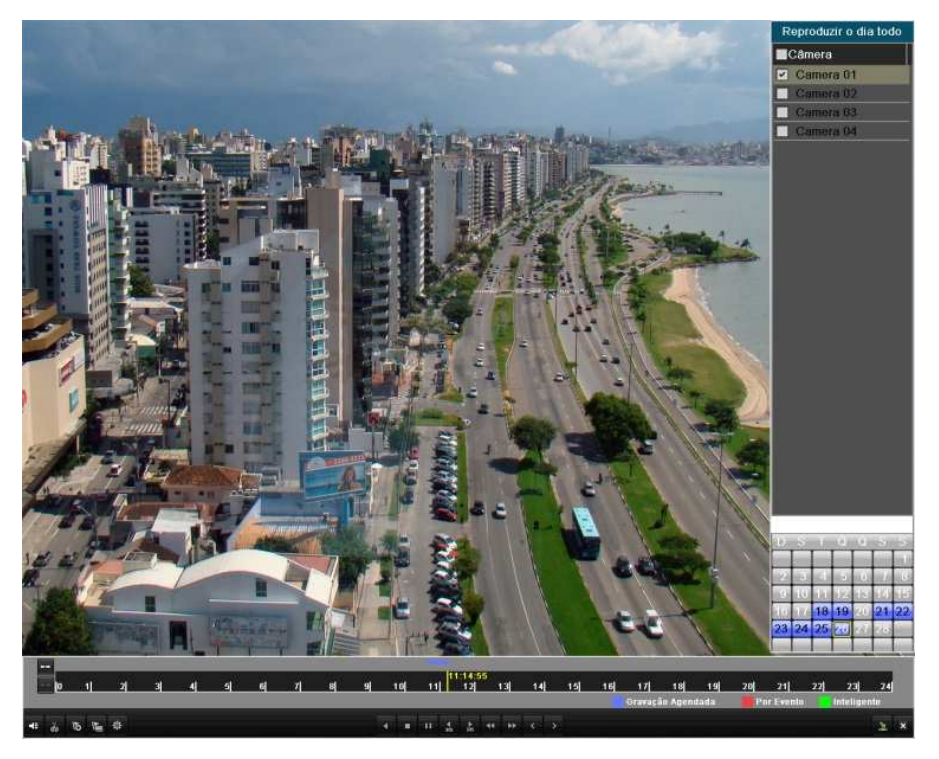

Figura 6.2: Interface de Reprodução Contínua com Lista de Canais

Datas marcadas em cores diferentes:

|   | In |    | 11 | 21 | 3 | 4 | 5 | 61 | 71 | 81 | gi | 101 | 11 | 1               | 12       | 1  | 31 | 14 | 1 | 15 | 16 | 16:<br>17 | 53:03<br>18 | 19   | 201 | 21        | 22 | 23       | 24  |   |
|---|----|----|----|----|---|---|---|----|----|----|----|-----|----|-----------------|----------|----|----|----|---|----|----|-----------|-------------|------|-----|-----------|----|----------|-----|---|
|   |    |    |    |    |   |   |   |    |    |    |    |     |    |                 |          |    |    |    |   |    |    | Gravaçã   | ão Agen     | dada | P   | or Evento | )  | Intelige | nte |   |
| 4 | do | lõ | M  | \$ |   |   |   |    |    |    | •  |     |    | <b>₹</b><br>305 | ►<br>305 | •• | ** | ۲  | > |    |    |           |             |      |     |           |    |          | 2   | × |

Figura 6.3: Barra de Ferramentas de Reprodução de Dia Todo

| Botão                   | Operação                      | Botão              | Operação                                   | Botão           | Operaçã<br>o              | Botão     | Operação               |
|-------------------------|-------------------------------|--------------------|--------------------------------------------|-----------------|---------------------------|-----------|------------------------|
|                         | Áudio<br>ativado /<br>Sem som | do / dat           | Iniciar clip /<br>Parar arquivo<br>de clip | <b>b</b><br>305 | Avançar<br>30s            | ₹355      | Reverter<br>30s        |
| lõ                      | Adicionar<br>etiqueta         | E .                | Adicionar<br>Etiqueta<br>Personalizada     | <b>\$</b>       | Gestão<br>de<br>Etiquetas | ۲         | Diminuir<br>velocidade |
| 11 / Þ                  | Pausar /<br>Reprodução        | <b>□</b> /         | Pausar /<br>Reprodução<br>inversa          |                 | Parar                     | \$        | Aumentar<br>velocidade |
| >                       | Dia<br>Anterior               | <                  | Dia Seguinte                               | F               | Ocultar                   | ×         | Sair                   |
| <u>10, 11, 12,</u><br>P | Barra de<br>Progresso         | Normal Event Smart | Barra de Tipo<br>de Vídeo                  | ++ / ++         | Zoc                       | om + / Zo | om -                   |

### Tabela 6.1: Explicação Detalhada Da Barra De Ferramentas De Reprodução De Dia Todo

# NOTA:

•Barra de Progresso de Reprodução: use o mouse para clicar em qualquer ponto da barra de progresso ou arraste-a para encontrar quadros específicos.

•Barra de Tipo de Vídeo: 📕 representa gravação Agendada; 📕 representa gravação Por Evento; 📕 representa gravação Inteligente.

## 6.1.2 Reproduzindo por Tempo

### Função:

Reproduzir os arquivos de vídeo gravados em uma faixa de tempo especificada. É possível reproduzir vários canais simultaneamente e trocar de canal.

### Passos:

1. Entre na interface de reprodução.

Menu Principal > Reprodução > Gravação Horário

2. Marque a caixa de seleção referente aos canais desejados para selecioná-los e clique em **Detalhe** para ver a informação de gravação dos canais. Clique em **Anterior** ou **Seguinte** para selecionar o dia e ver suas informações de gravação.

| Informações de Gravações                                                                                                    |  |  |  |  |  |  |  |
|----------------------------------------------------------------------------------------------------|--|--|--|--|--|--|--|
| 00:00:00       0       1       2       3       4       5       6       7       8       9       10       11       12       13       14       15       16       17       18       19       20       21       22       23       24         A1       Image: Market Market Ma |  |  |  |  |  |  |  |
| Total 4 P 1/1 05-03-2014                                                                                                    |  |  |  |  |  |  |  |
| Geral                                                                                                    |  |  |  |  |  |  |  |
| Detecção de Movimento                                                                                                    |  |  |  |  |  |  |  |
|                                                                                                    |  |  |  |  |  |  |  |
|                                                                                                    |  |  |  |  |  |  |  |
|                                                                                                    |  |  |  |  |  |  |  |
| Anterior Seguinte Voltar                                                                                                    |  |  |  |  |  |  |  |

Figura 6.4 Informações de Gravações

- 3. Clique em Voltar para voltar à interface de reprodução.
- 4. Configure as condições de pesquisa e clique em **Reprodução** para entrar na interface de reprodução.

| Busca por Horário          |       |              |         |                 |          |   |
|----------------------------|-------|--------------|---------|-----------------|----------|---|
| 🗹 Analógico                | 🖬 A 1 | <b>⊠</b> A2  | M A3    | 🗹 A4            |          |   |
| Hora de Início da Gravação |       | 07-02-2014 2 | 1:09:40 | - 05-03-2014 16 | :31:13   |   |
| Tipo de Vídeo              |       | Tudo         |         |                 |          | Ý |
| Tipo de Arquivo            |       | Tudo         |         |                 |          | ~ |
| Hora Inicial               |       | 05-03-2014   |         | <b>**</b>       | 00:00:00 | 9 |
| Hora Final                 |       | 05-03-2014   |         | **              | 23:59:59 | ۹ |
|                            |       |              |         |                 |          |   |

Figura 6.5 Busca por Horário

Na interface de reprodução:

A barra de ferramentas na parte inferior da interface de reprodução pode ser usada para controlar a reprodução.

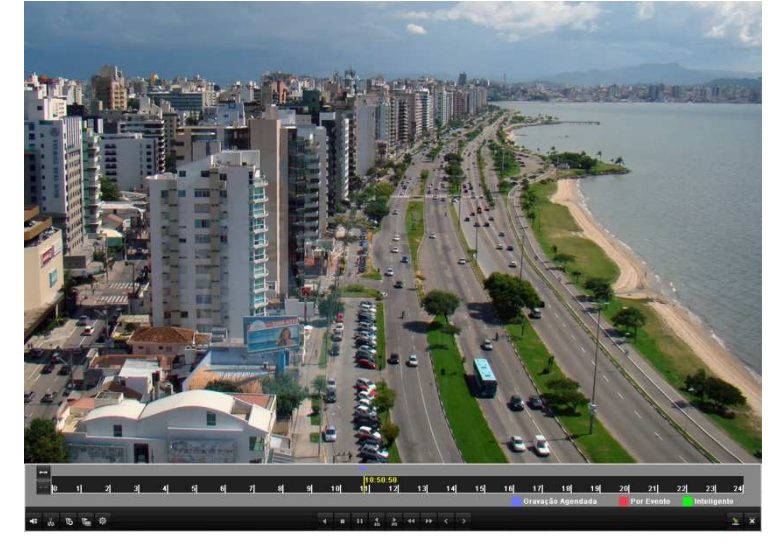

Figura 6.6 Interface de Reprodução

|                                   |                                                   |                             | 00%               |
|-----------------------------------|---------------------------------------------------|-----------------------------|-------------------|
| •                                 |                                                   | Gravação Agendada 🛛 📕 Por E | vento Inteligente |
| \$i <u>≣</u> \$i \$i <del>_</del> | <ul> <li>◀ ■ 11 ◀ ▶ ◀ ▶</li> <li>↓ ↓ ↓</li> </ul> |                             | 🖆 👱 🗙             |

Figura 6.7: Barra De Ferramentas Da Reprodução Por Tempo

| Tabela 6.2: Explicação Detalhada Da Barra De Ferramentas Da Reprodução Por Tempo |                           |       |                                       |              |                        |       |                     |  |  |
|----------------------------------------------------------------------------------|---------------------------|-------|---------------------------------------|--------------|------------------------|-------|---------------------|--|--|
| Botão                                                                            | Operação                  | Botão | Operação                              | Botão        | Operação               | Botão | Operação            |  |  |
| *                                                                                | Áudio ativado<br>/Sem som | ≥ई    | Iniciar clip/Parar<br>arquivo de clip | <b>▲</b> 305 | Avançar 30<br>s        | ₹ 35  | Reverter 30s        |  |  |
| <u>o</u> t                                                                       | Adicionar<br>etiqueta     | H     | Adicionar etiqueta<br>personalizada   | <b>\$</b>    | Gestão de<br>Etiquetas | 4     | Diminuir velocidade |  |  |
| "/►                                                                              | Pausar /<br>Reproduzir    | -     | Pausar / Reproduzir<br>Reverso        |              | Parar                  | \$    | Aumentar velocidade |  |  |
|                                                                                  | Procurar Vídeo            | ×     | Sair                                  | 케            | Ocultar                |       | Barra de Progresso  |  |  |
| Normal Event Smart                                                               | Barra de Tipo de<br>Vídeo |       |                                       |              |                        |       |                     |  |  |

## NOTA:

• Barra de Progresso de Reprodução: use o mouse para clicar em qualquer ponto da barra de progresso ou arraste-a para encontrar quadros específicos.

• Barra de Tipo de Vídeo: 📕 representa gravação Agendada; 📕 representa gravação Por Evento; 📕 representa gravação Inteligente

# 6.1.3 Reprodução por Pesquisa de Evento

## Função:

Reproduzir arquivos gravados em um ou mais canais pesquisando por restrição de tipo de evento (detecção de movimento). É possível trocar de canal.

### Passos:

1. Entre na interface de reprodução.

Menu Principal > Reprodução > Por evento

- 2. Selecione Movimento como tipo de evento.
- 3. Configure os tempos de início e fim para os arquivos.
- 4. Selecione as câmeras para pesquisa.

| Busca por Evento            |      |           |      |      |          |         |   |
|-----------------------------|------|-----------|------|------|----------|---------|---|
| Tipo de Evento              | М    | ovimento  |      |      | _        |         | Ý |
| Hora Inicial                | 0    | 5-03-2014 |      |      | <b>1</b> | 0:00:00 | • |
| Hora Final                  | 0    | 5-03-2014 |      |      | <b>1</b> | 3:59:59 | • |
| Analógico                   | 🗹 A1 | 🖬 A2      | M A3 | M A4 |          |         |   |
| Figura 6.8 Busca por Evento |      |           |      |      |          |         |   |

5. Clique em Pesquisa para entrar na interface de resultados de pesquisa.

Os tempos de pré-reprodução e pós-reprodução podem ser configurados. O tempo de pré-reprodução é o tempo adicional anterior ao tempo de início da pesquisa, e o tempo de pós-reprodução é o tempo adicional posterior ao tempo de fim da pesquisa. Por exemplo, se a faixa de tempo configurada na pesquisa for 12:00:00 - 13:00:00, e se os tempos de pré reprodução e pós reprodução forem 30s e 20s respectivamente, a pesquisa encontrará vídeos na faixa de tempo 11:59:30 ~ 13:00:20.

|           |                 |       | Movimento           |          |
|-----------|-----------------|-------|---------------------|----------|
| Fonte     | Hora Inicial    |       | Hora Final          | Repro    |
| 🗌 A1      | 05-03-2014 09:2 | 9:57  | 05-03-2014 09:30:27 |          |
| 🗌 A1      | 05-03-2014 09:3 | 30:35 | 05-03-2014 09:30:41 | ۲        |
| 🗌 A1      | 05-03-2014 09:3 | 30:47 | 05-03-2014 09:30:55 | ۲        |
| 🗌 A1      | 05-03-2014 09:3 | 31:03 | 05-03-2014 09:31:17 |          |
| A1        | 05-03-2014 09:3 | 9:54  | 05-03-2014 09:40:01 |          |
| 🗌 A1      | 05-03-2014 09:4 | 0:27  | 05-03-2014 09:40:33 | ۲        |
| 🗌 A1      | 05-03-2014 09:4 | 0:34  | 05-03-2014 09:40:40 |          |
| 🗌 A1      | 05-03-2014 09:4 | 0:48  | 05-03-2014 09:40:54 |          |
| A1        | 05-03-2014 09:4 | 1:55  | 05-03-2014 09:42:02 | ۲        |
| A1        | 05-03-2014 09:4 | 2:04  | 05-03-2014 09:42:10 |          |
| 🗌 A1      | 05-03-2014 09:4 | 3:02  | 05-03-2014 09:43:09 |          |
| A1        | 05-03-2014 09:4 | 4:14  | 05-03-2014 09:44:20 | ۲        |
| 🗌 A1      | 05-03-2014 09:4 | 4:37  | 05-03-2014 09:44:45 |          |
| Total 915 | P 1/10          |       |                     | -        |
| Pré-Repro | odução          | 30s   |                     |          |
| Pós-Repr  | odução          | 30s   |                     | ~        |
|           |                 |       | Detalhes            | Cancelar |

Figura 6.9 Lista de Eventos por Detecção de Movimento

6. Selecione um item da lista e clique em **Detalhes** para ver informação detalhada sobre o arquivo gravado, tais como horário de início e fim e tamanho do arquivo, dentre outras.

|         |         | Detalhe                     | s do Evento |                                      |
|---------|---------|-----------------------------|-------------|--------------------------------------|
| Fonte   | N⁰ca    | Tempo de Gravação           | Tamanho Re  |                                      |
| A1      | A1      | 05-03-2014 09:29:5709:30:32 | 4,652KB 🔘   | TH MARKS                             |
| A1      | A1      | 05-03-2014 09:30:3509:30:47 | 968KB 🔘     | <b>医 树门 电</b> 测                      |
| A1      | A1      | 05-03-2014 09:30:4809:30:57 | 974KB 🍥     |                                      |
|         |         |                             |             |                                      |
|         |         |                             |             | HD: 1                                |
|         |         |                             |             | Hora Inicial:<br>05-03-2014 09:29:57 |
|         |         |                             |             | Hora Final:<br>05-03-2014 09:30:32   |
| Total 3 | 3 P 1/1 | K A                         |             |                                      |
|         |         |                             |             | Cancelar                             |

Figura 6.10 Informações sobre Eventos por Detecção de Movimento

7. Também é possível clicar diretamente em 🔘 em cada arquivo para entrar na interface de reprodução. A barra de ferramentas na parte inferior da interface de reprodução pode ser usada para controlar a reprodução.

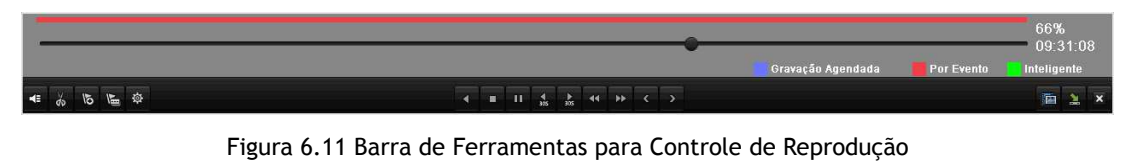

A lista de eventos será mostrada movendo o mouse para a direita na interface de reprodução.

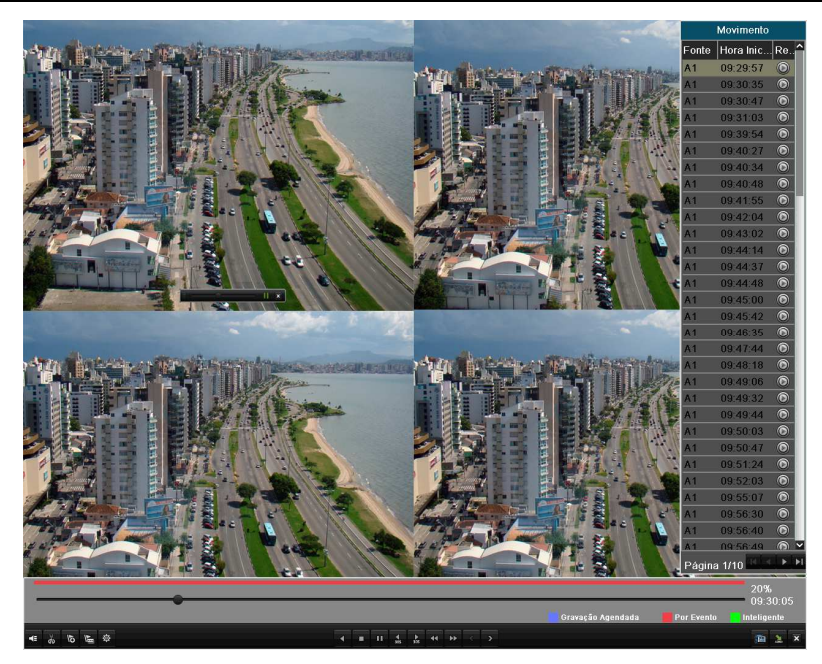

### Figura 6.12 Lista de Eventos

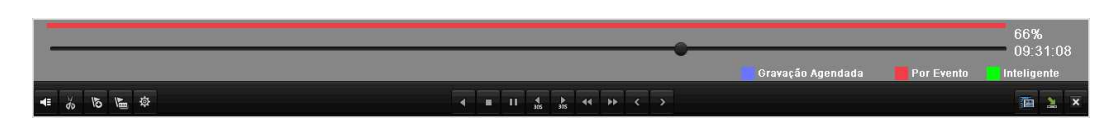

Figura 6.13 Barra de Ferramentas

| Botão                | Operação         | Botão                     | Operação             | Botão    | Operação      | Botão                                                                                                    | Operação      |
|----------------------|------------------|---------------------------|----------------------|----------|---------------|----------------------------------------------------------------------------------------------------|---------------|
|                      | Áudio ativado /  | X . X.                    | Iniciar clip / Parar |          | Avancar 20 c  | Botão  Botão  Solution  Botão  Botão  Botão Botão Botã | Povertor 20 c |
|                      | Sem Som          | <b>a</b> s / a <i>≋</i> ∕ | arquivo de clip      | 305      | Avallçal 50 S |                                                                                                    | Revencer 50's |
| IR                   | Adicionar        | 1                         | Adicionar etiqueta   | 态        | Gestão de     |                                                                                                    | Diminuir      |
| ç                    | etiqueta         | \⊞                        | personalizada        | 254      | etiquetas     |                                                                                                    | velocidade    |
|                      | Pausar           | 11 4                      | Pausar /Reprodução   |          | Darar         |                                                                                                    | Aumentar      |
|                      | /Reproduzir      |                           | reversa              |          |               |                                                                                                    | velocidade    |
| 100                  | Posquisar Vídoo  | ~                         | Spir                 | O sultar |               |                                                                                                    | Barra de      |
|                      | Pesquisar video  | ^                         | Sali                 |          | Ocultar       |                                                                                                    | Progresso     |
| Normal Doved Prevent | Barra de Tipo de |                           |                      |          |               |                                                                                                    |               |
| Perman EPerma Sman   | Vídeo            |                           |                      |          |               |                                                                                                    |               |

## NOTA:

• Barra de Progresso de Reprodução: use o mouse para clicar em qualquer ponto da barra de progresso ou arraste-a para encontrar quadros específicos.

• Barra de Tipo de Vídeo: representa gravação Agendada; representa gravação Por Evento; representa gravação Inteligente.

## 6.1.4 Reprodução por Etiquetas

### Função:

Tags de vídeo permitem adicionar informações relacionadas ao vídeo, tais como pessoas e locais correspondentes a um ponto de tempo do vídeo, durante a reprodução. Também é possível utilizar as tags de vídeo para pesquisar por arquivos gravados e encontrar pontos no tempo.

### Antes de reproduzir por tag:

1. Entre na interface de reprodução.

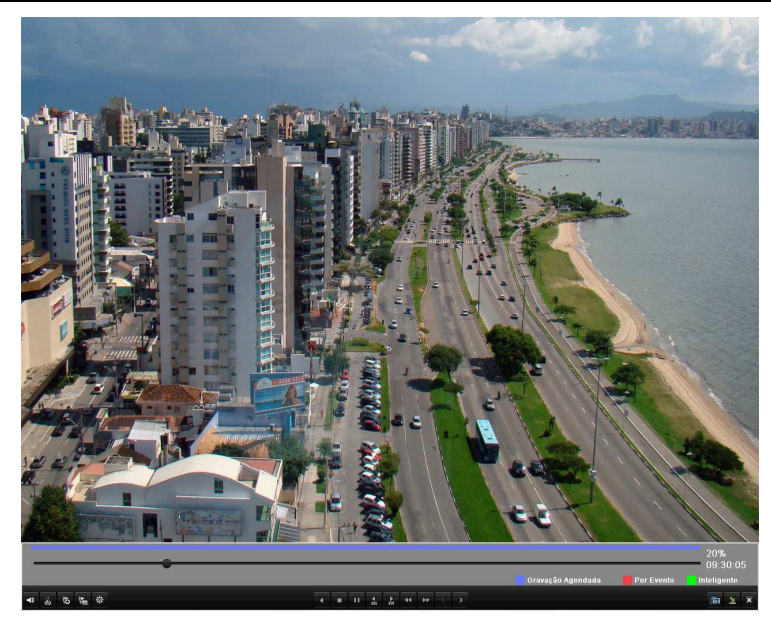

Figura 6.14 Interface de Reprodução

Clique em **b** para adicionar uma etiqueta.

Clique em 🔚 para adicionar etiquetas personalizadas e inserir o nome da mesma.

## NOTA:

Até 64 etiquetas podem ser adicionadas a um arquivo de vídeo.

2. Gestão de etiquetas.

Clique em 🖄 para verificar, editar e remover etiquetas.

|          | Gestão Etiquetas |            |          |      |          |  |  |  |  |
|----------|------------------|------------|----------|------|----------|--|--|--|--|
| N⁰ca     | Nome Etiqueta    | Hora       |          | Edi  | Ap       |  |  |  |  |
| A1       | TAG              | 2014-02-21 | 17:06:30 | 1    | Û        |  |  |  |  |
| A1       | TAG              | 2014-02-21 | 17:06:45 | 1    | ά        |  |  |  |  |
| A1       | teste            | 2014-02-21 | 17:07:00 | 1    | <b>T</b> |  |  |  |  |
|          |                  |            |          |      |          |  |  |  |  |
|          |                  |            |          |      |          |  |  |  |  |
|          |                  |            |          |      |          |  |  |  |  |
|          |                  |            |          |      |          |  |  |  |  |
|          |                  |            |          |      |          |  |  |  |  |
| Total: 3 | 3 P: 1/1         |            |          |      | -        |  |  |  |  |
|          |                  |            |          | Cano | elar     |  |  |  |  |

Figura 6.15 Gestão de Etiquetas

Para reproduzir por etiqueta:

Passos:

1. Entre na interface de reprodução.

Menu Principal > Reprodução > Etiqueta

Escolha os canais, tipo de tag e horário, e clique em Pesquisa para entrar na interface dos resultados da pesquisa.

<u>NOTA:</u> É possível escolher entre dois tipos de tag: *Tudo e Palavra Chave Etiqueta*. Ao escolher *Palavra Chave Etiqueta*, entre com a palavra-chave desejada.

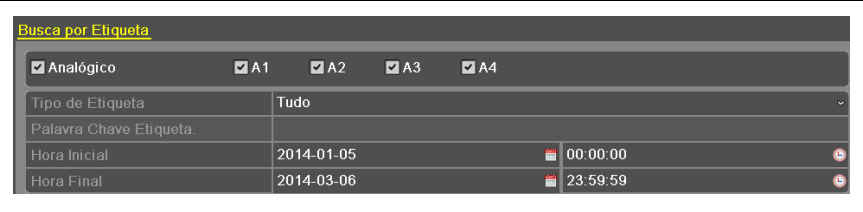

Figura 6.16 Busca por Etiquetas

2. Configure as condições de reprodução e a gestão de etiquetas.

Escolha o nome da tag do arquivo a ser reproduzido; ela pode ser editada ou removida.

Os tempos de pré-reprodução e pós-reprodução podem ser configurados de acordo com a necessidade NOTA:

Os tempos de pré-reprodução e pós-reprodução são adicionados ao ponto de tempo da tag.

|                    |       |              |               | Proc           | ura         |          |   |   |             |        |               |
|--------------------|-------|--------------|---------------|----------------|-------------|----------|---|---|-------------|--------|---------------|
| № c                | Nº    | . Nome Etiqu | Hora Etiqueta | 1              | E           | A        | R |   | Carlot.     |        |               |
| A1                 | 1     | TAG          | 2014-02-21 1  | 7:06:30        | 1           | 1        |   |   | ke toosaa - |        | Emperation in |
| A1                 | 1     | TAG          | 2014-02-21 1  | 7:06:45        |             | 1        | ۲ |   |             |        | 11190         |
| A1                 | 1     | TAG          | 2014-02-21 1  | 7:06:53        |             | 1        | ۲ |   |             |        | は注意           |
| A1                 | 1     | TAG          | 2014-02-21 1  | 7:06:55        |             | T        | ۲ |   |             |        |               |
| A1                 | 1     | TAG          | 2014-02-21 1  | 7:06:56        |             | Ť        | ۲ | B |             |        |               |
| A1                 | 1     | teste        | 2014-02-21 1  | 7:07:00        | 1           | 1        | ۲ |   | 7           | 84.80- |               |
| A1                 | 1     | TAG          | 2014-02-21 2  | 3:33:59        | 1           | 1        | ۲ |   |             |        |               |
| A1                 | 1     | TAG          | 2014-02-21 2  | 3:34:02        |             | m        | ۲ |   |             |        |               |
| A1                 | 1     | TAG          | 2014-02-21 2  | 3:34:03        |             | 1        | ۲ |   |             |        |               |
| A1                 | 1     | TAG          | 2014-02-21 2  | 3:34:03        |             | <b>T</b> | ۲ |   |             |        |               |
| A1                 | 1     | TAG          | 2014-02-21 2  | 3:34:04        | 1           |          | ۲ |   |             |        |               |
| A1                 | 1     | TAG          | 2014-02-21 2  | 3:34:05        |             |          | ۲ |   |             |        |               |
| A1                 | 1     | TAG          | 2014-02-21 2  | 3:34:06        | 1           | Ť        | ۲ | ~ |             |        |               |
| Total <sup>·</sup> | 18 P  | 1/1          |               | <u>isiaj</u> ( | <u>i</u> nì |          |   |   |             |        |               |
| Pré-R              |       | dução        | 30s           |                |             |          |   |   |             |        | Ý             |
| Pós-R              | Repro | dução        | 30s           |                |             |          |   |   |             |        | Ŷ             |
|                    |       |              |               |                |             |          |   |   |             | C      | ancelar       |

Figura 6.17 Pesquisar Etiqueta para Gravação

3. Reprodução por etiqueta.

Escolha uma etiqueta e clique em 🔘 para reproduzir o arquivo gravado relacionado.

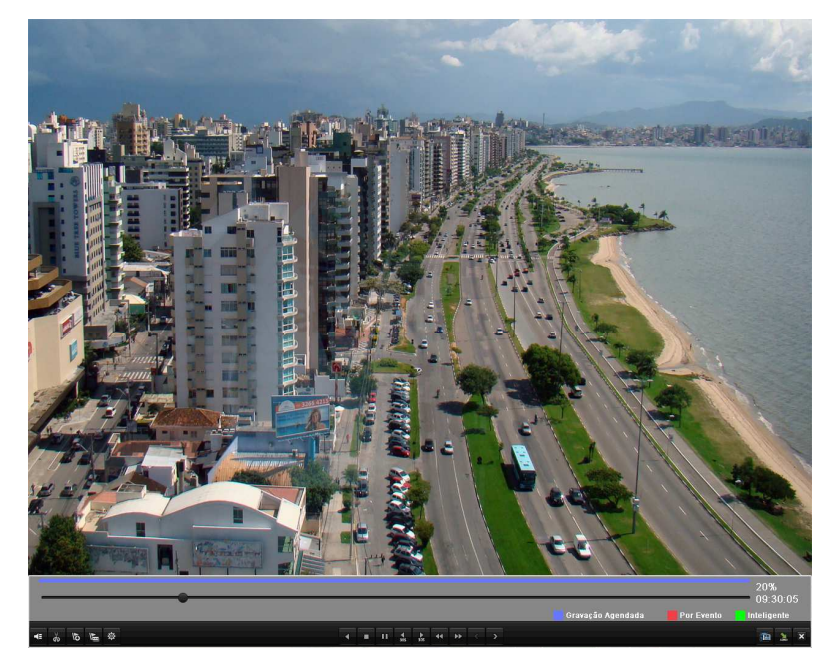

6.18 Reprodução por Etiqueta

A lista de etiquetas será mostrada movendo o mouse para a direita na interface de reprodução.

| •             |                                          |                                  | 00%         |
|---------------|------------------------------------------|----------------------------------|-------------|
|               |                                          | Gravação Agendada 🛛 📕 Por Evento | Inteligente |
| se j 15 μ g g | ■ 11 4 b 4 b 4 b 4 b 4 b 4 b 4 b 4 b 4 b |                                  | 🍙 🔔 🗙       |

Figura 6.19 Barra de Ferramentas para Reprodução por Etiqueta

| Botão             | Operação         | Botão    | Operação             | Botão | Operação      | Botão | Operação      |  |
|-------------------|------------------|----------|----------------------|-------|---------------|-------|---------------|--|
|                   | Áudio ativado /  | X X      | Iniciar clip / Parar |       | Avancar 20 c  |       | Poverter 20 c |  |
|                   | Sem Som          | 92<br>92 | arquivo de clip      | 305   | Avaliçai 50 S | 325   | Reverter 50's |  |
| IF                | Adicionar        | 4        | Adicionar etiqueta   | *     | Gestão de     |       | Diminuir      |  |
| 0                 | etiqueta         | J        | personalizada        | 251   | etiquetas     |       | velocidade    |  |
|                   | Pausar           |          | Pausar /Reprodução   |       | Parar         |       | Aumentar      |  |
|                   | /Reprodução      |          | inversa              |       | Faiai         |       | velocidade    |  |
| 100               | Procura Vídoo    | ×        | Spir                 | ~     | Ocultar       |       | Barra de      |  |
|                   |                  | ~        | Sali                 | B     | Ocultar       |       | Progresso     |  |
| Namal Event Smort | Barra de Tipo de |          |                      |       |               |       |               |  |
| attin vinas       | Vídeo            |          |                      |       |               |       |               |  |

### Tabela 6.4 Explicação Detalhada Da Barra De Ferramentas Da Reprodução Por Etiquetas

### NOTA:

• Barra de Progresso de Reprodução: use o mouse para clicar em qualquer ponto da barra de progresso ou arraste-a para encontrar quadros específicos.

• Barra de Tipo de Vídeo: representa gravação Agendada; representa gravação Por Evento; representa gravação Inteligente.

# 6.1.5 Reprodução por Log do Sistema

### Função:

Reproduzir arquivos gravados associados a canais após pesquisar o log do sistema.

### Passos:

1. Entre na interface de pesquisa no log.

Menu Principal > Manutenção > Informação de Log

| Pesquisa de Log Exportar Log |             |                  |           |                 |
|------------------------------|-------------|------------------|-----------|-----------------|
| Hora Inicial                 | 2014-03-06  |                  | 00:00:00  | 0               |
| Hora final                   | 2014-03-06  | <b>**</b>        | 23:59:59  | ٩               |
| Maior prioridade             | Tudo        |                  |           |                 |
| Menor Prioridade             | Tudo        |                  |           | ~               |
| Nº de s Maior prioridade H   | Hora Início | Menor Prioridade | Parâmetro | Reprod Detalhes |
|                              |             |                  |           |                 |
| Total 0 P 1/1                |             |                  | K         |                 |

Figura 6.20 Interface De Busca Por Log

2. Configure os tempos e tipos de pesquisa e clique em Pesquisar.

| esquise  | i de Log Exportar Lo | bg  |                  |                   | _     |           |        |            |      |
|----------|----------------------|-----|------------------|-------------------|-------|-----------|--------|------------|------|
|          |                      |     | 2014-02-04       | <b>**</b>         | 00:0  | 0:00      |        |            | 6    |
|          |                      |     | 2014-03-06       | <b>**</b>         | 23:5  | i9:59     |        |            | e    |
| Maior p  | prioridade           |     | Tudo             |                   |       |           |        |            |      |
| Menor    |                      |     | Tudo             |                   |       |           |        |            |      |
| N⁰ de s. | Maior prioridade     | Hor | a Início         | Menor Prioridade  |       | Parâmetro | Reprod | Detal      | lhes |
| 5        | 💽 Informação         | 201 | 4-02-04 04:55:49 | HD S.M.A.R.T.     |       | N/A       | -      | <b></b>    |      |
| 6        | 🍚 Informação         | 201 | 4-02-04 05:55:53 | HD S.M.A.R.T.     |       | N/A       | -      | <b></b>    |      |
| 7        | 🔍 Informação         | 201 | 4-02-04 06:55:52 | HD S.M.A.R.T.     |       | N/A       | -      | <b>Ø</b>   |      |
| 8        | Alarme               | 201 | 4-02-04 07:16:06 | Inicio da detecçã | o de. | N/A       | ۲      | 0          |      |
| 9        | 🍚 Informação         | 201 | 4-02-04 07:16:06 | Inicio da gravaçã | D     | N/A       | ۲      | 0          |      |
| 10       | Alarme               | 201 | 4-02-04 07:16:29 | Fim da detecção   | de    | N/A       | ۲      | 0          |      |
| 11       | Alarme               | 201 | 4-02-04 07:16:32 | Inicio da detecçã | o de. | N/A       | ۲      | 0          |      |
| 12       | Alarme               | 201 | 4-02-04 07:17:00 | Fim da detecção   | de    | N/A       | ۲      | 0          |      |
| 13       | 🔬 Informação         | 201 | 4-02-04 07:17:06 | Parar gravação    |       | N/A       | ۲      | 0          |      |
| 14       | Alarme               | 201 | 4-02-04 07:39:41 | Inicio da deteccã | n de  | N/A       |        | $\bigcirc$ | ~    |

Figura 6.21 Resultados da busca por log

3. Escolha um item do log com arquivo gravado e clique em 🔘 para entrar na interface de reprodução.

NOTA: Se não houver arquivo gravado no tempo pesquisado no log, uma mensagem "Nenhum resultado encontrado" aparecerá.

A barra de ferramentas na parte inferior da interface de reprodução pode ser usada para controlar o processo de reprodução.

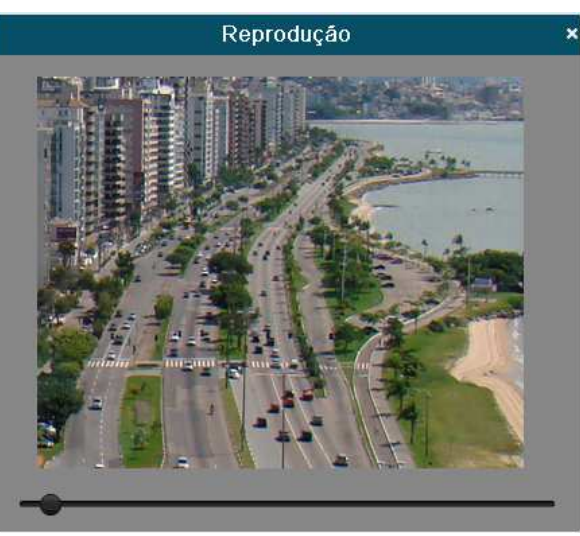

Figura 6.22 Interface de Reprodução por Log

# 6.1.6 Reproduzindo Arquivos Externos

# Função:

Os arquivos armazenados nos dispositivos externos de armazenamento, por exemplo, drives flash USB, discos rígidos USB, podem ser pesquisados e reproduzidos.

# Antes de começar:

Insira o dispositivo externo com arquivos de gravação disponíveis no mesmo.

# Passos:

1. Entre na interface de reprodução do arquivo externo.

Menu > Reprodução > Arquivo externo

Os arquivos armazenados no dispositivo externo estão listados do lado direito, você pode clicar no botão Atualizar para atualizar

# a lista de arquivos.

2. Selecione um arquivo de registro e clique no ícone 🔘 para reproduzí-lo.

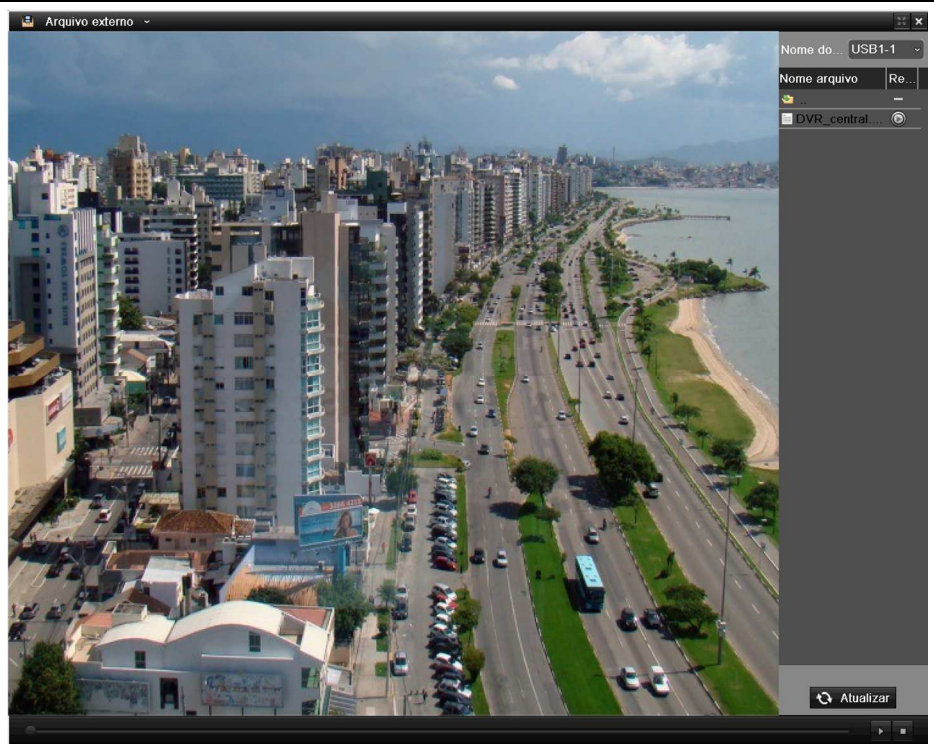

Figura 6.23 Interface De Reprodução Do Arquivo Externo

# 6.2 Funções Auxiliares da Reprodução

# 6.2.1 Reprodução Quadro a Quadro

## Função:

Reproduzir arquivos de vídeo quadro a quadro para verificar detalhes da imagem em caso de eventos anormais. *Passos:* 

Vá à interface de reprodução. Durante a reprodução: clique em 🗳 ou 🏴 até a velocidade mudar para *Quadro Único* e um clique na tela de reprodução representar reprodução de um quadro. Durante reprodução reversa: clique em 🗳 ou Ҏ até a velocidade mudar para *Quadro Único* e um clique na tela de reprodução representar reprodução inversa de um quadro. Também é possível usar o botão 🛄.

# 6.2.2 Pesquisa Rápida

## Função:

Para localizar eventos de detecção de movimento de forma fácil e precisa na barra de progresso de reprodução, é possível analisar uma área de maneira dinâmica e encontrar todos os eventos de detecção de movimento que ocorreram naquela área. *Passos:* 

1. Vá à interface de reprodução normal ou contínua.

NOTA: O recurso de pesquisa rápida está disponível apenas para reprodução de canal único.

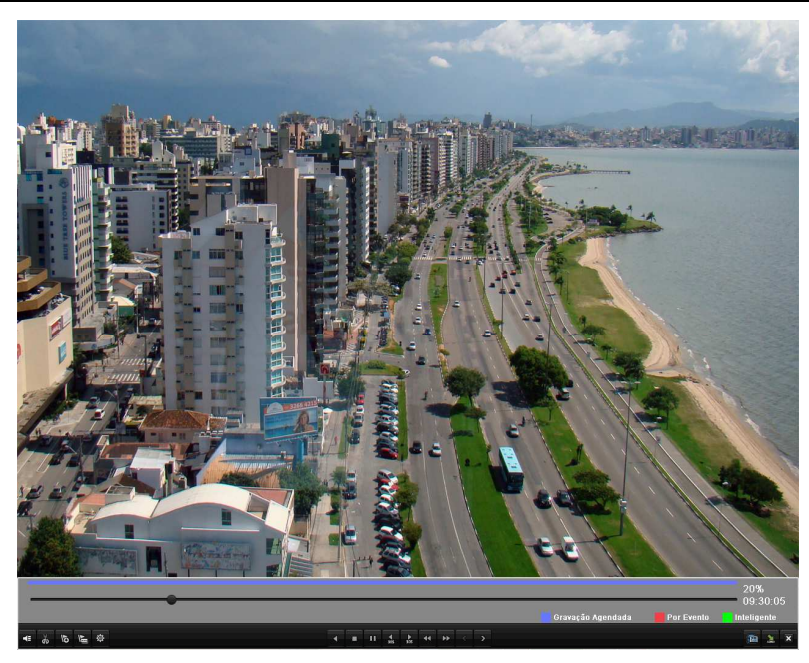

Figura 6.24 Interface De Reprodução Em Tempo Real

2. Clique com o botão direito do mouse e escolha Pesquisa Rápida para ir à interface de seleção de área a ser analisada.

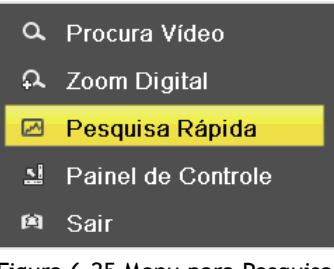

Figura 6.25 Menu para Pesquisa

3. Clique em 🖾 para usar a tela cheia como área de pesquisa, ou desenhe áreas com o mouse. Após desenhar as áreas desejadas, clique em 🖸 para iniciar a pesquisa rápida nas áreas selecionadas.

NOTA: É possível pesquisar em modos tela cheia e multiárea.

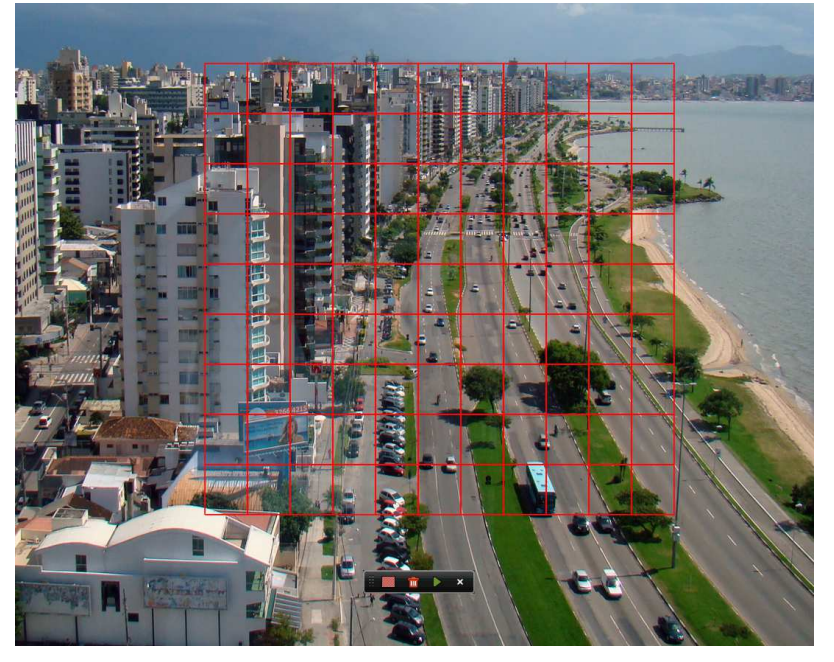

Figura 6.24 Desenhar Área para Pesquisa Rápida

Arquivo de gravação agendada;

E Arquivo de gravação por evento;

**EXA**: Arquivo de gravação inteligente.

A lista de arquivos gravados será mostrada movendo o mouse para a direita na interface de reprodução.

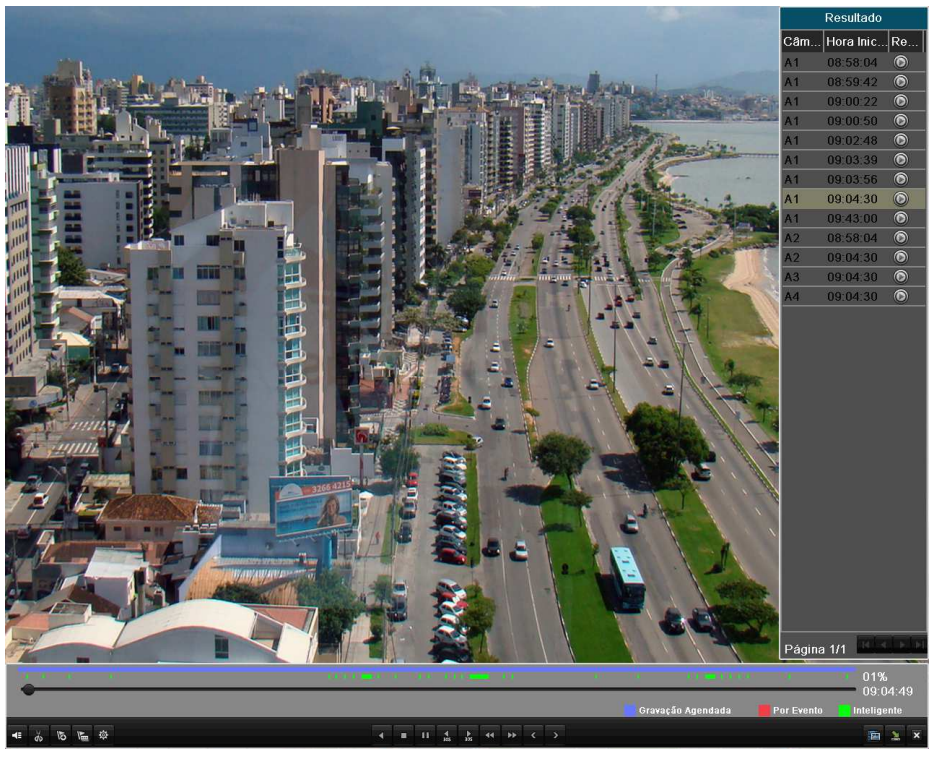

Figura 6.25 Resultado da pesquisa rápida

|   | 1 |    |    | 1111 | 1 | 1.1 | 1.1      | 1        |   | 11 |  |  | 1      |             | 1          | 01%         |
|---|---|----|----|------|---|-----|----------|----------|---|----|--|--|--------|-------------|------------|-------------|
|   |   |    |    |      |   |     |          |          |   |    |  |  | Gravaç | ao Agendada | Por Evento | Inteligente |
| - | ŏ | 10 | \$ |      | • |     | ₹<br>305 | ►<br>305 | - | •• |  |  |        |             |            | 🍙 🛓 🗙       |

Figura 6.26 Barra de Ferramentas de Reprodução de Pesquisa Inteligente

Tabela 6.5: Explicação Detalhada Da Barra De Ferramentas De Reprodução Da Pesquisa Rápida

| Botão              | Operação         | Botão  | Operação             | Botão | Operação      | Botão | Operação      |
|--------------------|------------------|--------|----------------------|-------|---------------|-------|---------------|
| <b>*</b>           | Áudio ativado /  | ¥<br>¥ | Iniciar clip / Parar | -     | Avancar 30 s  |       | Poverter 30 s |
|                    | Sem Som          |        | arquivo de clip      | 305   | Avaliçai 50 s | 305   | Revencer 50's |
| يد<br>م            | Adicionar        | 4      | Adicionar etiqueta   | ş     | Gestão de     | 4     | Diminuir      |
| 2                  | etiqueta         |        | personalizada        | 251   | etiquetas     |       | velocidade    |
|                    | Pausar           | -      | Pausar /Reprodução   |       | Darar         |       | Aumentar      |
|                    | /Reproduzir      |        | Reversa              |       | Faiai         |       | velocidade    |
| 1                  | Posquisar Vídoo  | <      | Spir                 | ~     | Qcultar       |       | Barra de      |
|                    | Pesquisal video  | ^      | Sali                 | 8     | Ocultar       |       | Progresso     |
| Marmal Doord Owned | Barra de Tipo de |        |                      |       |               |       |               |
| citini viner       | Vídeo            |        |                      |       |               |       |               |

## NOTA:

• Barra de Progresso de Reprodução: use o mouse para clicar em qualquer ponto da barra de progresso ou arraste-a para encontrar quadros específicos.

• Barra de Tipo de Vídeo: representa gravação Agendada; representa gravação Por Evento; representa gravação Inteligente.

# 6.2.3 Zoom Digital

## Passos:

1. Clique com o botão esquerdo do mouse em um canal sendo reproduzido e escolha Zoom Digital para entrar na interface de zoom digital.

2. Use o mouse para desenhar um retângulo vermelho e a imagem nele será aumentada em até 16 vezes.

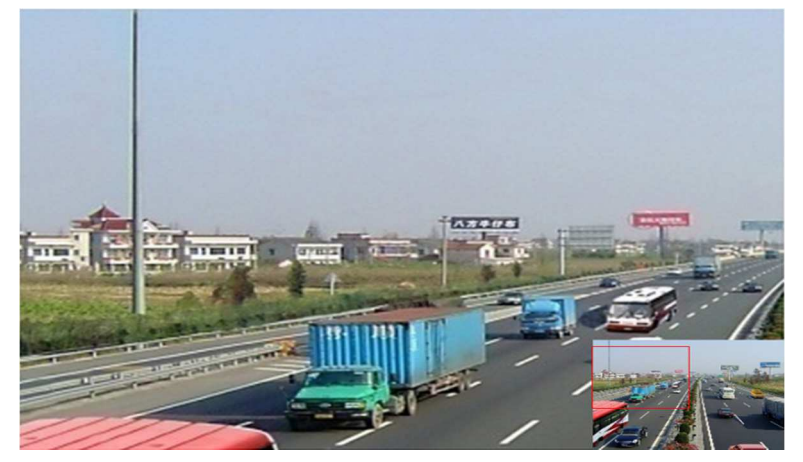

Figura 6.27 Desenhar Área De Zoom Digital

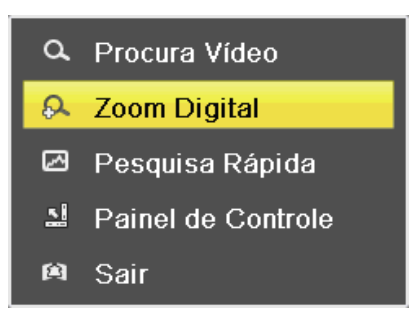

Figura 6.28 Menu Zoom Digital

## Menu de Contexto:

NOTA: Este menu varia ligeiramente de uma interface de reprodução para outra.

| Tabela 5.6: Explicação Detalhada Do Menu De Contexto De Repro | dução |
|---------------------------------------------------------------|-------|
|---------------------------------------------------------------|-------|

| Botão | Função                                   |
|-------|------------------------------------------|
| d     | Voltar à interface de reprodução         |
| 5     | Entrar na interface de zoom digital      |
| 2     | Pesquisa Rápida em uma área especificada |
|       | Mostrar/esconder painel de controle      |
| 闽     | Sair da interface de reprodução de vídeo |

## 7 Edição

Para acessar as ferramentas de edição é necessário estar no modo de reprodução em tempo real. Clique com o mouse no botão direito e escolha uma das opções de reprodução. Menu Principal > Reprodução > Horário/Evento/Etiqueta/Arquivo Externo, como é ilustrado na figura abaixo:

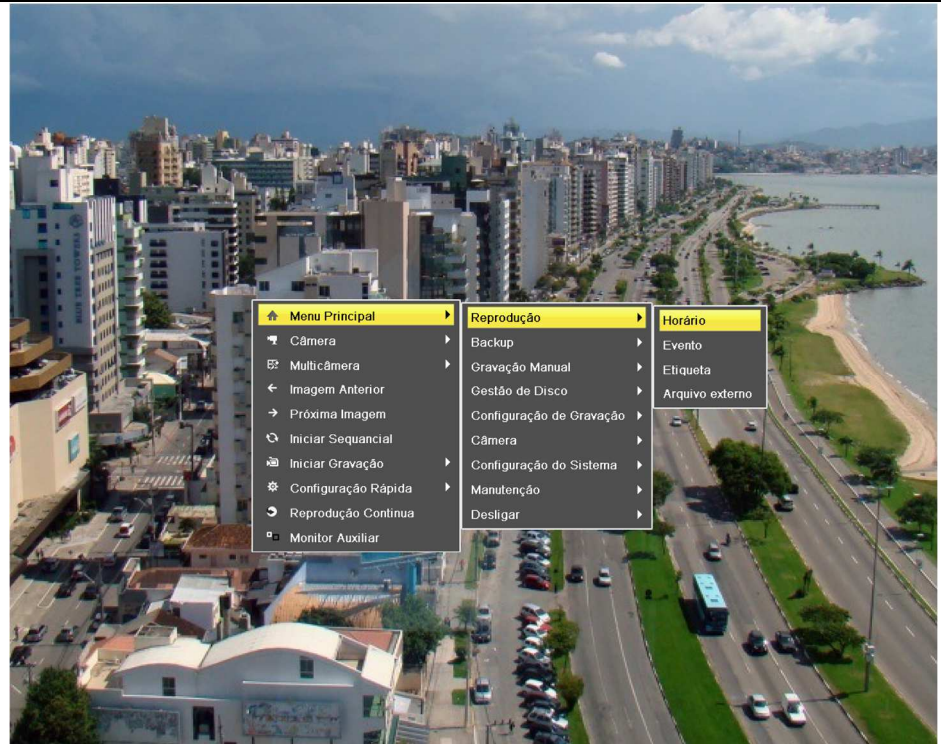

Figura 7.1 - Menu Reprodução em Tempo Real

# 7.1 Edição de Brilho

O brilho permite ajustar a luminosidade da reprodução, independente do modo selecionado. As imagens abaixo ilustram a barra de brilho no modo de reprodução e a barra individual:

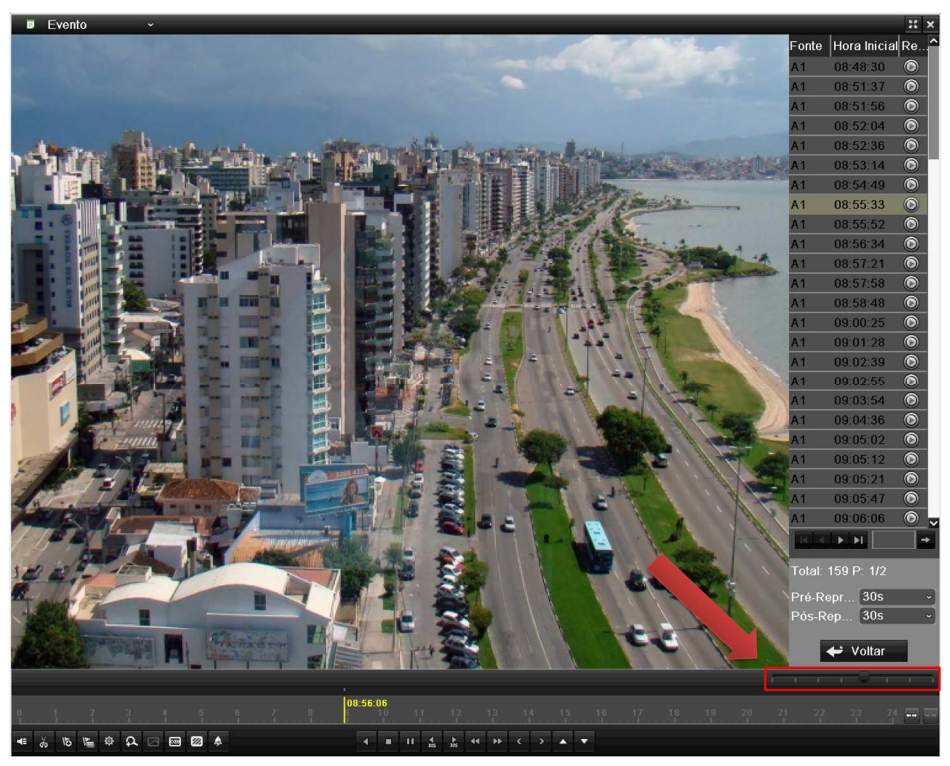

Figura 7.2 Reprodução por Evento com Ajuste de Brilho

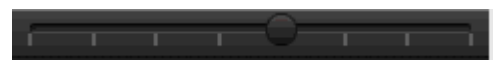

7.3 Barra de Brilho

# 7.2 Edição de Mascara de Privacidade

### Função:

Mascara de privacidade serve para bloquear determinadas áreas para que no momento da reprodução não sejam possíveis suas visualizações. Selecione o modo de reprodução na tela de Visualização em Tempo Real, configure conforme o modo de pesquisa das gravações e clique no ícone indicado na figura abaixo:

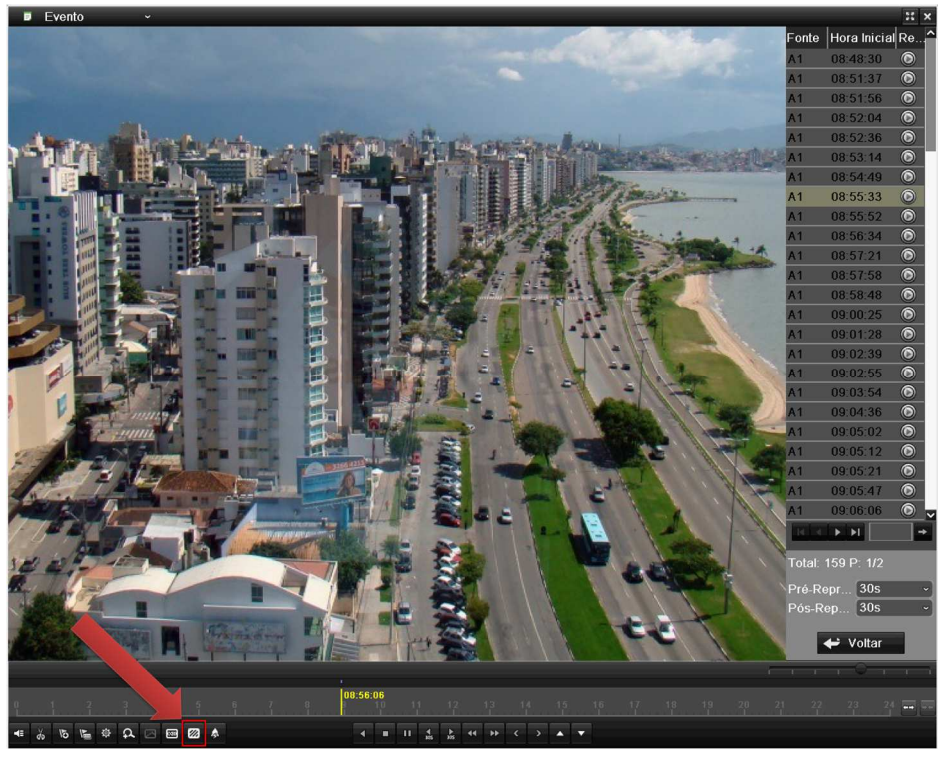

Figura 7.4 Ajuste de Mascara de Privacidade em Reprodução

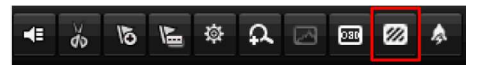

Figura 7.5 Barra de Ajustes

Ao clicar na mascara de privacidade, a interface para edição é aberta, exemplo na figura 7.6. Selecione as áreas para desenhar as

mascaras e pressione no ícone 🔎 para salvar as marcações. Clique em 🎽 para sair da interface e retornar.

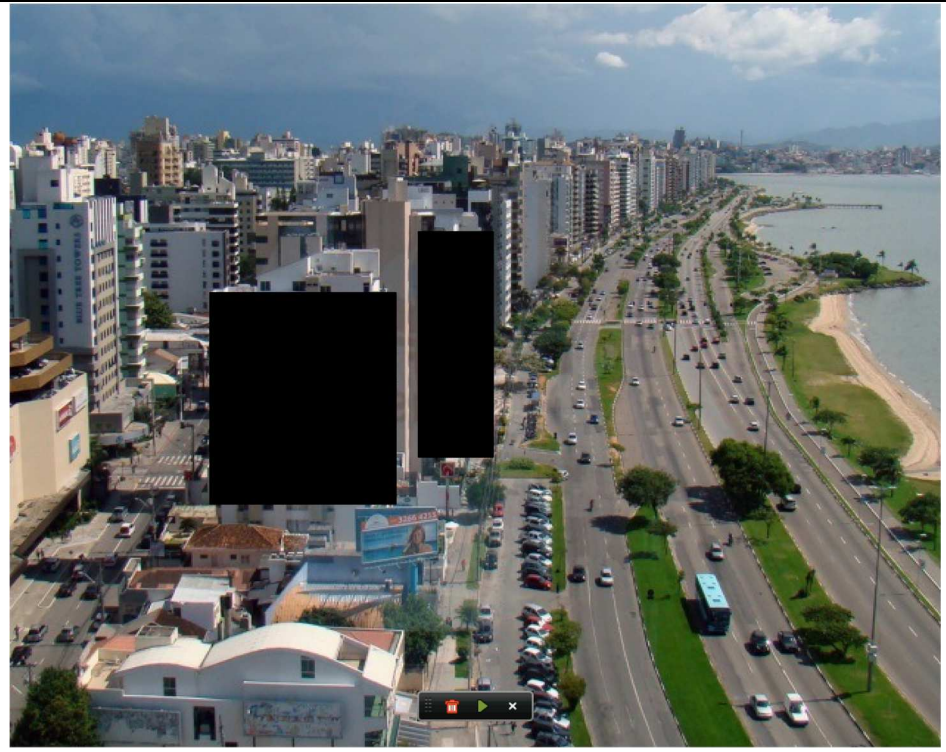

Figura 7.6 Tela de Edição da Mascara de Privacidade

NOTA: É possível desenhar somente duas áreas para mascara de privacidade. Porém o tamanho é independente.

Se for necessário excluir ou modificar as mascaras de privacidade, basta entrar na tela de edição novamente, ou seja, clicar no ícone

na tela de reprodução.

Para excluir as mascaras de privacidade, clique no ícone 🛄 dentro da Tela de Edição da Mascara de Privacidade.

# 7.3 Edição de Texto

## Função:

A ferramenta de texto é um meio para inserir informações adicionais nas gravações no momento da reprodução. Para editar, clique no ícone indicado na figura abaixo:

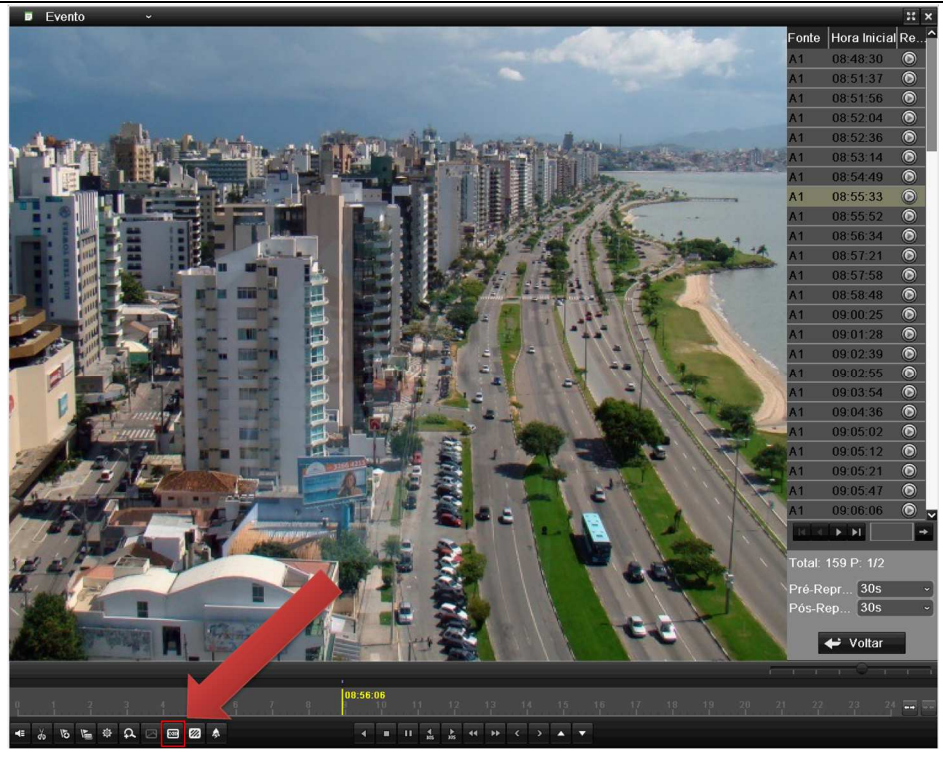

Figura 7.7 Edição de Texto no Modo Reprodução

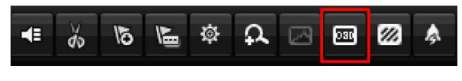

Figura 7.8 Barra de Ajustes

## Passos:

1. Clique no ícone e irá aparecer a barra de ferramentas de texto na interface de reprodução, clique no campo de edição e irá abrir o teclado. Conforme segue ilustrado na figura abaixo:

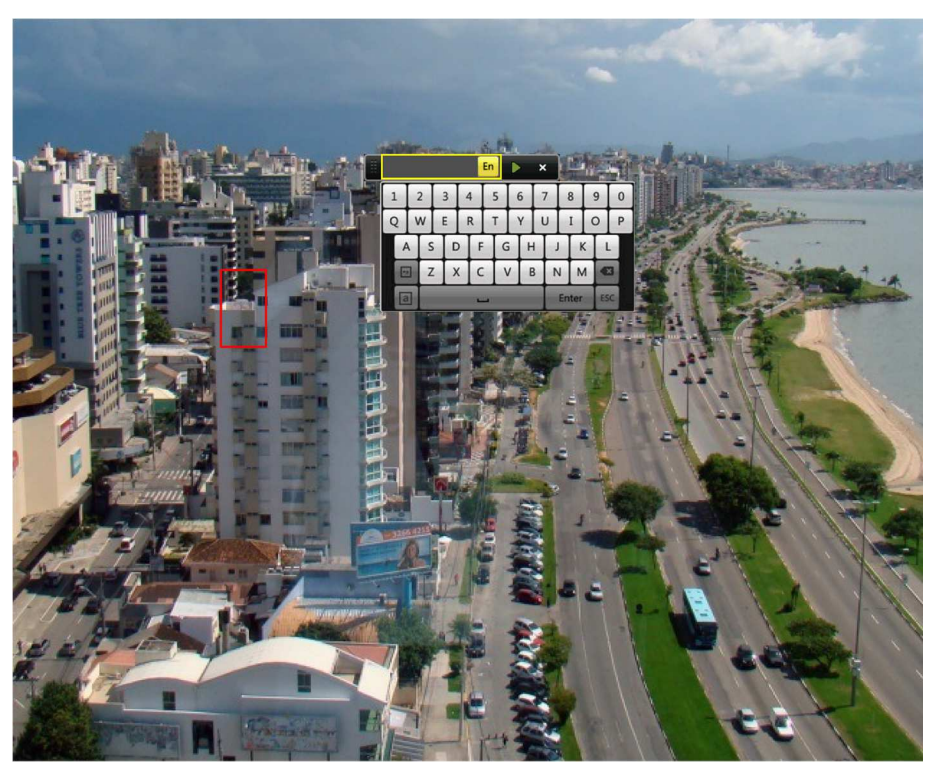

Figura 7.8 Teclado para Texto no Modo Reprodução

2. Digite o texto no teclado, após finalizar clique no ícone 🎴 para efetivar as configurações.

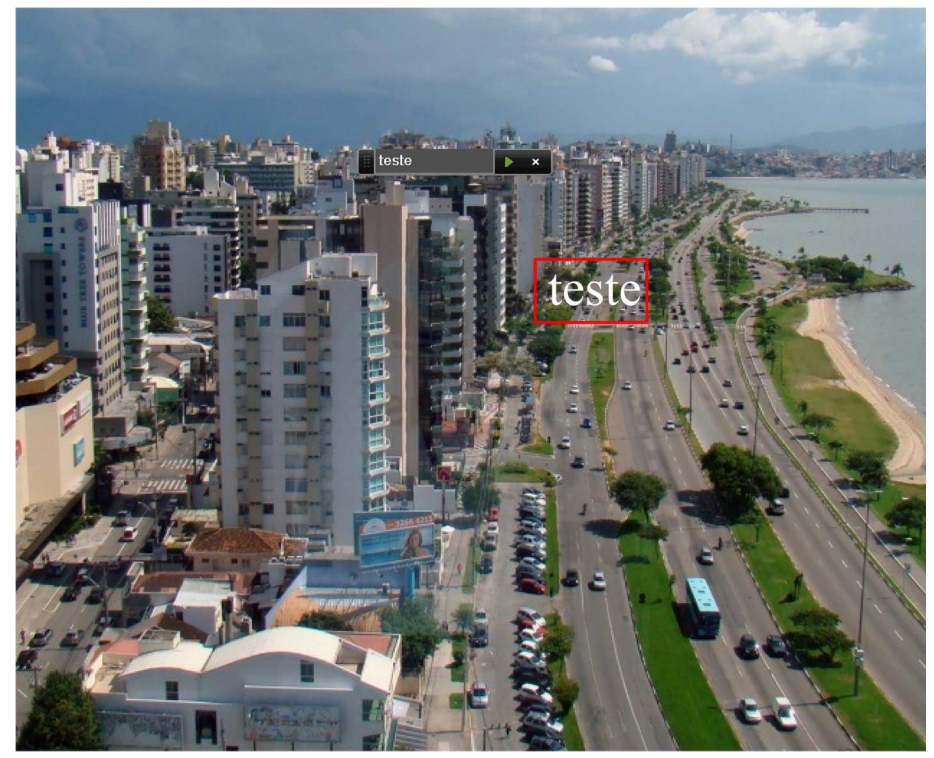

Figura 7.9 Editando Texto no Modo Reprodução

3. Para sair do modo texto e retornar para a interface de reprodução, clique no ícone

**NOTA:** Se o DVR estiver configurado para gravar por detecção de movimento, o texto criado estará disponível durante o período do evento.

# 7.4 União de Arquivos de Vídeos (Vídeo Splicing)

## Antes de começar:

Insira uma unidade USB Flash Drive (Pen Drive) na parte frontal do painel do DVR.

## Função:

Vídeo Splicing ou Backup de Reprodução é um modo que permite exportar para um dispositivo USB Flash Drive, determinados trechos de gravações. É possível também unir os trechos no momento da exportação. Para utilizar essa função entre no modo de reprodução,

selecione a forma de pesquisa da gravação e utilize o ícone 💑 para iniciar o recorte. Os passos abaixo ilustram o processo para

recorte das gravações.

### Passos:

1. Clique no ícone para iniciar Clip.

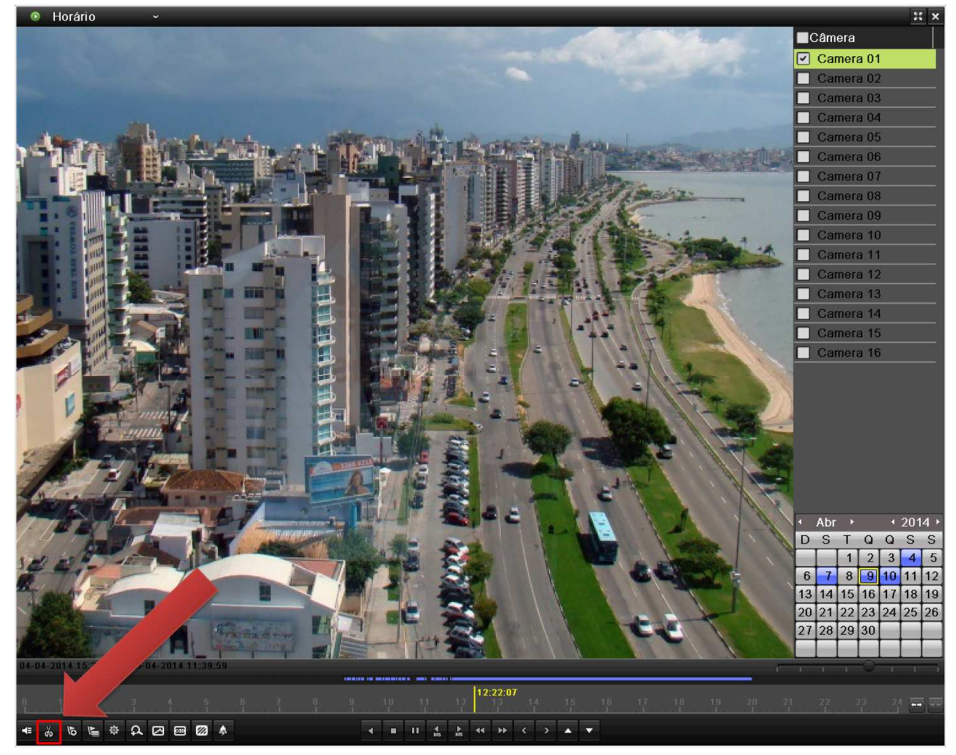

Figura 7.10 Iniciar Clip

Automaticamente o ícone de Clip aparece com uma sinal de verificado na cor verde, indicando que o modo está ativo: 🐱

2. Selecionar tempo final do clip.

Selecione o tempo final do recorte de vídeo através da barra de horário, como é ilustrado na figura 7.9. A faixa roxa indica que há gravações disponíveis para serem reproduzidas.

| 04-04-2014     | 15:38:49 - | - 10-04-201 | 4 10:46:23 | - | <br> |         |          | _      |     |    |    |       |    |    | Г | -0- | 1  | - |
|----------------|------------|-------------|------------|---|------|---------|----------|--------|-----|----|----|-------|----|----|---|-----|----|---|
|                |            |             |            |   | 9 1  | 0 11    | 1        | 12 31: | 35  | 15 | 16 | 17 18 | 19 | 20 |   |     | 24 |   |
| <b>€ 7</b> 2 % | 5 🖿 🌣      | A ⊠ I       |            |   | •    | II 11 4 | <u>}</u> | 4 6    | < > |    | -  |       |    |    |   |     |    |   |

Figura 7.11 Tempo final de Clip

É possível selecionar outro modo de pesquisa das gravações e prosseguir com os recortes de vídeo. Ao mudar o modo uma janela de aviso é exibida, perguntando se é desejado salvar os clips de vídeo, conforme é ilustra a figura 7.12.

|                                                        | Ate | nção |  |  |  |  |  |  |  |
|--------------------------------------------------------|-----|------|--|--|--|--|--|--|--|
| 😲 Existem clips de video para salvar.<br>Salvar agora? |     |      |  |  |  |  |  |  |  |
|                                                        | Sim | Não  |  |  |  |  |  |  |  |

Figura 7.12 Solicitação para Salvar

Clicando em sim, o software encaminha o usuário para a interface de Backup. E não prossegue com o processo de pesquisa e Clips de Vídeos.

3. Para mais Clips de Vídeo, faça os passos 1. e 2. novamente.

### 7.4.1 Exportar Backup de Vídeos

Ao finalizar os clips de vídeo e sair da interface de reprodução das gravações, a janela da figura 7.10 é exibida novamente. Clique em sim para salvar e a interface da Figura 7.11 aparece na tela.

|                      | Back               | Up                  |           |
|----------------------|--------------------|---------------------|-----------|
| Nome do dispositivo  | USB1-1             | ~                   | Atualizar |
| Nome arquivo         | Tamanho Tipo       | Data de modificação | Apa Repr  |
| ch01_20140410083     | . 16,022KB Arquivo | 10-04-2014 13:51:52 | <u> </u>  |
| ch01_20140410083     | . OKB Arquivo      | 10-04-2014 13:51:28 | <u> </u>  |
| ch01_20140410083     |                    | 10-04-2014 13:51:30 |           |
| ch01_20140410083     | 4KB Arquivo        | 10-04-2014 13:51:32 |           |
| ch01_20140410084     | 2KB Arquivo        | 10-04-2014 13:51:36 |           |
| ch01_20140410084     | 1KB Arquivo        | 10-04-2014 13:51:38 |           |
| ch01_20140410084     | 1KB Arquivo        | 10-04-2014 13:51:40 |           |
| i ch01_20140410084   | 2KB Arquivo        | 10-04-2014 13:51:42 |           |
| ch01_20140410084     | 1KB Arquivo        | 10-04-2014 13:51:44 |           |
| i i ch01_20140410084 | 2KB Arquivo        | 10-04-2014 13:51:46 |           |
| eh01_20140410084     | 1KB Arquivo        | 10-04-2014 13:51:50 |           |
| E ch01_20140410084   | 1KB Arquivo        | 10-04-2014 13:51:52 |           |
|                      |                    |                     |           |
| Espaço livre         | 7,648MB            |                     |           |
|                      |                    |                     |           |
|                      | Nova pasta         | Formatar Backup     | Cancelar  |

Figura 7.13 BackUp de Clips de Vídeos

É possível criar nova pasta para inserir BackUp de vídeos, formatar a unidade externa, efetuar Backup dos clips de vídeo e sair da interface de Backup.

### NOTA!

- Reproduza os arquivos compatíveis através da interface para Backup de Clips e Vídeos. Utilize o ícone 🔎 para exibir.
- O ícone 🛄 permite excluir os arquivos indesejados.

Ao clicar em Backup, a janela com as opções de Backup são apresentadas.

### Opção de exportar Vídeo e Log:

- Vídeos são exportados em formato .mp4
- Logs são arquivos no formato .txt, com informações sobre os eventos e gravações selecionados no Clip de Vídeo.
- É possível selecionar "Unir Vídeos", dessa forma será exportado somente um vídeo com todos os clips.

#### **Opção Player:**

• Ao fazer Backup dessa opção, o dispositivo USB Flash Drive (Pen Drive) recebe um arquivo executável com um player adequado para a execução dos vídeos de Backup do DVR.

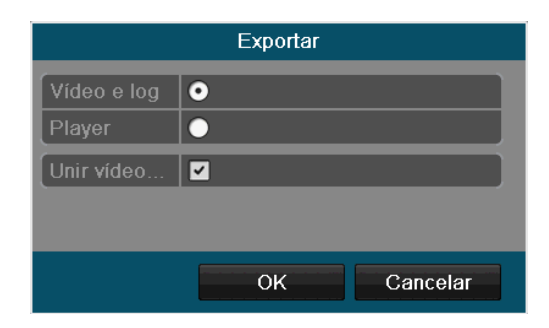

Figura 7.14 Backup (Exportar)

# 7.5 Recortes de Vídeo

## Função:

É possível selecionar recortes de vídeo para serem exportados diretamente durante a reprodução através de dispositivos USB. *Passos:* 

1. Entre na interface de reprodução

Verifique o Capítulo 5.

2. Durante a reprodução, use os botões 🙆 e 🚧 na barra de ferramentas de reprodução para começar ou parar a seleção de um recorte do arquivo de vídeo.

3. Saia da interface de reprodução após concluir os recortes e você terá a opção de salvar os recortes.

NOTA: Até 30 recortes podem ser selecionados por canal.

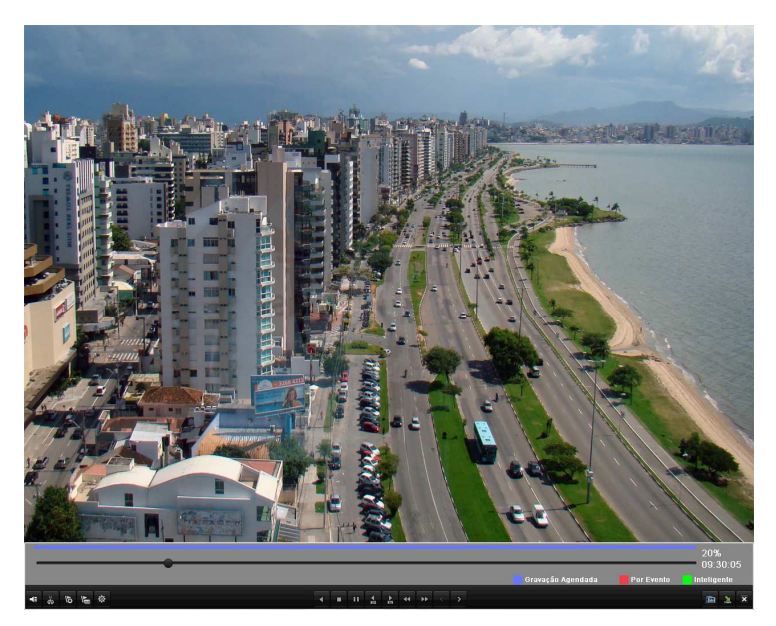

Figura 7.15 Interface de Reprodução por Tempo

4. Clique em Sim para salvar os recortes de vídeo e entrar na interface de backup, ou em Não para sair e não salvar os recortes.

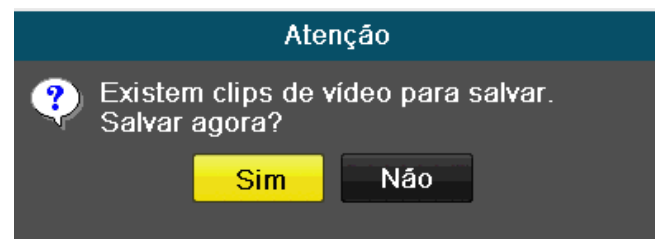

Figura 7.16 Salvar os Recortes de Vídeo

5. Exporte os cliques de vídeo.

Clique em Exportar para iniciar o backup.

NOTA: Se o dispositivo inserido não for reconhecido:

- Clique em Atualizar.
- Reconecte o dispositivo.
- Verifique a compatibilidade com a assistência técnica autorizada.

Também é possível formatar flash drives e discos rígidos USB através do equipamento.

|                      |         | Bac     | kUp        |           |         |                        |
|----------------------|---------|---------|------------|-----------|---------|------------------------|
| Nome dispositivo     | USB1-1  |         |            |           | ~ Atu   | alizar                 |
| Nome arquivo         | Tamanho | Тіро    | Data de mo | dificação | Apa.    | . Repr. <mark>^</mark> |
| 🗢 Caixas DVR e NVR . |         | Pasta   | 2014-01-27 | 15:03:26  | Ô       |                        |
| 🗅 DS-7104HWI-SL-V    |         | Pasta   | 2014-01-27 | 11:51:44  | <b></b> | -                      |
| 🔄 DS-7216HVI-SV_V    |         | Pasta   | 2014-01-27 | 11:51:54  | â       | -                      |
| 🗅 DS-7616NI-SE_P     |         | Pasta   | 2014-01-27 | 11:52:00  | <b></b> | -                      |
| 🗅 DZ20131126_58_E.   |         | Pasta   | 2014-01-31 | 08:46:28  | <b></b> | -                      |
| 🗅 DZ20131126_58_E.   |         | Pasta   | 2014-01-31 | 08:47:26  | â       | -                      |
| Folders              |         | Pasta   | 2014-02-27 | 14:18:30  | <b></b> | -                      |
| ڬ Linha Controle de  |         | Pasta   | 2014-02-04 | 10:03:02  | <b></b> | -                      |
| 当 Manuais            |         | Pasta   | 2014-01-24 | 13:50:28  | â       | -                      |
| Print DVRNVR         |         | Pasta   | 2014-02-26 | 15:47:52  | <b></b> | -                      |
| 🖜 bc                 |         | Pasta   | 2014-02-06 | 11:17:58  | <b></b> | -                      |
| 🗅 cATALOGO           |         | Pasta   | 2014-02-03 | 15:26:24  | Ô       | -                      |
| 1_02_R_07022014      | 355KB   | Arquivo | 2014-02-07 | 10:58:02  | <b></b> | ۲                      |
|                      | SOLD    | Arquivo | 2014 02 07 | 10-57-50  | -       |                        |
| Espaço livre         | 5,814MB |         |            |           |         |                        |
|                      |         |         |            |           |         |                        |
|                      | Nova    | pasta   | Formatar   | BackUp    | Ca      | ncelar                 |

Figura 7.17 Exportando Recortes de Vídeo Usando Flash Drive USB

Aguarde na interface até todos os arquivos serem exportados e a mensagem "Exportação Terminada" aparecer.

| Exportar              |    |
|-----------------------|----|
| Exportação terminada. |    |
|                       |    |
|                       |    |
|                       |    |
|                       |    |
|                       |    |
|                       |    |
|                       | ОК |

Figura 7.18 Exportação Finalizada

6. Verifique o resultado do backup.

| BackUp             |                 |                     |             |    |  |  |  |  |
|--------------------|-----------------|---------------------|-------------|----|--|--|--|--|
| Nome dispositivo   | SB1-1           |                     | - Atualizar |    |  |  |  |  |
| Nome arquivo       | Tamanho Tipo    | Data de modificação | Apa Rep     | or |  |  |  |  |
| 2                  | Pasta           | 1970-01-01 00:00:00 | · - · -     |    |  |  |  |  |
| 📄 ch02_20140206072 | 3,013KB Arquivo | 2014-02-06 11:17:58 | <b>1</b>    |    |  |  |  |  |
| ch02_20140206072   | 1KB Arquivo     | 2014-02-06 11:17:54 | <u> </u>    |    |  |  |  |  |
| ch02_20140206092   | 1KB Arquivo     | 2014-02-06 11:17:58 | <u> </u>    |    |  |  |  |  |
|                    |                 |                     |             |    |  |  |  |  |
|                    |                 |                     |             |    |  |  |  |  |
|                    |                 |                     |             |    |  |  |  |  |
|                    |                 |                     |             |    |  |  |  |  |
|                    |                 |                     |             |    |  |  |  |  |
|                    |                 |                     |             |    |  |  |  |  |
|                    |                 |                     |             |    |  |  |  |  |
|                    |                 |                     |             |    |  |  |  |  |
| Espaço livre       | 5,137MB         |                     |             |    |  |  |  |  |
|                    |                 |                     |             |    |  |  |  |  |
|                    | Nova pasta      | Formatar BackUp     | Cancelar    |    |  |  |  |  |

Figura 7.19 Resultado da Exportação por Evento usando Flash Drive USB

### 8 Backup

## 8.1 Backup de Arquivos Gravados

### Antes de começar:

Insira o dispositivo de backup no equipamento.

## 8.1.1 Efetuando Backup via Pesquisa de Vídeo Normal

#### Função:

É possível efetuar backup dos arquivos gravados em dispositivos USB.

#### Backup através de dispositivos USB.

#### Passos:

1. Entre na interface de backup.

Menu Principal > Backup > Busca por Horário

| E | Busca por Horário          |             |               |           |              |          |   |
|---|----------------------------|-------------|---------------|-----------|--------------|----------|---|
|   | 🗹 Analógico                | <b>⊻</b> A1 | 🖬 A2          | M A3      | M A4         |          |   |
| l | Hora de Início da Gravação |             | 07-02-2014 21 | 1:09:40 - | 05-03-2014 1 | 6:31:13  |   |
| L | Tipo de Vídeo              |             | Tudo          |           |              |          | ~ |
| L | Tipo de Arquivo            |             | Tudo          |           |              |          | ~ |
| L | Hora Inicial               |             | 05-03-2014    |           | *            | 00:00:00 | ٩ |
| I | Hora Final                 |             | 05-03-2014    |           | *            | 23:59:59 | 0 |

Figura 8.1 Pesquisa de Vídeo Normal para Backup

- 2. Entre com as condições de pesquisa e clique em Pesquisa para entrar na interface de resultados da pesquisa.
- 3. Escolha os arquivos gravados para efetuar backup.

Clique em <sup>(Q)</sup> para reproduzir o arquivo caso queira verificá-lo. Marque a caixa de seleção de um arquivo para incluí-lo no backup.

| Resultado da pesquisa |                              |             |          |                                   |  |  |  |  |  |
|-----------------------|------------------------------|-------------|----------|-----------------------------------|--|--|--|--|--|
| ∎Nº                   | Tempo de Gravação            | Tamanho Re  | ВІ ^     | 02-25-2014 Ter 11:10:02           |  |  |  |  |  |
| 🖌 A1                  | 2014-02-25 11:10:0711:12:31  | 2,626KB 🔘   |          |                                   |  |  |  |  |  |
| A1                    | 2014-02-25 11:13:1611:33:43  | 80,077KB 🕥  | <b>^</b> |                                   |  |  |  |  |  |
| A1                    | 2014-02-25 11:33:4312:23:09  | 189,034KB 🔘 | <b>_</b> | NO VIDEO                          |  |  |  |  |  |
| A1                    | 2014-02-25 12:23:5212:25:26  | 5,774KB 🕥   |          |                                   |  |  |  |  |  |
| A1                    | 2014-02-25 12:26:0913:04:10  | 122,821KB 🕥 | <b>_</b> | Energy BL                         |  |  |  |  |  |
| A1                    | 2014-02-25 16:06:4016:07:26  | 2,852KB 🕥   | <b>_</b> |                                   |  |  |  |  |  |
| A1                    | 2014-02-25 16:08:0818:49:14  | 559,433KB 🕑 | <b>1</b> |                                   |  |  |  |  |  |
| A1                    | 2014-02-25 18:54:4919:46:20  | 160,339KB 🔘 | <b>•</b> |                                   |  |  |  |  |  |
| A1                    | 2014-02-25 19:46:2020:05:01  | 56,438KB 🔘  | <u>_</u> |                                   |  |  |  |  |  |
| A2                    | 2014-02-25 11:10:0711:12:31  | 1,498KB 💿   | <b>f</b> | HD: 1                             |  |  |  |  |  |
| A2                    | 2014-02-25 11:13:1712:23:08  | 36,520KB 🔘  | <b>f</b> |                                   |  |  |  |  |  |
| A2                    | 2014-02-25 12:23:52-12:25:25 | 868KB 🔘     | <u>_</u> | Hora Inicial: 2014-02-25 11-10:07 |  |  |  |  |  |
| A2                    | 2014-02-25 12:26:0913:04:09  | 20,028KB 🕥  | <b>1</b> | 2014-02-23 11.10.07               |  |  |  |  |  |
| A2                    | 2014-02-25 16:06:4016:07:25  | 443KB 🔘     | <b>_</b> | Hora Final:                       |  |  |  |  |  |
| A2                    | 2014-02-25 16:08:0818:55:28  | 87,686KB 🔘  |          | 2014-02-25 11:12:31               |  |  |  |  |  |
| Fotal 2               | 7 P 1/1                      |             |          |                                   |  |  |  |  |  |
| Tamani                | no Total: 1,583MB            |             |          | Exportar Cancelar                 |  |  |  |  |  |

Figura 8.2 Resultado da Pesquisa normal de Vídeo para Backup

### NOTA:

O tamanho total dos arquivos selecionados no momento é mostrado no canto inferior esquerdo da janela.

4. Exporte os arquivos gravados.

Clique em Exportar.

Selecione a pasta onde deseja gravar os arquivos no seu dispositivo removível.

Clique em **BackUp** para iniciar a exportação dos arquivos selecionados.

NOTA: Se o dispositivo inserido não for reconhecido:

- Clique em Atualizar.
- Reconecte o dispositivo.
- Verifique a compatibilidade com o fornecedor.

Também é possível formatar dispositivos USB através do equipamento. Gravadores de CD/DVD USB ou SATA não podem ser formatados.

| BackUp              |         |         |            |           |         |                        |  |  |
|---------------------|---------|---------|------------|-----------|---------|------------------------|--|--|
| Nome dispositivo    | USB1-1  |         |            | ~         | Atu     | alizar                 |  |  |
| Nome arquivo        | Tamanho | Tipo    | Data de mo | dificação | Apa     | . Repr. <mark>^</mark> |  |  |
| 🗎 Caixas DVR e NVR  |         | Pasta   | 2014-01-27 | 15:03:26  | T       | _                      |  |  |
| 🗅 DS-7104HWI-SL-V   |         | Pasta   | 2014-01-27 | 11:51:44  | Ô       | -                      |  |  |
| 🗅 DS-7216HVI-SV_V   |         | Pasta   | 2014-01-27 | 11:51:54  | Ô       | -                      |  |  |
| 🗅 DS-7616NI-SE_P    |         | Pasta   | 2014-01-27 | 11:52:00  | Ô       | -                      |  |  |
| 🗅 DZ20131126_58_E   |         | Pasta   | 2014-01-31 | 08:46:28  | Ô       | -                      |  |  |
| 🗅 DZ20131126_58_E   |         | Pasta   | 2014-01-31 | 08:47:26  | Ť       | - 1                    |  |  |
| 🗈 Folders           |         | Pasta   | 2014-02-27 | 14:18:30  | Ť       | - 1                    |  |  |
| 🗈 Linha Controle de |         | Pasta   | 2014-02-04 | 10:03:02  | Ô       | - 1                    |  |  |
| 🗅 Manuais           |         | Pasta   | 2014-01-24 | 13:50:28  | Ô       | - 1                    |  |  |
| Print DVRNVR        |         | Pasta   | 2014-02-26 | 15:47:52  | Ô       | - 1                    |  |  |
| 🗈 bc                |         | Pasta   | 2014-02-06 | 11:17:58  | <b></b> | - 1                    |  |  |
| 🗈 cATALOGO          |         | Pasta   | 2014-02-03 | 15:26:24  | Ô       | - 1                    |  |  |
| ■ 1_02_R_07022014   | 355KB   | Arquivo | 2014-02-07 | 10:58:02  | Ô       | ۲                      |  |  |
|                     | 501/0   | Arquivo | 2014 02 07 | 40.57.50  | ÷       |                        |  |  |
| Espaço livre        | 5,814MB |         |            |           |         |                        |  |  |
|                     |         |         |            |           |         |                        |  |  |
|                     | Nova    | pasta   | Formatar   | BackUp    | Car     | ncelar                 |  |  |

Figura 8.3 Exportação Normal usando Flash Drive USB

Aguarde na interface até todos os arquivos serem exportados e a mensagem "Exportação terminada" irá aparecer.

| Exportar              |    |
|-----------------------|----|
| Exportação terminada. |    |
|                       |    |
|                       |    |
|                       |    |
|                       |    |
|                       |    |
|                       |    |
|                       | ок |
|                       |    |

Figura 8.4 Exportação Finalizada

5. Verifique o resultado do backup.

|                    |         | Bacl    | «Up        |           |   |      |       |
|--------------------|---------|---------|------------|-----------|---|------|-------|
| Nome dispositivo U | SB1-1   |         |            |           | - | Atua | lizar |
| Nome arquivo       | Tamanho | Тіро    | Data de mo | dificação |   | Apa  | Repr. |
| <u>a</u>           |         | Pasta   | 1970-01-01 | 00:00:00  |   |      |       |
| 📄 ch02_20140206072 | 3,013KB | Arquivo | 2014-02-06 | 11:17:58  |   | Û    | ۲     |
| ch02_20140206072   | 1KB     | Arquivo | 2014-02-06 | 11:17:54  |   | ά    | ۲     |
| ch02_20140206092   | 1KB     | Arquivo | 2014-02-06 | 11:17:58  |   | Ô    | ۲     |
|                    |         |         |            |           |   |      |       |
| Espaço livre       | 5,137MB |         |            |           | - | -    | -     |
|                    | Nova    | pasta   | Formatar   | BackU     | p | Can  | celar |

Escolha o arquivo gravado na interface de backup e clique em Dara verificá-lo.

Figura 8.5 Resultado da Exportação Normal usando Flash Drive USB

# 8.1.2 Efetuando Backup via Busca por Evento

### Função:

Efetuar backup de arquivos gravados em evento usando dispositivos USB ou gravador de CD/DVD SATA. É possível efetuar Backup Rápido e Backup Normal.

### Passos:

1. Entre na interface de backup

Menu Principal > Backup > Busca por Evento

- 2. Configure o tipo de evento para Movimento.
- 3. Insira o tempo de começo e fim dos arquivos gravados.
- 4. Selecione as câmeras para pesquisar.

| <u>Evento</u>  |              |                   |               |               |                 |               |               |               |   |
|----------------|--------------|-------------------|---------------|---------------|-----------------|---------------|---------------|---------------|---|
| Tipo de Evento | N            | <i>l</i> ovimento |               |               |                 |               |               |               | ~ |
| Hora Inicial   | 1            | 4-04-2014         |               |               | <b>**</b> 00:0  | 0:00          |               |               | 6 |
| Hora Final     | 1            | 14-04-2014        |               |               | <b>23:59:59</b> |               |               |               | 6 |
| 🛛 Analógica    | ☑ A1<br>☑ A9 | ☑ A2<br>☑ A10     | ☑ A3<br>☑ A11 | ☑ A4<br>☑ A12 | ☑ A5<br>☑ A13   | ☑ A6<br>☑ A14 | ⊠ A7<br>⊠ A15 | ☑ A8<br>☑ A16 |   |

Figura 8.6 Busca por Evento para Backup

5. Clique em Pesquisa para entrar na interface xxxxxde resultados da pesquisa.

| Movimento       |          |              |       |            |          |         |          |
|-----------------|----------|--------------|-------|------------|----------|---------|----------|
| Fonte           | Hora Ini | cial         |       | Hora Final |          |         | ^        |
| 🗌 A1            | 2014-03  | -06 08:58:00 |       | 2014-03-06 | 08:58:07 |         |          |
| 🗌 A1            | 2014-03  | -06 08:59:42 |       | 2014-03-06 | 08:59:53 |         |          |
| 🗌 A1            | 2014-03  | -06 09:00:22 |       | 2014-03-06 | 09:00:28 |         |          |
| 🗌 A1            | 2014-03  | -06 09:00:49 |       | 2014-03-06 | 09:00:56 |         |          |
| 🗌 A1            | 2014-03  | -06 09:02:47 |       | 2014-03-06 | 09:02:54 |         |          |
| 🗌 A1            | 2014-03  | -06 09:03:39 |       | 2014-03-06 | 09:03:45 |         |          |
| 🗌 A1            | 2014-03  | -06 09:03:56 |       | 2014-03-06 | 09:04:08 |         |          |
| 🗌 A1            | 2014-03  | -06 09:05:05 |       | 2014-03-06 | 09:05:11 |         |          |
| 🗌 A1            | 2014-03  | -06 09:05:25 |       | 2014-03-06 | 09:05:32 |         |          |
| 🗌 A1            | 2014-03  | -06 09:05:44 |       | 2014-03-06 | 09:05:51 |         |          |
| 🗌 A1            | 2014-03  | -06 09:06:43 |       | 2014-03-06 | 09:06:49 |         |          |
| 🗌 A1            | 2014-03  | -06 09:08:43 |       | 2014-03-06 | 09:08:50 |         |          |
| 🗌 A1            | 2014-03  | -06 09:08:54 |       | 2014-03-06 | 09:09:00 |         | <b>_</b> |
| Total 194 P 1/2 |          |              |       |            |          | H       | -        |
| Pré-Reprodução  |          | 30s          |       |            |          |         | ~        |
| Pós-Reprodução  |          | 30s          |       |            |          |         | ~        |
|                 |          |              | Expor | tar D      | etalhes  | Cancela |          |

Figura 4.7 Resultado da Busca por Evento para Backup

6. Selecione os arquivos gravados para exportar.

7. É possível entrar na interface de backup de duas maneiras:

• Selecione eventos de detecção de movimento na lista e clique em **Backup** para entrar na interface de backup, como na Figura 8.8.

• (1) Clique em **Detalhes** para entrar na interface de informações detalhadas do arquivo gravado; estas informações incluem horário de começo e fim, tamanho, etc.

NOTA: O tamanho total dos arquivos selecionados no momento é mostrado no canto inferior esquerdo da janela.

(2) Selecione os arquivos gravados da lista e clique em Exportar para entrar na interface de backup, como na Figura 6.10.

| Resultado da pesquisa           |               |                         |  |  |  |  |  |  |  |
|---------------------------------|---------------|-------------------------|--|--|--|--|--|--|--|
| ■Nº Tempo de Gravação           | Tamanho Re Bl | AC-25-2014 Ter 11:10:42 |  |  |  |  |  |  |  |
| A1 2014-02-25 11:10:0711:12:31  | 2,626KB 💿 📑   |                         |  |  |  |  |  |  |  |
| A1 2014-02-25 11:13:1611:33:43  | 80,077KB 💿 🔐  |                         |  |  |  |  |  |  |  |
| A1 2014-02-25 11:33:4312:23:09  | 189,034KB 🔘 🔐 | NO VIDEO                |  |  |  |  |  |  |  |
| A1 2014-02-25 12:23:5212:25:26  | 5,774KB 💿 🔐   |                         |  |  |  |  |  |  |  |
| A1 2014-02-25 12:26:0913:04:10  | 122,821KB 🔘 🔐 |                         |  |  |  |  |  |  |  |
| A1 2014-02-25 16:06:4016:07:26  | 2,852KB 🔘 🔐   | (                       |  |  |  |  |  |  |  |
| A1 2014-02-25 16:08:0818:49:14  | 559,433KB 💿 🔐 |                         |  |  |  |  |  |  |  |
| A1 2014-02-25 18:54:4919:46:20  | 160,339KB 🔘 🔐 |                         |  |  |  |  |  |  |  |
| A1 2014-02-25 19:46:2020:05:01  | 56,438KB 🔘 🔐  |                         |  |  |  |  |  |  |  |
| A2 2014-02-25 11:10:0711:12:31  | 1,498KB 💿 🚮   | HD: 1                   |  |  |  |  |  |  |  |
| A2 2014-02-25 11:13:1712:23:08  | 36,520KB 🔘 🔐  |                         |  |  |  |  |  |  |  |
| A2 2014-02-25 12:23:52-12:25:25 | 868KB 🔘 🔐     | Hora Inicial:           |  |  |  |  |  |  |  |
| A2 2014-02-25 12:26:0913:04:09  | 20,028KB 💿 🚮  | 2014-02-25 11.10.07     |  |  |  |  |  |  |  |
| A2 2014-02-25 16:06:4016:07:25  | 443KB 🔘 🔐     | Hora Final:             |  |  |  |  |  |  |  |
| A2 2014-02-25 16:08:0818:55:28  | 87,686KB 🔘 🔐  | 2014-02-25 11:12:31     |  |  |  |  |  |  |  |
| -<br>Total 27 P 1/1             |               |                         |  |  |  |  |  |  |  |
|                                 |               |                         |  |  |  |  |  |  |  |
| Tomosto Tabal 4 502MD           |               |                         |  |  |  |  |  |  |  |
| Tamanho Total: 1,583MB          |               | Exportar Cancelar       |  |  |  |  |  |  |  |

Figura 8.8 Interface de Detalhe de Eventos

8. Exporte os arquivos gravados selecionados.

Clique em Exportar para iniciar o backup.

NOTA: Se o dispositivo inserido não for reconhecido:

- Clique em Atualizar.
- Reconecte o dispositivo.
- Verifique a compatibilidade com o vendedor.

Também é possível formatar flash drives e discos rígidos USB através do equipamento.

| BackUp              |               |                     |             |  |  |  |  |
|---------------------|---------------|---------------------|-------------|--|--|--|--|
| Nome dispositivo    | USB1-1        |                     | ~ Atualizar |  |  |  |  |
| Nome arquivo        | Tamanho Tipo  | Data de modificação | Apa Repr.   |  |  |  |  |
| 🖻 Caixas DVR e NVR  | Pasta         | 2014-01-27 15:03:26 | 💼 –         |  |  |  |  |
| 🗅 DS-7104HWI-SL-V   | Pasta         | 2014-01-27 11:51:44 | 📅 —         |  |  |  |  |
| 🔄 DS-7216HVI-SV_V   | Pasta         | 2014-01-27 11:51:54 | <u> </u>    |  |  |  |  |
| 🗅 DS-7616NI-SE_P    | Pasta         | 2014-01-27 11:52:00 | 💼 –         |  |  |  |  |
| 🗅 DZ20131126_58_E   | Pasta         | 2014-01-31 08:46:28 | 📅 —         |  |  |  |  |
| 🗅 DZ20131126_58_E   | Pasta         | 2014-01-31 08:47:26 | 💼 –         |  |  |  |  |
| Folders             | Pasta         | 2014-02-27 14:18:30 | 💼 –         |  |  |  |  |
| 💿 Linha Controle de | Pasta         | 2014-02-04 10:03:02 | 📅 —         |  |  |  |  |
| 💿 Manuais           | Pasta         | 2014-01-24 13:50:28 | <u> </u>    |  |  |  |  |
| Print DVRNVR        | Pasta         | 2014-02-26 15:47:52 | 💼 –         |  |  |  |  |
| 🗢 bc                | Pasta         | 2014-02-06 11:17:58 | 💼 –         |  |  |  |  |
| 🖻 cATALOGO          | Pasta         | 2014-02-03 15:26:24 | 💼 –         |  |  |  |  |
| ■ 1_02_R_07022014   | 355KB Arquivo | 2014-02-07 10:58:02 | <u> </u>    |  |  |  |  |
|                     | 50KD Arauiya  | 0014 00 07 10-E7-EQ | ÷ 🔊 🖌       |  |  |  |  |
| Espaço livre        | 5,814MB       |                     |             |  |  |  |  |
|                     |               |                     |             |  |  |  |  |
|                     | Nova pasta    | Formatar BackUp     | Cancelar    |  |  |  |  |

Figura 8.9 Interface de Exportação Normal usando USB Flash Drive

Aguarde na interface até todos os arquivos serem exportados e a mensagem "Exportação Terminada" aparecer.

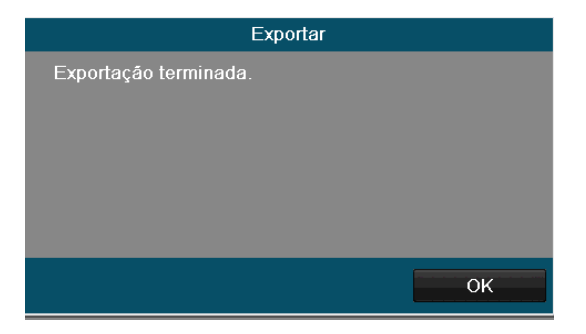

Figura 8.10 Exportação Finalizada

9. Verifique o resultado do backup.

Escolha o arquivo gravado na interface de backup e clique em 🔘 para verificá-lo.

|                    | Backl             | Jp                  |           |
|--------------------|-------------------|---------------------|-----------|
| Nome dispositivo   | USB1-1            | ~                   | Atualizar |
| Nome arquivo       | Tamanho Tipo      | Data de modificação | Apa Repr  |
| <b>2</b>           | Pasta             | 1970-01-01 00:00:00 |           |
| 📄 ch02_20140206072 | . 3,013KB Arquivo | 2014-02-06 11:17:58 | <b>1</b>  |
| ch02_20140206072   | . 1KB Arquivo     | 2014-02-06 11:17:54 | <u> </u>  |
| ch02_20140206092   | . 1KB Arquivo     | 2014-02-06 11:17:58 | <u> </u>  |
|                    |                   |                     |           |
|                    |                   |                     |           |
| Espaço livre       | 5,137MB           |                     |           |
|                    | Nova pasta        | Formatar BackUp     | Cancelar  |

Figura 8.11 Resultado da Exportação por Evento usando Flash Drive USB

## 8.1.3 Backup de Recortes de Vídeo

## Função:

É possível selecionar recortes de vídeo para serem exportados diretamente durante a reprodução através de dispositivos USB. *Passos:* 

7. Entre na interface de reprodução

Verifique o Capítulo 5.

8. Durante a reprodução, use os botões 🐱 e 🦥 na barra de ferramentas de reprodução para começar ou parar a seleção de um recorte do arquivo de vídeo.

9. Saia da interface de reprodução após concluir os recortes e você terá a opção de salvar os recortes.

NOTA: Até 30 recortes podem ser selecionados por canal.

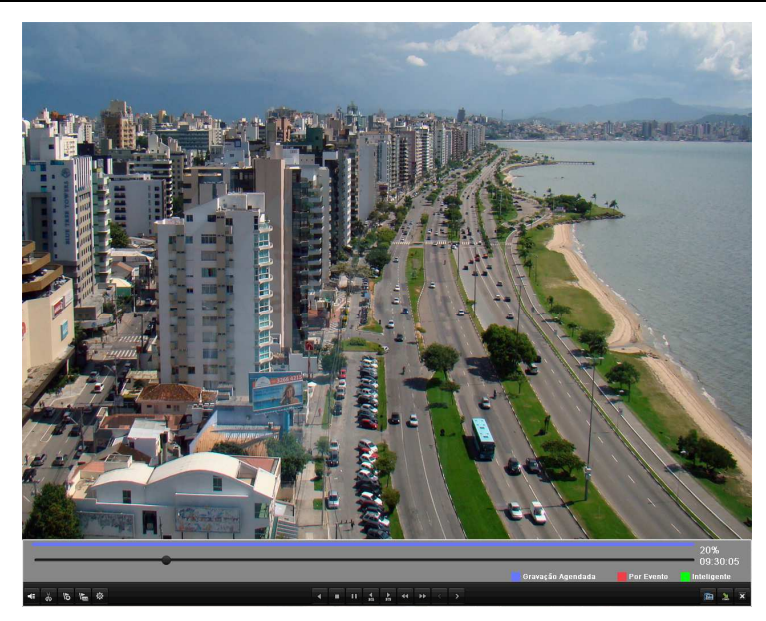

Figura 8.12 Interface de Reprodução por Tempo

10. Clique em Sim para salvar os recortes de vídeo e entrar na interface de backup, ou em Não para sair e não salvar os recortes.

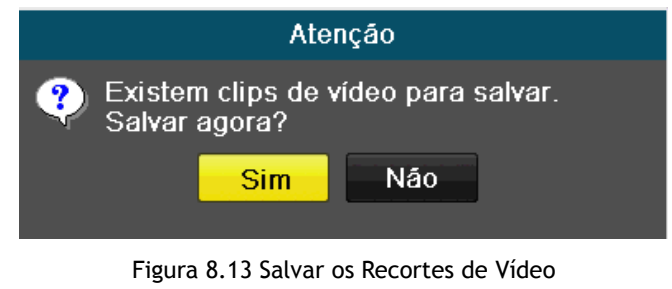

11. Exporte os cliques de vídeo.

Clique em Exportar para iniciar o backup.

NOTA: Se o dispositivo inserido não for reconhecido:

- Clique em Atualizar.
- Reconecte o dispositivo.
- Verifique a compatibilidade com a assistência técnica autorizada.

Também é possível formatar flash drives e discos rígidos USB através do equipamento.

| BackUp              |         |         |            |           |             |                      |  |  |
|---------------------|---------|---------|------------|-----------|-------------|----------------------|--|--|
| Nome dispositivo    | USB1-1  |         | _          |           | Atu         | alizar               |  |  |
| Nome arquivo        | Tamanho | Тіро    | Data de mo | dificação | Apa         | Repr. <mark>^</mark> |  |  |
| 🗅 Caixas DVR e NVR  |         | Pasta   | 2014-01-27 | 15:03:26  | â           | <u> </u>             |  |  |
| 🗅 DS-7104HWI-SL-V   |         | Pasta   | 2014-01-27 | 11:51:44  | â           | -                    |  |  |
| 🗅 DS-7216HVI-SV_V   |         | Pasta   | 2014-01-27 | 11:51:54  | Ô           | -                    |  |  |
| 🗅 DS-7616NI-SE_P    |         | Pasta   | 2014-01-27 | 11:52:00  | Ô           | -                    |  |  |
| 🗅 DZ20131126_58_E.  |         | Pasta   | 2014-01-31 | 08:46:28  | Ť           |                      |  |  |
| 🗅 DZ20131126_58_E.  |         | Pasta   | 2014-01-31 | 08:47:26  | Î           | -                    |  |  |
| Folders             |         | Pasta   | 2014-02-27 | 14:18:30  | Ô           |                      |  |  |
| 🗅 Linha Controle de |         | Pasta   | 2014-02-04 | 10:03:02  | Ē           | - 1                  |  |  |
| 🗅 Manuais           |         | Pasta   | 2014-01-24 | 13:50:28  | Ô           | - II                 |  |  |
| Print DVRNVR        |         | Pasta   | 2014-02-26 | 15:47:52  | Ē           | - 11                 |  |  |
| 🔿 bc                |         | Pasta   | 2014-02-06 | 11:17:58  | Ê           | - 1                  |  |  |
| 🛸 cATALOGO          |         | Pasta   | 2014-02-03 | 15:26:24  | Ô           | - 11                 |  |  |
| ■ 1_02_R_07022014   | 355KB   | Arquivo | 2014-02-07 | 10:58:02  | Ē           |                      |  |  |
|                     | 501/0   | Arquiya | 2014 02 07 | 40.57.50  | <del></del> |                      |  |  |
| Espaço livre        | 5,814MB |         |            |           |             |                      |  |  |
|                     |         |         |            |           |             |                      |  |  |
|                     | Nova    | pasta   | Formatar   | BackUp    | Car         | icelar               |  |  |

Figura 8.14 Exportando Recortes de Vídeo Usando Flash Drive USB

Aguarde na interface até todos os arquivos serem exportados e a mensagem "Exportação Terminada" aparecer.

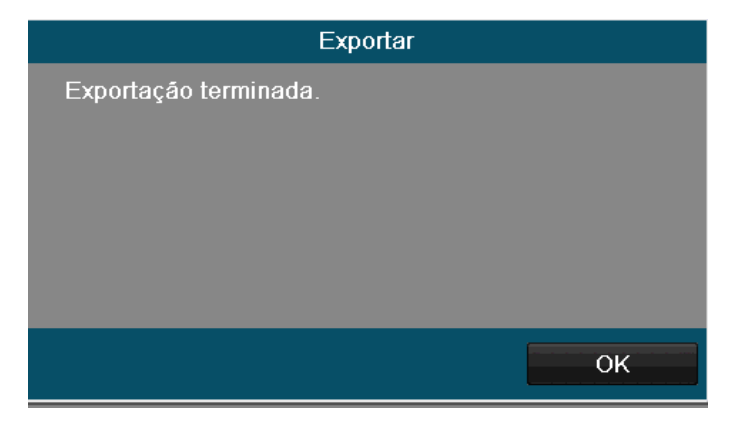

Figura 8.16 Exportação Finalizada

12. Verifique o resultado do backup.

| BackUp             |           |         |             |           |    |           |  |
|--------------------|-----------|---------|-------------|-----------|----|-----------|--|
| Nome dispositivo   | USB1-1 ~  |         |             |           |    | Atualizar |  |
| Nome arquivo       | Tamanho   | Тіро    | Data de mod | dificação | Ap | oa Repr   |  |
| <b>2</b>           |           | Pasta   | 1970-01-01  | 00:00:00  |    | · -       |  |
| 📄 ch02_20140206072 | . 3,013KB | Arquivo | 2014-02-06  | 11:17:58  | 1  |           |  |
| ch02_20140206072   | . 1KB     | Arquivo | 2014-02-06  | 11:17:54  | t  |           |  |
| ch02_20140206092   | . 1KB     | Arquivo | 2014-02-06  | 11:17:58  | t  |           |  |
|                    |           |         |             |           |    |           |  |
| Espaço livre       | 5,137MB   |         |             |           |    |           |  |
|                    | Nova      | pasta   | Formatar    | BackUp    |    | Cancelar  |  |

Figura 8.17 Resultado da Exportação por Evento usando Flash Drive USB

# 8.1.4 BackUp por união de vídeos (Video Splicing)

## Função:

É possível selecionar diversos arquivos de vídeo para serem exportados como um único arquivo.

Passos:

- 1. Defina o modo de Backup (horário ou evento).
- 2. Realize a pesquisa dos arquivos gravados.
- 3. Selecione os arquivos para backup.
| Resultado da pesquisa |                             |             |          |                         |  |  |  |
|-----------------------|-----------------------------|-------------|----------|-------------------------|--|--|--|
| ■Nº                   | Tempo de Gravação           | Tamanho Re  | BI ^     | 02-25-2014 Tec 11:10:02 |  |  |  |
| 🖌 A1                  | 2014-02-25 11:10:0711:12:31 | 2,626KB 🛞   |          |                         |  |  |  |
| A1                    | 2014-02-25 11:13:1611:33:43 | 80,077KB 💿  | <b>•</b> |                         |  |  |  |
| A1                    | 2014-02-25 11:33:4312:23:09 | 189,034KB 🔘 | <b>^</b> | NO VIDEO                |  |  |  |
| A1                    | 2014-02-25 12:23:5212:25:26 | 5,774KB 🛞   |          |                         |  |  |  |
| 🗌 A1                  | 2014-02-25 12:26:0913:04:10 | 122,821KB 🔘 | <b>•</b> |                         |  |  |  |
| A1                    | 2014-02-25 16:06:4016:07:26 | 2,852KB 🔘   | <b>•</b> |                         |  |  |  |
| A1                    | 2014-02-25 16:08:0818:49:14 | 559,433KB 🕟 |          |                         |  |  |  |
| 🗌 A1                  | 2014-02-25 18:54:4919:46:20 | 160,339KB 🔘 | <u>_</u> |                         |  |  |  |
| 🗌 A1                  | 2014-02-25 19:46:2020:05:01 | 56,438KB 🔘  | <u>_</u> |                         |  |  |  |
| A2                    | 2014-02-25 11:10:0711:12:31 | 1,498KB 🕥   | <b>•</b> |                         |  |  |  |
| A2                    | 2014-02-25 11:13:1712:23:08 | 36,520KB 🔘  | <b>_</b> |                         |  |  |  |
| 🗌 A2                  | 2014-02-25 12:23:5212:25:25 | 868KB 🔘     | <b>_</b> | Hora Inicial:           |  |  |  |
| A2                    | 2014-02-25 12:26:0913:04:09 | 20,028KB 🔘  | <b>•</b> | 2014-02-25 11.10.07     |  |  |  |
| 🗌 A2                  | 2014-02-25 16:06:4016:07:25 | 443KB 🔘     | f .      | Hora Final:             |  |  |  |
| A2                    | 2014-02-25 16:08:0818:55:28 | 87,686KB 🔘  | <b>•</b> | 2014-02-25 11:12:31     |  |  |  |
| Total 2               | 7 P 1/1                     |             | Î        |                         |  |  |  |
| Tamant                | no Total: 1,583MB           |             |          | Exportar Cancelar       |  |  |  |

Figura 8.18 Resultado de Pesquisa para Exportar

- 4. Clique em Exportar
- 5. Selecione a opção União de vídeos de backup.
- 6. Aguarde até que todos os dados sejam exportados.

| Exportar              |    |
|-----------------------|----|
| Exportação terminada. |    |
|                       | ОК |

Figura 8.19 Exportação Finalizada

# 8.2 Gerenciando Dispositivos de Backup

## Gestão de Dispositivos USB.

1. Entre na interface de resultados de pesquisa de arquivos gravados.

Menu Principal > Backup > Busca por horário

Configure as condições de pesquisa e clique em **Pesquisa** para entrar na interface de resultados de pesquisa. **NOTA:** 

Pelo menos um canal deve ser selecionado.

| Busca por Horário          |              |               |               |               |               |               |               |               |
|----------------------------|--------------|---------------|---------------|---------------|---------------|---------------|---------------|---------------|
| Analógico                  | ☑ A1<br>☑ A9 | ☑ A2<br>☑ A10 | 🖬 A3<br>🖬 A11 | ☑ A4<br>☑ A12 | ☑ A5<br>☑ A13 | ☑ A6<br>☑ A14 | ☑ A7<br>☑ A15 | ☑ A8<br>☑ A16 |
| Hora de Início da Gravação |              |               |               |               |               |               |               |               |
| Tipo de Vídeo              | ı<br>ا       | udo           |               |               |               |               |               |               |
| Tipo de arquivo            | 1            | udo           |               |               |               |               |               |               |
| Hora Inicial               | 1            | 4-04-2014     |               |               | <b>00</b> :   | 00:00         |               | (             |
| Hora Final                 | 1            | 4-04-2014     |               |               | <b>23</b> :   | 59:59         |               | (             |

Figura 8.20 Selecionar Dispositivo para Pesquisa

2. Selecione os arquivos gravados a serem exportados.

Clique em Exportar para entrar na interface de backup.

# NOTA:

Pelo menos um arquivo gravado precisa ser selecionado.

| Resultado da pesquisa |                             |               |          |                         |  |  |  |  |
|-----------------------|-----------------------------|---------------|----------|-------------------------|--|--|--|--|
| ■Nº                   | Tempo de Gravação           | Tamanho Re    | . BI ^   | 82-25-2014 Ter 11:10:02 |  |  |  |  |
| 🖌 A1                  | 2014-02-25 11:10:0711:12:31 | 2,626KB 🔘     |          |                         |  |  |  |  |
| A1                    | 2014-02-25 11:13:1611:33:43 | 80,077KB 🔘    | <b>£</b> |                         |  |  |  |  |
| A1                    | 2014-02-25 11:33:4312:23:09 | 189,034KB 🔘   | f l      | NO VIDEO                |  |  |  |  |
| A1                    | 2014-02-25 12:23:5212:25:26 | 5,774KB 🔘     |          |                         |  |  |  |  |
| A1                    | 2014-02-25 12:26:0913:04:10 | 122,821KB 🔘   | <u>_</u> | Course 41               |  |  |  |  |
| A1                    | 2014-02-25 16:06:4016:07:26 | 2,852KB 💿     | f l      |                         |  |  |  |  |
| A1                    | 2014-02-25 16:08:0818:49:14 | 559,433KB 🕥   |          |                         |  |  |  |  |
| 🗌 A1                  | 2014-02-25 18:54:4919:46:20 | 160,339KB 🔘   | <u>_</u> |                         |  |  |  |  |
| A1                    | 2014-02-25 19:46:2020:05:01 | 56,438KB 🔘    | <u>_</u> |                         |  |  |  |  |
| A2                    | 2014-02-25 11:10:0711:12:31 | 1,498KB 💿     | <b>•</b> | HD: 1                   |  |  |  |  |
| A2                    | 2014-02-25 11:13:1712:23:08 | 36,520KB 🔘    | <b>f</b> |                         |  |  |  |  |
| A2                    | 2014-02-25 12:23:5212:25:25 | 868KB 🔘       | ſ        | Hora Inicial:           |  |  |  |  |
| A2                    | 2014-02-25 12:26:0913:04:09 | 20,028KB 🔘    | <b>•</b> | 2014-02-23 11.10.07     |  |  |  |  |
| A2                    | 2014-02-25 16:06:4016:07:25 | 443KB 🔘       | f I      | Hora Final:             |  |  |  |  |
| A2                    | 2014-02-25 16:08:0818:55:28 | 87,686KB 🔘    | La la    | 2014-02-25 11:12:31     |  |  |  |  |
| Total 2               | 7 P 1/1                     | indext scient | <u></u>  |                         |  |  |  |  |
|                       |                             |               |          |                         |  |  |  |  |
|                       |                             |               |          |                         |  |  |  |  |
| Tamani                | ho Total: 1,583MB           |               |          | Exportar Cancelar       |  |  |  |  |

Figura 8.21 Lista dos Arquivos Encontrados na Pesquisa

## 3. Gestão de dispositivos de backup.

Clique em Nova Pasta caso queira criar uma pasta nova no dispositivo de backup.

Caso queira deletar um arquivo gravado ou pasta no dispositivo de backup, selecione-o e clique em 🗐 . Selecione um arquivo gravado no dispositivo de backup e clique em 🎯 para reproduzi-lo. Clique em Formatar caso queira formatar o dispositivo de backup.

## NOTA:

Se o dispositivo inserido não for reconhecido:

- Clique em Atualizar.
- Reconecte o dispositivo.
- Verifique a compatibilidade com a assistência técnica autorizada.

| BackUp              |                 |                     |             |  |  |  |  |  |  |
|---------------------|-----------------|---------------------|-------------|--|--|--|--|--|--|
| Nome dispositivo    | USB1-1          |                     | ~ Atualizar |  |  |  |  |  |  |
| Nome arquivo        | Tamanho Tipo    | Data de modificação | Apa Repr    |  |  |  |  |  |  |
| <b>a</b>            | Pasta           | 1970-01-01 00:00:00 |             |  |  |  |  |  |  |
| 📄 ch02_20140206072. | 3,013KB Arquivo | 2014-02-06 11:17:58 | <b>1</b>    |  |  |  |  |  |  |
| ⊨ ch02_20140206072. | 1KB Arquivo     | 2014-02-06 11:17:54 | <u> </u>    |  |  |  |  |  |  |
| ⊨ ch02_20140206092. | 1KB Arquivo     | 2014-02-06 11:17:58 | <u> </u>    |  |  |  |  |  |  |
|                     |                 |                     |             |  |  |  |  |  |  |
|                     |                 |                     |             |  |  |  |  |  |  |
| Espaço livre        | 5,137MB         |                     |             |  |  |  |  |  |  |
|                     | Nova pasta      | Formatar BackUp     | Cancelar    |  |  |  |  |  |  |

Figura 8.21 Resultado da Exportação por Evento

# 9 Configurações de Alarme

# 9.1 Configurando Detecção de Movimento

# Passos:

1. Entre na interface de detecção de movimento e escolha a câmera para configurar detecção de movimento.

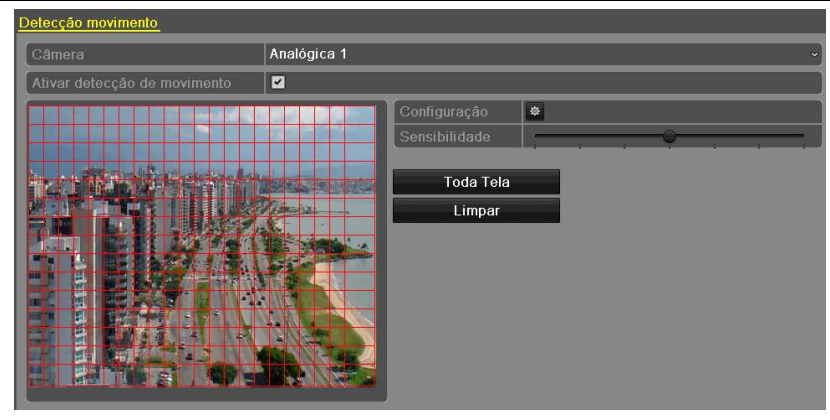

Figura 9.1 Interface de Configuração de Detecção de Movimento

2. Configure a área e a sensitividade da detecção de movimento.

1) Marque a caixa de seleção **Ativar detecção de movimento** para habilitar a detecção de movimento. Use o mouse para desenhar as áreas para detecção e arraste a barra de sensibilidade para ajustar a precisão.

2) Clique em 🤷 > Configuração para configurar as respostas de alarme.

| Detecção movimento           |                                 |
|------------------------------|---------------------------------|
| Câmera                       | Analógica 1 ~                   |
| Ativar detecção de movimento |                                 |
|                              | Configuração 🌣<br>Sensibilidade |
|                              | Toda Tela<br>Limpar             |

Figura 9.2 Configurar Área de Detecção e Sensibilidade

3. Vá à aba Ativar canal e selecione um ou mais canais para receberem gravação ou monitoramento em tela cheia quando o alarme de movimento for disparado.

|              |                       | Configura             | ições                 |                        |               |               |
|--------------|-----------------------|-----------------------|-----------------------|------------------------|---------------|---------------|
| Ativar Canal | Tempo Forçado         | Ações                 |                       |                        |               |               |
| Analógico    | ☑ A1<br>■ A7<br>■ A13 | ■ A2<br>■ A8<br>■ A14 | ■ A3<br>■ A9<br>■ A15 | ■ A4<br>■ A10<br>■ A16 | ■ A5<br>■ A11 | ■ A6<br>■ A12 |

Figura 9.3 Configurar as Câmeras Ativadas pela Detecção de Movimento

- 4. Configure o Tempo forçado do canal.
  - 1) Vá à aba Tempo Forçado para configurar o Tempo forçado do canal.
  - 2) Escolha um dia da semana e configure até oito períodos no dia.

NOTA: Os períodos não podem se repetir ou sobrepor.

|              |               | Ações   |    |          |
|--------------|---------------|---------|----|----------|
| Ativar Canal | Tempo Forçado | Ações   |    |          |
| Semana       | Seg           |         |    | ~        |
| 1            | 00:00-24      | 4:00    |    | •        |
| 2            | 00:00-00      | D:00    |    | 9        |
| 3            | 00:00-00      | 0:00    |    | ٩        |
| 4            | 00:00-00      | 0:00    |    | 9        |
| 5            | 00:00-00      | D:00    |    | 9        |
| 6            | 00:00-00      | 0:00    |    | 9        |
| 7            | 00:00-00      | D:00    |    | 9        |
| 8            | 00:00-00      | 0:00    |    | 9        |
|              |               |         |    |          |
|              |               |         |    |          |
|              |               |         |    |          |
|              | Copiar        | Aplicar | ок | Cancelar |

Figura 9.4 Configurar o Tempo forçado da Detecção de Movimento

5. Vá à aba Ações para configurar as respostas ao alarme de detecção de movimento (verifique o Capítulo 7.5).

1) Repita os passos acima para configurar o agendamento de armamento dos demais dias da semana. Também é possível usar o botão **Copiar** para copiar a agenda para outros dias.

2) Clique em OK para completar as configurações de detecção de movimento do canal.

6. Caso queira configurar a detecção de movimento em outros canais, repita os passos acima ou simplesmente copie as configurações para eles.

NOTA: Não é possível copiar a configuração "Ativar Canal".

| ■TodaSemana 1 ■ 2 ■ 3 ■ 4 ■ 5 ■ 6<br>■ 7 ■ Feriado |            |            | Copiar para          |    |          |   |  |
|----------------------------------------------------|------------|------------|----------------------|----|----------|---|--|
|                                                    | TodaSemana | ■ 1<br>■ 7 | ■ 2 ■ 3<br>■ Feriado | ∎4 | <b>5</b> | 6 |  |

Figura 9.5 Copiando Configurações de Detecção de Movimento

## 9.2 Detectando Perda de Vídeo

## Função:

Detectar perda de vídeo em um canal e tomar as ações de resposta ao alarme.

## Passos:

- 1. Entre na interface de perda de vídeo na gestão de câmeras.
  - Menu Principal > Câmera > Perda de Vídeo

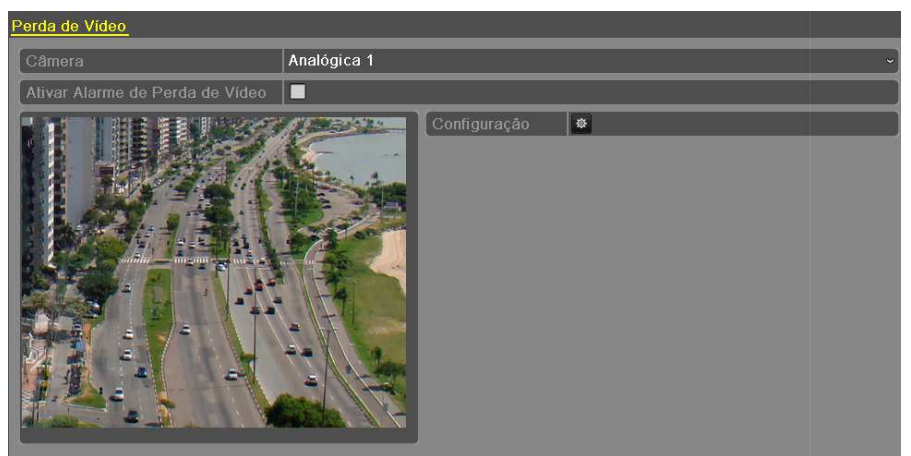

Figura 8.6 Interface de Configurações de Perda de Vídeo

2. Selecione o canal para detecção.

3. Marque a caixa de seleção Ativar Alarme de Perda de Vídeo.

4. Clique em 🖾 Configuração para entrar na interface de respostas.

5. Configure o Tempo Forçado e as ações de resposta ao alarme. Verifique os passos 4 e 5 do *Capítulo 7.1:Configurando Detecção de Movimento*.

|                      |       |          | Ações   |    |          |
|----------------------|-------|----------|---------|----|----------|
| <u>Tempo Forçado</u> | Ações |          |         |    |          |
| Semana               |       | Seg      |         |    | ~)       |
| 1                    |       | 00:00-24 | 4:00    |    | 9        |
| 2                    | (     | 0-00:00  | 0:00    |    | ۹        |
| 3                    | (     | 0-00:00  | 0:00    |    | 9        |
| 4                    | (     | 0-00:00  | 0:00    |    | 9        |
| 5                    | (     | 0-00:00  | 0:00    |    | 9        |
| 6                    | (     | 0-00:00  | 0:00    |    | ٩        |
| 7                    | (     | 0-00:00  | 0:00    |    | 9        |
| 8                    | (     | 0-00:00  | 0:00    |    | ٩        |
|                      |       |          |         |    |          |
|                      |       |          |         |    |          |
|                      |       |          |         |    |          |
|                      | Сорі  | ar       | Aplicar | ОК | Cancelar |

Figura 8.7 Configurando o Tempo Forçado para Perda de Vídeo

6. Clique em Aplicar para salvar as configurações.

# 9.3 Detectando Adulteração de Vídeo

## Função:

Disparar alarme quando a lente estiver coberta e tomar as ações de resposta ao alarme.

## Passos:

1. Entre na interface de adulteração de vídeo na gestão de câmeras.

Menu Principal > Câmera > Tamper

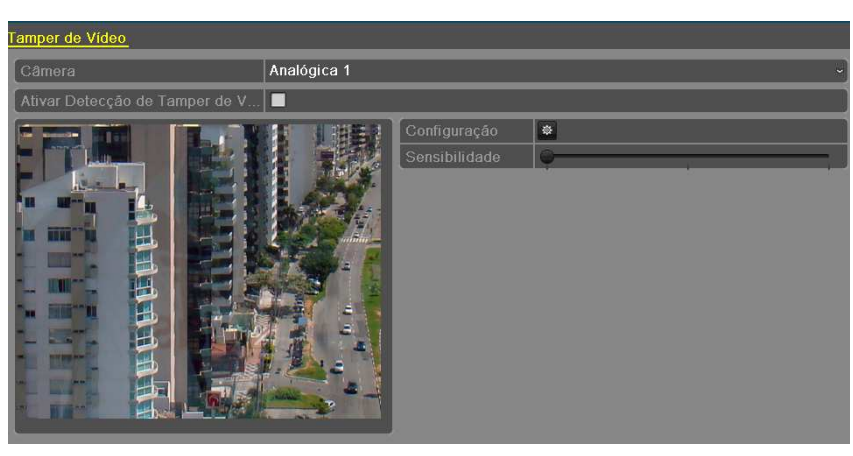

Figura 9.8 Interface de Detecção de Tamper de Vídeo

- 2. Selecione um canal para detectar adulteração de vídeo.
- 3. Marque a caixa de seleção Ativar Detecção de Tamper de Vídeo.
- NOTA: Por padrão, a detecção anti-adulteração é configurada em tela cheia.
- 4. Arraste a barra de sensitividade para escolher um nível adequado de sensibilidade.
- 5. Clique em 🏾 Configuração para entrar na interface de configuração.
- 6. Configure o tempo forçado e as ações de resposta ao alarme. Verifique os passos 4 e 5 do *Capítulo 7.1: Configurando Detecção de Movimento*.

7. Caso queira copiar o método de resposta à detecção de adulteração de vídeo para outros canais, repita os passos acima ou clique em **Copiar** para copiar as configurações.

|             |      | Copiar | para |             |  |
|-------------|------|--------|------|-------------|--|
| 🗖 Analógico | = A1 | ■ A2   | ■ A3 | <b>■</b> A4 |  |
|             |      |        |      |             |  |

Figura 8.9 Copiando Configurações de Adulteração de Vídeo

## 9.4 Respondendo a Exceções

#### Função:

Configurações de exceções são os métodos de responder a várias exceções, incluindo:

- Disco Rígido Cheio: O disco rígido está cheio.
- Erro de Disco Rígido: Erro de escrita no disco rígido, disco rígido não formatado, etc.
- Rede Desconectada: Cabo de rede desconectado.
- Conflito de IP: Endereço IP duplicado.
- Login Inválido: Nome de usuário e/ou senha incorretos.
- Incompatibilidade de Padrões de Vídeo de Entrada e Saída: Os padrões de vídeo de entrada e saída não são equivalentes.
- Exceção de Gravação: Não há espaço para salvar o arquivo gravado.

#### Passos:

Entre na interface de exceções da configuração de sistema e configure as várias exceções.

Menu Principal > Configuração do Sistema > Exceção

Verifique o Capítulo 7.5 para detalhes quanto às ações de resposta a alarmes.

| <u>Exceção</u>                  |          |   |
|---------------------------------|----------|---|
| Tipo exceção                    | HD cheio | ~ |
| Aviso de áudio                  |          |   |
| Notificar Central de Monitorame |          |   |
| Enviar E-mail                   |          |   |

Figura 8.10 Interface de Configuração de Exceções

## 9.5 Configurando Ações de Resposta a Alarmes

#### Função:

As ações de resposta a alarme são ativadas quando ocorre uma exceção. Elas incluem monitoramento em tela cheia, alarme de áudio, notificar o centro de monitoramento e enviar email.

#### Monitoramento em Tela Cheia

Quando um evento de alarme (detecção de movimento, adulteração de vídeo, detecção de perda de vídeo) for disparado, o monitor local (VGA ou BNC) mostrará em tela cheia a imagem do canal com o disparo do alarme.

Se alarmes forem disparados simultaneamente em diversos canais, as imagens de tela cheia serão trocadas em um intervalo de 10 segundos (tempo de aguardo padrão). Um tempo de aguardo diferente pode ser configurado em Menu Principal > Configuração do Sistema > Visualização em Tempo Real > Tempo de Permanência de Evento.

A troca automática será encerrada quando o alarme encerrar e a imagem retornará à interface de visualização ao vivo.

#### NOTA:

Para o alarme de detecção de movimento, é necessário selecionar os canais para monitoramento em tela cheia (Menu Principal > Câmera > Movimento > Configuração).

#### Alarme de Áudio

Ativa um som de alarme quando o alarme for disparado.

#### Notificar o Centro de Monitoramento

Envia um sinal de exceção ou alarme a um host remoto quando o evento ocorre. O host de alarme é um computador com Cliente Remoto instalado.

#### NOTA:

O sinal de alarme será transmitido automaticamente no modo de detecção quando o host de alarme remoto estiver configurado. Verifique o *Capítulo 8.2.5* para detalhes da configuração de host de alarme.

## Enviar Email

Envia um email com informações de alarme a um ou mais usuários quando o evento de alarme for detectado. Verifique o *Capítulo 10.3* para detalhes da configuração de email.

# 10 Configurações de Rede

# 10.1 Configurações Gerais

## Função:

As configurações de rede devem estar adequadas antes de o equipamento ser operado remotamente.

## Passos:

• Entre na interface de configurações de rede.

Menu Principal > Configuração do Sistema > Rede

| Geral PPPOE DDNS NTP            | Email uPnP Outras configurações |  |  |  |  |  |  |
|---------------------------------|---------------------------------|--|--|--|--|--|--|
| Tipo NIC                        | 10M/100M Self-adaptive ~        |  |  |  |  |  |  |
| DHCP                            |                                 |  |  |  |  |  |  |
| Endereço IP                     | 192 .168 .25 .101               |  |  |  |  |  |  |
| Máscara de Sub-rede 255 .255 .0 |                                 |  |  |  |  |  |  |
| Gateway                         | 192 .168 .25 .1                 |  |  |  |  |  |  |
| Endereço 1 IPv6                 | fe80::8ee7:48ff:fe50:83f6/64    |  |  |  |  |  |  |
| Endereço 2 IPv6                 |                                 |  |  |  |  |  |  |
| Gateway IPv6                    |                                 |  |  |  |  |  |  |
| Endereço MAC                    | 8c:e7:48:50:83:f6               |  |  |  |  |  |  |
| MTU (bytes)                     | 1500                            |  |  |  |  |  |  |
| Servidor DNS primário           |                                 |  |  |  |  |  |  |
| Servidor DNS alternativo        |                                 |  |  |  |  |  |  |

Figura 10.1 Interface de Configuração de Rede

## • Vá à aba Geral.

• Na interface de configurações gerais, é possível efetuar as seguintes configurações: Tipo de Adaptador de Rede, Endereço IPv4, Gateway IPv4, MTU e Servidor DNS.

Se um servidor DHCP estiver disponível, é possível também marcar a caixa de seleção DHCP para obter automaticamente do servidor um endereço IP e outras configurações de rede.

## NOTA:

A faixa válida de valores para a MTU é 1280 ~ 1500.

• Após encerrar as configurações gerais, clique em Aplicar para salvar as configurações.

# 10.2 Configurações Avançadas

# 10.2.1 Configurando PPPoE

## Função:

O equipamento permite acesso Point-to-Point Protocol over Ethernet (PPPoE).

Passos:

1. Entre na interface de configurações de rede.

Menu Principal > Configuração do Sistema > Rede

- 2. Vá à aba PPPoE para entrar na interface de configurações PPPoE.
- 3. Marque a caixa de seleção **PPPoE** para habilitar este recurso.

4. Insira o Usuário e a Senha para acesso PPPoE.

NOTA: O usuário e a senha são fornecidos por seu provedor de Internet.

| Geral | <u>PPPOE</u>    | DDNS | NTP | Email    | uPnP      | Outras configurações |  |  |  |  |
|-------|-----------------|------|-----|----------|-----------|----------------------|--|--|--|--|
| PPP   | рЕ              | _    | -   | <b>~</b> | _         |                      |  |  |  |  |
| Nom   | Nome de usuário |      |     |          |           |                      |  |  |  |  |
| Senh  | а               |      |     | *****    | ***** 123 |                      |  |  |  |  |

Figura 10.1: Interface de Configurações PPPoE

5. Clique em Aplicar para salvar e sair.

6. Após aplicar as configurações com sucesso, o sistema pedirá para reiniciar o equipamento para habilitar as novas configurações. A discagem PPPoE é feita automaticamente após a inicialização.

É possível verificar o estado da conexão PPPoE em Menu Principal > Manutenção > Informação Sistema > Estado. Verifique o *Capítulo 11.1: Verificando Informações do Sistema* para informações sobre o estado da conexão PPPoE.

## 10.2.2 Configurando DDNS

### Função:

Se o equipamento estiver configurado para usar PPPoE como conexão de rede padrão, é possível usar Dynamic DNS (DDNS) na conexão. É necessário efetuar registro prévio com seu provedor de Internet para usar DDNS.

### Passos:

1. Entre na interface de configurações de rede.

Menu Principal > Configuração do Sistema > Rede

2. Vá à aba DDNS para entrar na interface de configurações DDNS.

| Geral | PPPOE            | DDNS | NTP | Email | uPnP | Outras configurações |
|-------|------------------|------|-----|-------|------|----------------------|
| DDN   | S                | _    | -   |       | _    |                      |
| Serv  | Servidor de DDNS |      |     |       | ər   |                      |
| Ende  |                  |      |     |       |      |                      |
| Nom   |                  |      |     |       |      |                      |
| Nom   |                  |      |     |       |      |                      |
| Sent  | ia               |      |     |       |      |                      |

Figura 10.2: Interface de Configurações DDNS

- 3. Marque a caixa de seleção DDNS para habilitar este recurso.
- 4. Selecione o Tipo de DDNS. Cinco tipos diferentes estão disponíveis: Servidor IP, DynDNS, PeanutHull, NO-IP e HiDDNS.
  - Servidor IP: Insira o Endereço do Servidor para o Servidor IP.

## NOTA:

O Endereço do Servidor deve ser o endereço IP do computador que fornece o serviço DDNS.

| 0 | ∋eral | PPPOE      | <u>DDNS</u> | NTP | Email   | uPnP             | Outras configurações |  |  |  |  |
|---|-------|------------|-------------|-----|---------|------------------|----------------------|--|--|--|--|
| I | DDN   | S          | _           | -   |         | -                |                      |  |  |  |  |
| I | Servi | dor de DDN |             |     | IPServe | IPServer ~       |                      |  |  |  |  |
| I | Ende  | reço serv. |             |     | 173.20  | 173.200.91.74 En |                      |  |  |  |  |
| I | Nome  |            |             |     |         |                  |                      |  |  |  |  |
| I | Nome  |            |             |     |         |                  |                      |  |  |  |  |
|   | Senh  | а          |             |     |         |                  |                      |  |  |  |  |

Figura 10.3: Interface de Configurações de Servidor IP

- DynDNS:
- 1) Insira o Endereço do Servidor para o serviço DynDNS (por exemplo, members.dyndns.org).
- 2) No campo Nome de Domínio do Equipamento, insira o domínio obtido no website do serviço DynDNS.
- 3) Insira o Usuário e a Senha registrados no website do serviço DynDNS.

| 6 | eral   | PPPOE      | DDNS     | NTP | Email              | uPnP     | Outras configurações |  |  |  |  |
|---|--------|------------|----------|-----|--------------------|----------|----------------------|--|--|--|--|
|   | DDNS   | 5          |          |     | <b>Z</b>           |          |                      |  |  |  |  |
|   | Servio | dor de DDN | IS       |     | DunDns             | DunDns ~ |                      |  |  |  |  |
|   | Ender  |            |          |     | members.dyndns.org |          |                      |  |  |  |  |
|   |        |            | o do DVR |     | 123.dyndns.org     |          |                      |  |  |  |  |
|   | Nome   | de usuário |          |     | teste              |          |                      |  |  |  |  |
|   | Senha  | а          |          |     | *****              |          | 123                  |  |  |  |  |

Figura 10.4: Interface de Configurações de DynDNS

• PeanutHull: Insira o Usuário e a Senha registrados no website do serviço PeanutHull.

| Geral | PPPOE           | DDNS | NTP | Email    | uPnP         | Outras configurações |  |  |  |
|-------|-----------------|------|-----|----------|--------------|----------------------|--|--|--|
| DDN   | IS              |      |     | <b>Z</b> |              |                      |  |  |  |
| Serv  | idor de DDN     | IS   |     | Peanut   | Hull         | ~                    |  |  |  |
| Ende  |                 |      |     |          |              |                      |  |  |  |
| Nom   |                 |      |     |          |              |                      |  |  |  |
| Nom   | Nome de usuário |      |     |          | 123.gicp.net |                      |  |  |  |
| Sent  | ıa              |      |     | ******   |              | 123                  |  |  |  |

Figura 10.5: Interface de Configurações de PeanutHull

- NO-IP: Insira a informação da conta nos campos correspondentes, como nas configurações para DynDNS.
- 1) Insira o Endereço do Servidor para o serviço NO-IP.
- 2) No campo Nome de Domínio do Equipamento, insira o domínio obtido no website do serviço NO-IP (www.no-ip.com).
- 3) Insira o Usuário e a Senha registrados no website do serviço NO-IP.

| G | eral   | PPPOE      | DDNS | NTP | Email         | uPnP      | Outras configurações |  |  |  |  |
|---|--------|------------|------|-----|---------------|-----------|----------------------|--|--|--|--|
| 1 | DDNS   | 6          |      |     |               |           |                      |  |  |  |  |
|   | Servio | dor de DDN | IS   |     | NO-IP         | NO-IP ~   |                      |  |  |  |  |
|   |        |            |      |     | no-ip.o       | no-ip.org |                      |  |  |  |  |
|   |        |            |      |     | 123.no-ip.org |           |                      |  |  |  |  |
|   | Nome   |            |      |     | teste         |           |                      |  |  |  |  |
|   | Senha  | 3          |      |     | *****         |           | 123                  |  |  |  |  |

Figura 10.6: Interface de Configurações de NO-IP

• HiDDNS: É necessário apenas inserir o Endereço do Servidor e o Nome de Domínio do Equipamento para HiDDNS; os demais campos são somente leitura.

1) Insira o Endereço do Servidor do servidor HiDDNS: www.hiddns.com.

2) Insira o Nome de Domínio do Equipamento. É possível registrar o pseudônimo do equipamento no site do HiDDNS primeiro

e depois usar o pseudônimo no campo **Nome de Domínio do Equipamento** no DVR; também é possível inserir o nome de domínio diretamente no DVR para criar um.

NOTA: Se um pseudônimo novo for definido no DVR, o antigo registrado no servidor será substituído.

| Ge | ral                    | PPPOE | <u>DDNS</u> | NTP | Email  | uPnP           | Outras configurações |  |  |  |  |
|----|------------------------|-------|-------------|-----|--------|----------------|----------------------|--|--|--|--|
|    | DDNS                   | \$    |             |     |        |                |                      |  |  |  |  |
|    | Servidor de DDNS       |       |             |     |        | Hiddns         |                      |  |  |  |  |
| E  | Endereço serv.         |       |             |     | www.hi | www.hiddns.com |                      |  |  |  |  |
| Þ  | Nome de domínio do DVR |       |             |     |        |                |                      |  |  |  |  |
| P  | Nome de usuário        |       |             |     |        |                |                      |  |  |  |  |
| 9  |                        |       |             |     |        |                |                      |  |  |  |  |

Figura 10.7: Interface de Configurações de HiDDNS

#### Registrando o equipamento no servidor HiDDNS.

- 1) Vá ao site do serviço HiDDNS: www.hiddns.com.
- 2) Clique em Registrar novo usuario para registrar uma conta de usuário nova caso não tenha uma.
- 3) Após concluir o registro, use o nome de usuário e a senha para efetuar login.

| Registrar novo usua        | rio |    |   |         | ×  |
|----------------------------|-----|----|---|---------|----|
| Nome do Usuario:           |     |    |   |         |    |
| Senha:                     |     |    |   |         |    |
| Confirmar Senha:           |     |    |   |         |    |
| Codigo de<br>certificaçao: |     |    | 5 | CXE     |    |
| Nome Real:                 |     |    |   |         |    |
| E-mail:                    |     |    |   |         |    |
| Comentario:                |     |    |   |         |    |
|                            |     |    |   |         |    |
|                            |     |    |   |         |    |
|                            |     |    |   | _       |    |
|                            |     | ОК |   | Cancela | ar |

Figura 10.8: Registrando uma Conta

4) Na interface DDNS Management System, vá até Gerenciamento de Dispositivo no menu na barra à esquerda e clique em

Add para registrar o equipamento.

| Adicionar dispositivo                                                                                                    |                                                                                                    | ×       |
|----------------------------------------------------------------------------------------------------|----------------------------------------------------------------------------------------------------|---------|
|                                                                                                    |                                                                                                    |         |
| Nome do Dispositivo:                                                                                                    | dvrcs                                                                                                    |         |
| Serial do Dispositivo:                                                                                                    | 1205114BBRR407966787WCVU                                                                                                    |         |
| Http Porta:                                                                                                    | 80                                                                                                    |         |
| Por favor nao altere a porta padr<br>qualquer forma, quando estiver r<br>das portas externas e internas fo<br>valor da porta externa. | rão valor'0' sob circunstancias normais.<br>mapeando uma porta quando os valores<br>orem inconsistentes,por favor insiram o | De<br>; |
|                                                                                                    | OK Cancelar                                                                                                    |         |

Figure 10.9 Registrando o Equipamento

**NOTA:** Apenas letras minúsculas, números e hífen (o sinal "-") podem ser usados no pseudônimo do equipamento, e ele deve iniciar com letra minúscula.

5. Clique em Aplicar para salvar as configurações e sair.

## 10.2.3 Configurando um Servidor NTP

### Função:

Um servidor Network Time Protocol (NTP) pode ser configurado no equipamento para garantir a precisão da data e hora do sistema. *Passos:* 

1. Entre na interface de configurações de rede.

Menu Principal > Configuração do Sistema > Rede

2. Vá à aba NTP para entrar na interface de configurações NTP.

| Geral  | PPPOE                      | DDNS | <u>NTP</u> | Email | uPnP    | Outras configurações |
|--------|----------------------------|------|------------|-------|---------|----------------------|
| NTP    |                            |      |            |       |         |                      |
| Interv | Intervalo de Sincronização |      |            |       |         |                      |
| Servi  | Servidor NTP               |      |            |       | .145.44 |                      |
| Porte  | I NTP                      |      |            | 123   |         |                      |

Figura 10.10: Interface de Configurações NTP

4. Efetue as seguintes configurações NTP:

• Intervalo: Intervalo de tempo entre duas sincronizações com o servidor NTP, em minutos.

• Servidor NTP: Endereço IP do servidor NTP.

• Porta NTP: Porta do servidor NTP.

5. Clique em Aplicar para salvar e sair.

### NOTA:

O intervalo de tempo entre duas sincronizações pode ser dado entre 1 e 10080 min (7 dias). O valor padrão é 60 min. Se o equipamento estiver conectado a uma rede pública, use um servidor NTP público como o do National Time Center (endereço IP: 210.72.145.44). Se o equipamento estiver em uma rede personalizada, software NTP pode ser usado para criar um servidor NTP a ser usado para a sincronização.

## 10.2.4 Configurando o protocolo SNMP

#### Função:

Pode-se usar o protocolo SNMP para obter o status do dispositivo e parâmetros de informações relacionadas.

### Passos:

1. Entre na Interface de configuração de rede:

Clique com o botão direito do mouse na tela. Menu Principal> Configurações do Sistema> Rede. Selecione a aba SNMP para acessar a interface de configurações SNMP.

| Geral | PPPOE      | DDNS  | NTP | E-mail   | <u>SNMP</u> | uPnP | Outras configurações |
|-------|------------|-------|-----|----------|-------------|------|----------------------|
| SNM   | 1P         |       |     | <b>Z</b> |             |      |                      |
| Vers  | ao SNMP    |       |     | ٧2       |             |      |                      |
| Port  | a SNMP     |       |     | 161      |             |      |                      |
| Grup  |            |       |     | public   |             |      |                      |
| Escr  | ever Comun | idade |     | private  |             |      |                      |
| End   | ereço Trap |       |     |          |             |      |                      |
| Port  | a Trap     |       |     | 162      |             |      |                      |

Figura 10.11 Interface de Configurações SNMP

- 2. Marque a opção SNMP para ativar este recurso.
- 3. Defina as configurações de SNMP.
- 4. Clique no botão Aplicar para salvar e sair da interface.

NOTE Antes de definir o SNMP, baixe o software SNMP e gerencie para receber as informações do dispositivo através da porta

SNMP. Ao definir a armadilha de endereços, o dispositivo tem permissão para enviar o evento de alarme e mensagem de exceção para o centro de vigilância.

## 10.2.5 Configurando UPnP™

#### Função:

UPnP<sup>™</sup> permite que o equipamento facilmente descubra a presença de outros dispositivos na rede e estabeleça serviços funcionais de comunicação, troca de dados, dentre outros. Caso deseje usar UPnP<sup>™</sup> para permitir a conexão rápida do equipamento a uma WAN via roteador, é necessário configurar os parâmetros UPnP<sup>™</sup> do equipamento.

## Antes de começar:

Caso deseje habilitar o recurso UPnP<sup>™</sup> do equipamento, este recurso também deve estar habilitado no roteador ao qual ele está conectado. Quando o modo de trabalho da rede do equipamento for multi-endereço, a rota padrão dele deve estar no mesmo segmento da rede que o do IP da LAN do roteador.

## Passos:

1. Entre na interface de configurações de rede.

Menu Principal > Configuração do Sistema > Rede

2. Vá à aba UPnP para entrar na interface de configurações UPnP™.

| G | eral PPPC     | E DDI   | NS N   | TP                | Email   | <u>uPnP</u> | Outras o | configurações | 5     |       |            |      |        |
|---|---------------|---------|--------|-------------------|---------|-------------|----------|---------------|-------|-------|------------|------|--------|
| 1 | Ativar uPnP   |         |        |                   |         |             |          |               |       |       | -          |      |        |
|   | Tipo de map   | eamento |        |                   | Auto    |             |          |               |       |       |            |      | ~)     |
|   | Tipo de Porta | a       | Editar | Porta             | Externa | Endere      | ço de IP | de Mapping    | Porta | Esta  | do         |      |        |
|   |               |         | 1      | 1001 <sup>.</sup> |         |             |          |               | 10011 |       | vo         |      |        |
|   | Porta HTTP    |         | 1      | 10012             | 2       | 0.0.0.0     |          |               | 10012 | Inati | <b>v</b> o |      |        |
|   | Porta RTSP    |         | 1      | 10013             | 3       | 0.0.0.0     |          |               | 10013 | Inati | <b>/</b> 0 |      |        |
|   |               |         |        |                   |         |             |          |               |       |       |            |      |        |
|   |               |         |        |                   |         |             |          |               |       |       |            |      |        |
|   |               |         |        |                   |         |             |          |               |       |       |            | Atua | alizar |

Figura 10.12: Interface de Configurações UPnP™

- 3. Marque a caixa de seleção Ativar UPnP.
- 4. Escolha o Tipo de Mapeamento entre Automático e Manual.

Ao selecionar Automático, as portas a serem mapeadas são atribuídas automaticamente pelo roteador. Ao selecionar Manual, é necessário prosseguir ao passo 5 para editar as portas.

5. Clique em 📝 para abrir o diálogo Configurações de Porta Externa. Configure o número das portas externas para Porta do Servidor, Porta HTTP e Porta RTSP.

## NOTA:

- É possível usar o número padrão para as portas ou muda-lo de acordo com a necessidade.
- Porta Externa indica o número da porta a ser mapeada no roteador.

| Configuração de porta externa |                                                               |  |  |  |  |  |  |  |  |
|-------------------------------|---------------------------------------------------------------|--|--|--|--|--|--|--|--|
| Porta do Servidor             |                                                               |  |  |  |  |  |  |  |  |
| 8000                          |                                                               |  |  |  |  |  |  |  |  |
|                               |                                                               |  |  |  |  |  |  |  |  |
|                               |                                                               |  |  |  |  |  |  |  |  |
|                               |                                                               |  |  |  |  |  |  |  |  |
|                               |                                                               |  |  |  |  |  |  |  |  |
| ОК                            | Cancelar                                                      |  |  |  |  |  |  |  |  |
|                               | nfiguração de porta extern<br>Porta do Servidor<br>8000<br>OK |  |  |  |  |  |  |  |  |

Figura 10.13: Diálogo de Configurações de Porta Externa

6. Clique em Atualizar caso queira verificar a situação atual do mapeamento das portas.

| G | eral   | PPPOE       | DDNS I | NTP   | Email   | <u>uPnP</u> | Outras o | configuraçõe | S     |        |           |
|---|--------|-------------|--------|-------|---------|-------------|----------|--------------|-------|--------|-----------|
|   | Ativar | uPnP        |        |       |         |             |          |              |       |        |           |
|   | Tipo d | le mapeame  | ento   |       | Manual  |             |          |              |       |        | ~         |
|   | Tipo d | e Porta     | Editar | Porta | Externa | Endere      | ço de IP | de Mapping   | Porta | Estado |           |
|   | Porta  | do Servidor | 1      | 1001  | 1       | 0.0.0.0     | I        |              | 10011 | Ativo  |           |
|   | Porta  | HTTP        | 1      | 1001  | 2       | 0.0.0.0     | I        |              | 10012 | Ativo  |           |
|   | Porta  | RTSP        | 1      | 1001  | 3       | 0.0.0.0     | I        |              | 10013 | Ativo  |           |
|   |        |             |        |       |         |             |          |              |       |        |           |
|   |        |             |        |       |         |             |          |              |       |        |           |
|   |        |             |        |       |         |             |          |              |       |        | Atualizar |

Figura 10.14: Configurações UPnP™ Concluídas

7. Clique em Aplicar para salvar as configurações.

## 10.2.6 Configurando Host de Alarme Remoto

### Função:

Quando um host de alarme remoto está configurado, o equipamento enviará eventos de alarme ou mensagens de exceção ao host quando um alarme for disparado. O host de alarme remoto precisa ter um software de CMS (Client Management System) instalado. *Passos:* 

1. Entre na interface de configurações de rede.

Menu Principal > Configuração do Sistema > Rede

2. Vá à aba Outras configurações para entrar na interface de Outras configurações.

| G | eral                     | PPPOE      | DDNS   | NTP | Email | uPnP | Outras configurações |
|---|--------------------------|------------|--------|-----|-------|------|----------------------|
| 1 | lp da                    | Estação Co | entral |     |       |      |                      |
|   | Porta da Estação Central |            |        |     | 0     |      |                      |
| 1 | Porta do Servidor        |            |        |     |       |      |                      |
|   | Porta HTTP               |            |        |     | 80    |      |                      |
|   | IP Mu                    | lticast    |        |     |       |      |                      |
|   | Porta                    | RTSP       |        |     | 554   |      |                      |

Figura 10.15: Interface de Mais Opções

3. Insira o IP do Host de Alarme e a Porta do Host de Alarme nos campos correspondentes.

O IP do Host de Alarme é o endereço IP do computador remoto no qual o software CMS (Client Management System, como, por exemplo, CS Viewer) está instalado, e a Porta do Host de Alarme é a porta de monitoramento de alarme configurada no software. A porta padrão é 7200.

| Geral | PPPOE        | DDNS      | NTP | Email   | uPnP | Outras configurações |
|-------|--------------|-----------|-----|---------|------|----------------------|
| lp da | Estação Ce   | entral    |     | 172.6.2 | 1.58 |                      |
| Porta | a da Estação | ) Central |     | 7200    |      |                      |
| Port  | a do Servido | r         |     | 8000    |      |                      |
| Porta | a HTTP       |           |     | 80      |      |                      |
| IP M  | ulticast     |           |     |         |      |                      |
| Porta | a RTSP       |           |     | 554     |      |                      |

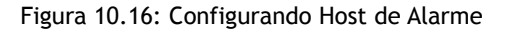

4. Clique em Aplicar para salvar as configurações e sair.

## 10.2.7 Configurando Multicast

## Função:

É possível configurar multicast para efetuar visualização ao vivo para mais do que o número máximo de câmeras através da rede. Um endereço de multicast abrande uma extensão de endereços IP classe D de 224.0.0.0 a 239.255.255.255. É recomendado usar endereços de 239.252.0.0 a 239.255.255.255.

Passos:

1. Entre na interface de configurações de rede.

Menu Principal > Configuração do Sistema > Rede

- 2. Vá à aba Outras configurações para entrar na interface de Outras configurações.
- 3. Configure o IP de Multicast. Ao adicionar um equipamento ao CMS (Client Management System), o endereço de multicast deve ser o mesmo que o IP de multicast do equipamento.

| Geral | PPPOE      | DDNS      | NTP | Email        | uPnP | Outras configurações |  |  |  |  |
|-------|------------|-----------|-----|--------------|------|----------------------|--|--|--|--|
| Ip da | Estação Ce | entral    |     | 172.6.2      | 1.58 |                      |  |  |  |  |
| Porta | da Estação | o Central |     | 7200         |      |                      |  |  |  |  |
| Porta | do Servido | r         |     | 8000         | 8000 |                      |  |  |  |  |
| Porta | HTTP       |           |     | 80           | 80   |                      |  |  |  |  |
| IP Mu | ılticast   |           |     | 239.252.2.50 |      |                      |  |  |  |  |
| Porta | RTSP       |           |     | 554          |      |                      |  |  |  |  |

Figura 10.17: Configurando Multicast

4. Clique em Aplicar para salvar as configurações e sair.

## 10.2.8 Configurando RTSP

#### Função

RTSP (Real Time Streaming Protocol) é um protocolo de controle de rede projetado para ser usado em sistemas de comunicação e entretenimento para o controle de servidores de transmissão de mídia.

### Passos:

- 1. Entre na interface de configurações de rede.
- Menu Principal > Configuração do Sistema > Rede
- 2. Vá à aba Outras configurações para entrar na interface de Outras configurações.

| Geral | PPPOE                    | DDNS   | NTP | Email   | uPnP  | Outras configurações |  |  |  |  |  |
|-------|--------------------------|--------|-----|---------|-------|----------------------|--|--|--|--|--|
| lp da | Estação Ce               | entral |     | 172.6.2 | 1.58  |                      |  |  |  |  |  |
| Port  | Porta da Estação Central |        |     |         | 7200  |                      |  |  |  |  |  |
| Port  | a do Servido             | r      |     | 8000    |       |                      |  |  |  |  |  |
| Port  | a HTTP                   |        |     | 80      |       |                      |  |  |  |  |  |
| IP M  | ulticast                 |        |     | 239.252 | .2.50 |                      |  |  |  |  |  |
| Port  | a RTSP                   |        |     | 554     |       |                      |  |  |  |  |  |

Figura 10.18: Interface de Configurações RTSP

3. Configure a porta RTSP no campo **Porta de Serviço RTSP**. A porta padrão é 554, e é possível mudá-la de acordo com a necessidade.

4. Clique em Aplicar para salvar as configurações e sair.

## 10.2.9 Configurando Portas de Servidor e HTTP

#### Função:

É possível alterar as portas de servidor e HTTP nas configurações de rede.

## Passos:

1. Entre na interface de configurações de rede.

Menu Principal > Configuração do Sistema > Rede

- 2. Vá à aba Outras configurações para entrar na interface de Outras configurações.
- 3. Insira os valores novos para Porta de Servidor e Porta HTTP. A porta de servidor padrão é 8000 e a porta HTTP padrão é 80.

| Geral | PPPOE        | DDNS    | NTP | Email   | uPnP  | Outras configurações |
|-------|--------------|---------|-----|---------|-------|----------------------|
| lp da | Estação Ce   | ntral   |     | 172.6.2 | 1.58  |                      |
| Porta | ı da Estação | Central |     | 7200    |       |                      |
| Porta | i do Servido | r       |     | 8000    |       |                      |
| Porta | I HTTP       |         |     | 80      |       |                      |
| IP Mu | ılticast     |         |     | 239.252 | .2.50 |                      |
| Porta | RTSP         |         |     | 554     |       |                      |

Figura 10.19: Interface de Configurações de Portas

4. Clique em Aplicar para salvar as configurações e sair.

### NOTA:

A Porta de Servidor deve estar na faixa 2000 ~ 65535 e é usada para acesso de software de clientes remotos. A porta HTTP é usada para acesso do navegador.

## 10.3 Configurando Email

## Função:

O sistema pode ser configurado para enviar notificações via email para todos os usuários designados se houver um evento de detecção movimento, disparo de alarme, etc.

Antes de efetuar as configurações de email, o equipamento deve estar conectado a uma LAN com um servidor SMTP. A rede também deve estar conectada a uma intranet ou à Internet, dependendo da localização do endereço de email que deve receber a notificação. *Passos:* 

1. Entre na interface de configurações de rede.

Menu Principal > Configuração do Sistema > Rede

2. Insira o Endereço Ipv4, a Máscara de Rede Ipv4, o Gateway Ipv4 e o Servidor DNS Preferencial na interface de configurações de rede.

| <mark>Geral</mark> PPPOE DDNS NTP | Email uPnP Outras configurações |
|-----------------------------------|---------------------------------|
| Tipo NIC                          | 10M/100M Self-adaptive ~        |
| DHCP                              |                                 |
| Endereço IP                       | 192 .168 .25 .101               |
| Máscara de Sub-rede               | 255 .255 .255 .0                |
| Gateway                           | 192 .168 .25 .1                 |
| Endereço 1 IPv6                   | fe80::8ee7:48ff:fe50:83f6/64    |
| Endereço 2 IPv6                   |                                 |
| Gateway IPv6                      |                                 |
| Endereço MAC                      | 8c:e7:48:50:83:f6               |
| MTU (bytes)                       | 1500                            |
| Servidor DNS primário             |                                 |
| Servidor DNS alternativo          |                                 |

#### Figura 10.20 Interface de Configurações de Rede

- 3. Clique em Aplicar para salvar as configurações.
- 4. Vá à aba Email para entrar na interface de Configurações de Email.

| Geral | PPPOE         | DDNS      | NTP | <u>Email</u> | uPnP     | Outras configurações |   |
|-------|---------------|-----------|-----|--------------|----------|----------------------|---|
| Aute  | nticação no   | Servidor  |     |              |          |                      |   |
| Nom   | e usuário     |           |     |              |          |                      |   |
| Senl  | าอ            |           |     |              |          |                      |   |
| Serv  | idor E-mail   |           |     |              |          |                      |   |
| Port  | a SMTP        |           |     | 25           |          |                      |   |
| Ativa | ar SSL        |           |     |              |          |                      |   |
| Nom   | e remetente   |           |     |              |          |                      |   |
| E-m   | ail remetente | e         |     |              |          |                      |   |
| Sele  | cão de dest   | inatários |     | Nome r       | emetente | 91                   | ~ |
| Nom   |               |           |     |              |          |                      |   |
| E-m   | ail destinatá | rio       |     |              |          |                      |   |
| Arqu  | iivo JPEG ai  | nexo      |     |              |          |                      |   |
| Inter | valo          |           |     | 2s           |          |                      | ~ |

Figure 10.21 Interface de configuração de e-mail

5. Efetue as seguintes configurações de email:

Autenticação no Servidor: Marque a caixa de seleção para habilitar o recurso de autenticação no servidor.

Nome de Usuário: A conta de usuário do remetente para autenticação no servidor SMTP.

Senha: A senha do remetente do email para autenticação no servidor SMTP.

Servidor E-mail: O endereço IP ou hostname do servidor Email (por exemplo, smtp.263xmail.com).

Porta SMTP: A porta SMTP. A porta TCP/IP padrão para SMTP é 25.

Ativar SSL : Marque a caixa de seleção para habilitar SSL se o servidor SSL exigir.

Nome Remetente: O nome do remetente.

E-mail Remetente: O endereço de email do remetente.

Selecionar Destinatários: Selecione o destinatário. É possível configurar até 3 destinatários.

Nome destinatário: O nome do usuário que será notificado.

E-mail destinatário: O email do usuário será notificado.

Arquivo JPEG em anexo: Marque a caixa de seleção caso deseje permitir o envio de email com imagens de alarme em anexo. Intervalo: O intervalo de tempo entre duas ações de envio de imagens em anexo.

| Geral | PPPOE         | DDNS      | NTP | <u>Email</u> | uPnP     | Outras configurações |
|-------|---------------|-----------|-----|--------------|----------|----------------------|
| Aute  | nticação no   | Servidor  |     |              |          |                      |
| Nom   | e usuário     |           |     |              |          |                      |
| Sent  |               |           |     |              |          |                      |
| Serv  | idor E-mail   |           |     |              |          |                      |
| Porta | a SMTP        |           |     | 25           |          |                      |
| Ativa | ir SSL        |           |     |              |          |                      |
| Nom   | e remetente   |           |     |              |          |                      |
| E-ma  | ail remetente | Э         |     |              |          |                      |
| Sele  | cão de dest   | inatários |     | Nome r       | emetente | e 1 ~                |
| Nom   | e destinatár  |           |     |              |          |                      |
| E-ma  | ail destinatá | rio       |     |              |          |                      |
| Arqu  | ivo JPEG al   | nexo      |     |              |          |                      |
| Inter | valo          |           |     | 2s           |          |                      |

Figura 10.22 Configuração de e-mail

- 6. Clique em Aplicar para salvar as configurações.
- 7. É possível clicar em Testar para testar se as configurações funcionam. Uma das seguintes mensagens aparecerá:

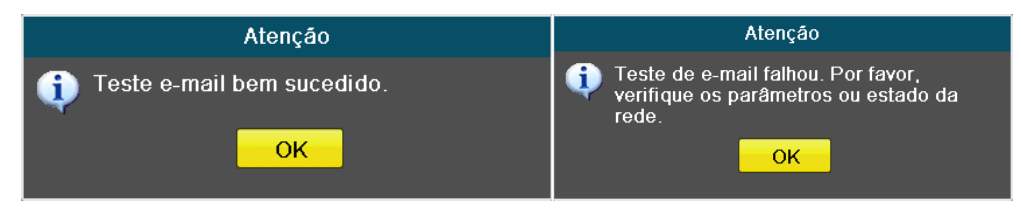

Figura 10.11: Resultados do Teste de Envio de E-mail

# 10.4 Verificando Tráfego de Rede

#### Função:

É possível verificar o tráfego de rede para obter informações do equipamento em tempo real, como situação da conexão, MTU, taxa de dados enviados/recebidos, etc.

#### Passos:

1. Entre na interface de tráfego de rede.

Menu Principal > Manutenção > Detecção de Rede

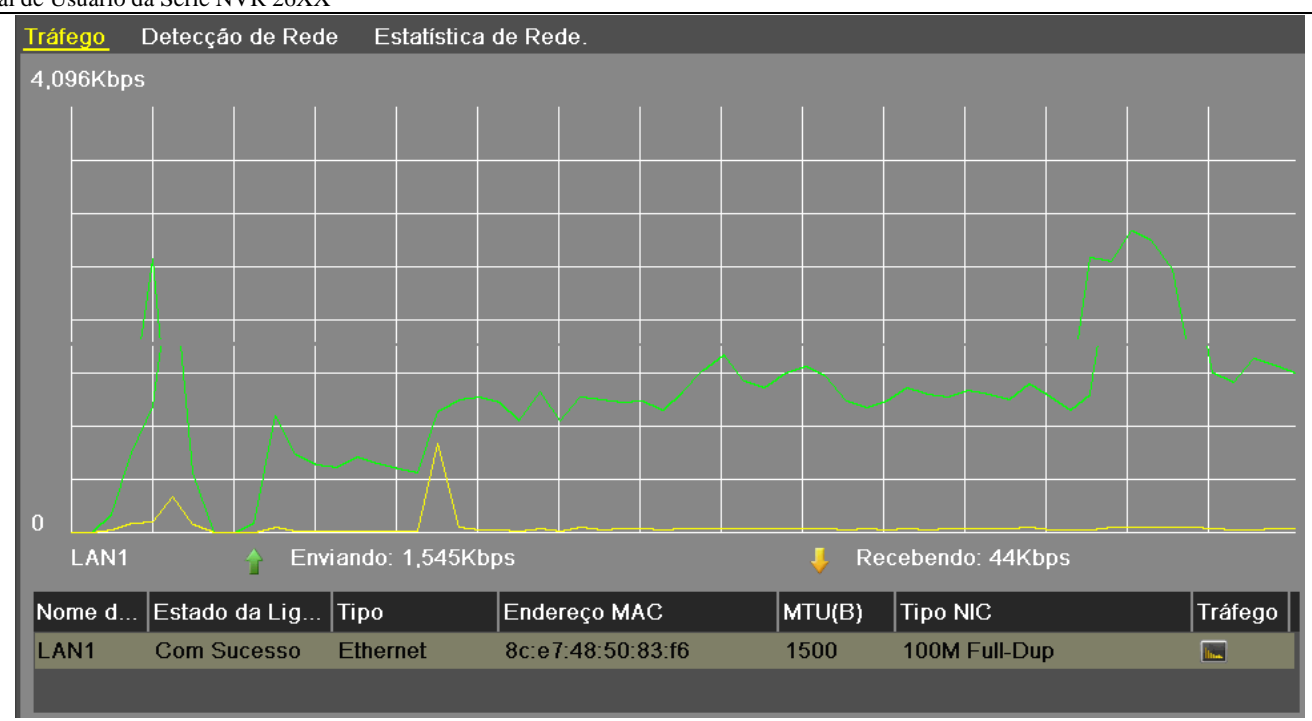

Figura 10.23: Interface de Tráfego de Rede

2. É possível ver as informações sobre a taxa de envio e recebimento de dados na interface. Os dados são atualizados uma vez por segundo.

## 10.5 Detecção de Rede

## Função:

É possível obter a situação da conexão de rede do equipamento através da função de detecção de rede, incluindo atraso de rede, perda de pacotes, etc.

## 10.5.1 Testando Atraso de Rede e Perda de Pacotes

#### Passos:

1. Entre na interface de tráfego de rede.

Menu Principal > Manutenção > Detecção de Rede

2. Vá à aba Detecção de Rede para entrar na interface de detecção de rede.

| Tráfego  | Detecção de Rede           | Estatística de Rede. |       |   |           |  |  |  |  |  |  |
|----------|----------------------------|----------------------|-------|---|-----------|--|--|--|--|--|--|
| Latência | Rede, Teste de Per         | da de Pacotes        |       |   |           |  |  |  |  |  |  |
| Seleção  | NIC                        | LAN1                 |       | ~ |           |  |  |  |  |  |  |
| Endereç  | o de Destino               |                      |       |   | Teste     |  |  |  |  |  |  |
| Exportaç | Exportação Pacotes de Rede |                      |       |   |           |  |  |  |  |  |  |
| Nome di  | spositivo                  | USB1-1               |       | ~ | Atualizar |  |  |  |  |  |  |
| LAN1     | 192.                       | 168.25.101           | 2Kbps |   | Exportar  |  |  |  |  |  |  |

Figura 10.24: Interface de Detecção de Rede

3. Insira o endereço de destino no campo Endereço de Destino.

4. Clique em **Testar** para iniciar o teste de atraso de rede e perda de pacotes. O resultado do teste aparecerá na tela. Se o teste falhar, a mensagem de erro também aparecerá.

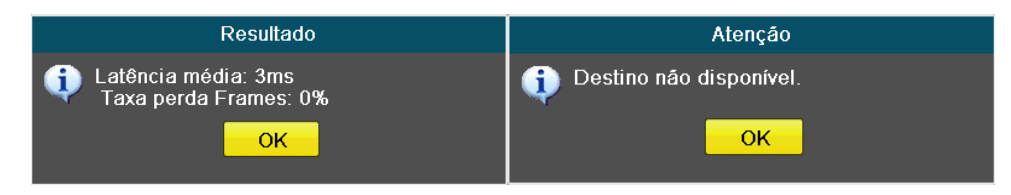

## 10.5.2 Exportando Pacotes de Rede

## Função:

Ao conectar o equipamento à rede, os dados de pacotes de rede capturados podem ser exportados para um flash drive USB e outros dispositivos de backup.

### Passos:

- 1. Entre na interface de tráfego de rede.
  - Menu Principal > Manutenção > Detecção de Rede
- 2. Vá à aba Detecção de Rede para entrar na interface de detecção de rede.
- 3. Selecione o dispositivo de backup na lista suspensa Nome do Dispositivo, como mostrado na Figura 8.28.

## NOTA:

Clique em Atualizar se o dispositivo de backup local não aparecer. Se a detecção do dispositivo falhar, verifique se ele é compatível com o equipamento. É possível formatar o dispositivo de backup se a formatação estiver incorreta.

| Tráfego <u>Detecção de Rede</u> | Estatística de Rede. |       |   |           |
|---------------------------------|----------------------|-------|---|-----------|
| Latência Rede, Teste de Pere    | da de Pacotes        |       |   |           |
| Seleção NIC                     | LAN1                 |       | ~ |           |
| Endereço de Destino             | 192.168.25.149       |       |   | Teste     |
| Exportação Pacotes de Rede      |                      |       |   |           |
| Nome dispositivo                | USB1-1               |       | - | Atualizar |
| LAN1 192."                      | 168.25.101           | 5Kbps | [ | Exportar  |

Figura 10.28 Exportar Pacotes de Rede

- 4. Clique no botão Exportar para começar a exportar.
- 5. Após a conclusão, clique em OK para terminar.

| Exportando pacote |                                    |
|-------------------|------------------------------------|
|                   | Atenção                            |
|                   | Exportação de pacote bem sucedida. |
| Cancelar          | ок                                 |

Figura 10.29 Mensagem de Exportação de Pacotes

NOTA: Até 1M de dados podem ser exportados por vez.

# 10.5.3 Verificando o Estado da Rede

#### Função:

É possível verificar a situação da rede e configurar rapidamente os parâmetros nesta interface.

Passos:

Clique em Estado no canto inferior direito da tela.

| Tráfego Detecção de     | Rede Estatística de R | ede.   |      |           |
|-------------------------|-----------------------|--------|------|-----------|
| Latência Rede, Teste de | e Perda de Pacotes    |        |      |           |
| Seleção NIC             | LAN1                  |        | Ÿ    |           |
| Endereço de Destino     | 192.168.25.149        |        |      | Teste     |
| Exportação Pacotes de   | Rede                  |        |      |           |
| Nome dispositivo        | USB1-1                |        | ~    | Atualizar |
| LAN1                    | 192.168.25.101        | 8Kbps  |      | Exportar  |
|                         |                       |        |      |           |
|                         |                       |        |      |           |
|                         |                       |        |      |           |
|                         |                       |        |      |           |
|                         |                       |        |      |           |
|                         |                       |        |      |           |
|                         |                       |        |      |           |
|                         |                       |        |      |           |
|                         |                       |        |      |           |
|                         |                       |        |      |           |
|                         |                       |        |      |           |
|                         |                       |        |      |           |
|                         |                       |        |      |           |
|                         |                       |        |      |           |
|                         |                       |        |      |           |
|                         |                       |        |      |           |
|                         |                       |        |      |           |
|                         |                       |        |      |           |
|                         |                       | Estado | Rede | Voltar    |

Figura 10.30 Detecção de Rede

Se a rede estiver normal, a seguinte mensagem aparecerá:

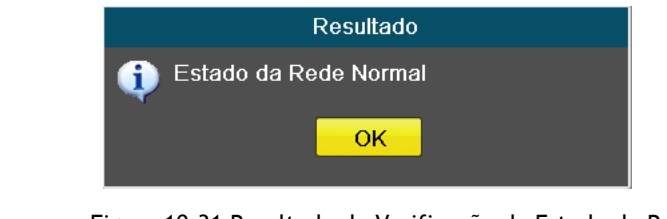

Figura 10.31 Resultado de Verificação da Estado da Rede

Se aparecer uma mensagem com outras informações em vez desta, clique em **Rede** para ver a interface de configuração rápida de parâmetros de rede.

| Geral PPPOE DDNS NTP     | Email uPnP Outras configurações |
|--------------------------|---------------------------------|
| Tipo NIC                 | 10M/100M Self-adaptive ~        |
| DHCP                     |                                 |
| Endereço IP              | 192 .168 .25 .101               |
| Máscara de Sub-rede      | 255 .255 .255 .0                |
| Gateway                  | 192 .168 .25 .1                 |
| Endereço 1 IPv6          | fe80::8ee7:48ff:fe50:83f6/64    |
| Endereço 2 IPv6          |                                 |
| Gateway IPv6             |                                 |
| Endereço MAC             | 8c:e7:48:50:83:f6               |
| MTU (bytes)              | 1500                            |
| Servidor DNS primário    |                                 |
| Servidor DNS alternativo |                                 |

Figura 10.32 Configuração de Parâmetros de Rede

# 10.5.4 Verificando Estatísticas de Rede

## Função:

É possível verificar as estatísticas de rede para obter informação em tempo real sobre o equipamento. *Passos:* 

1. Entre na interface de tráfego de rede.

Menu Principal > Manutenção > Detecção de Rede

2. Vá à aba Estatísticas de Rede para entrar na interface de estatísticas de rede.

| Tráfego Detecção de Rede | Estatística de Rede. |
|--------------------------|----------------------|
| Тіро                     | Largura de Banda     |
| Visualização Remota      | 7,168Kbps            |
| Reprodução Remota        | 0bps                 |
| Total                    | 53Mbps               |
|                          |                      |
|                          |                      |
|                          |                      |
|                          |                      |
|                          |                      |
|                          | Atualizar            |
|                          |                      |

Figura 10.33 Interface de Estatísticas de Rede

- 3. Verifique a informação de largura de banda da visualização ao vivo remota e da reprodução remota e a largura de banda ociosa.
- 4. Clique em Atualizar para obter as estatísticas atualizadas.

# 11 Gestão dos Discos Rígidos

# 11.1 Inicializando Discos Rígidos

## Função:

Um disco rígido recentemente instalado deve ser inicializado antes de poder ser usado com o equipamento. *Passos:* 

- 1. Entre na interface de informações dos discos rígidos.
  - Menu Principal > Gestão de Disco > Geral

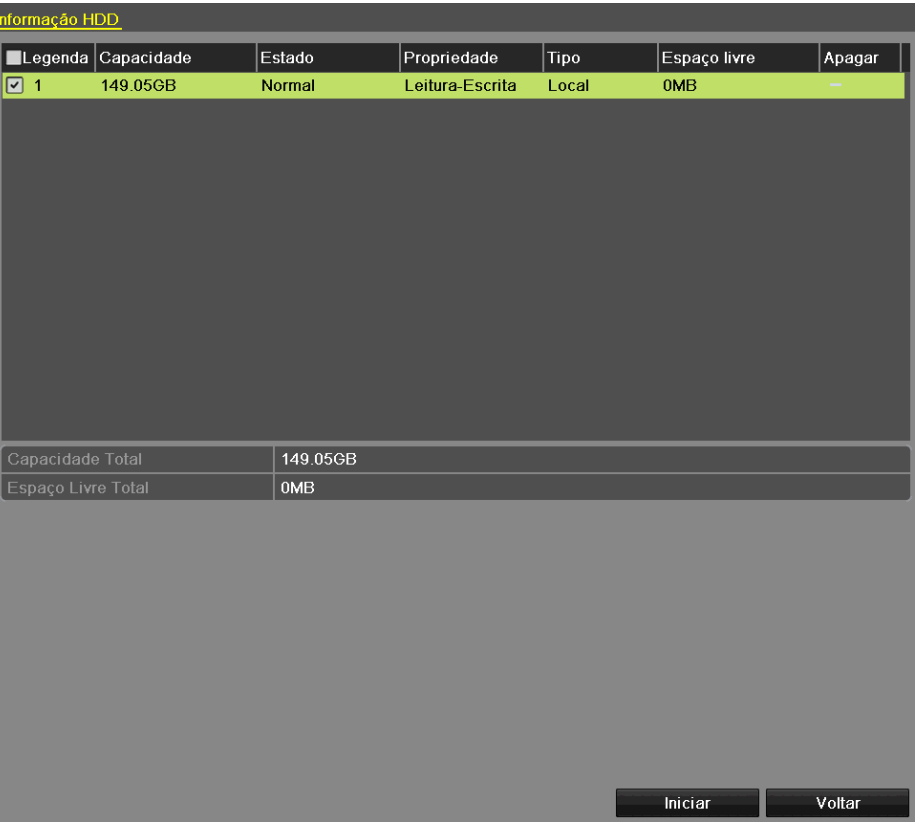

Figura 11.1 Interface de Informações dos Discos Rígidos

- 2. Selecione o disco rígido a ser inicializado.
- 3. Clique no botão Inicializar.

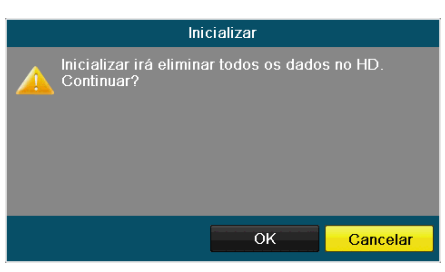

Figura 11.2 Confirmar Inicialização

- 4. Clique em **OK** para começar a inicialização.
- 5. Após a inicialização do disco rígido, a situação dele mudará de Não inicializado para Normal.

| Info | rmaçao H | <u>DD</u>  |        |                 |       |              |        |
|------|----------|------------|--------|-----------------|-------|--------------|--------|
|      | Legenda  | Capacidade | Estado | Propriedade     | Тіро  | Espaço livre | Apagar |
| ~    | 〕1       | 149.05GB   | Normal | Leitura-Escrita | Local | 0MB          | -      |
|      |          |            |        |                 |       |              |        |
|      |          |            |        |                 |       |              |        |

Figura 11.3 Situação do Disco Rígido Muda para Normal

#### NOTA:

Inicializar um disco rígido apaga os dados contidos nele.

## 11.2 Gerenciando Discos Rígidos em Rede

### Função:

Adicionar um disco NAS ou IP SAN ao dispositivo e usá-lo como disco rígido de rede.

## Passos:

- 1. Entre na interface de informações dos discos rígidos.
- 2. Menu Principal > Gestão de Disco > Geral

| nformação | de HD      |        |          |                 |           |              |       |     |        |
|-----------|------------|--------|----------|-----------------|-----------|--------------|-------|-----|--------|
| Lege      | Capacidade | Estado |          | Propriedade     | Тіро      | Espaço livre | Grupo | Edi | Apagar |
| □ 1       | 465.76GB   | Normal |          | Leitura-Escrita | Local     | 0MB          | 1     | -   | -      |
|           |            |        |          |                 |           |              |       |     |        |
|           |            |        |          |                 |           |              |       |     |        |
|           |            |        |          |                 |           |              |       |     |        |
|           |            |        |          |                 |           |              |       |     |        |
|           |            |        |          |                 |           |              |       |     |        |
|           |            |        |          |                 |           |              |       |     |        |
|           |            |        |          |                 |           |              |       |     |        |
|           |            |        |          |                 |           |              |       |     |        |
|           |            |        |          |                 |           |              |       |     |        |
|           |            |        |          |                 |           |              |       |     |        |
|           |            |        |          |                 |           |              |       |     |        |
| Capacida  | de Total   |        | 465.76GB |                 |           |              |       |     |        |
| Espaço Li | vre Total  |        | 0MB      |                 |           |              |       |     |        |
|           |            |        |          |                 |           |              |       |     |        |
|           |            |        |          |                 |           |              |       |     |        |
|           |            |        |          |                 |           |              |       |     |        |
|           |            |        |          |                 |           |              |       |     |        |
|           |            |        |          |                 |           |              |       |     |        |
|           |            |        |          |                 |           |              |       |     |        |
|           |            |        |          |                 |           |              |       |     |        |
|           |            |        |          |                 |           |              |       |     |        |
|           |            |        |          |                 |           |              |       |     |        |
|           |            |        |          |                 | Adicionar | Iniciar      |       | Vo  | Itar   |
|           |            |        |          |                 |           |              |       | _   |        |

Figura 11.4 Interface de Informações de disco rígido

3. Clique no botão Adicionar para adicionar a interface de NetHD, como mostrado na Figura 10.6.

| Adicionar HD de Rede |                |  |  |  |
|----------------------|----------------|--|--|--|
| HD de Rede           | HD de Rede 1 ~ |  |  |  |
| Тіро                 | NAS ~          |  |  |  |
| IP do HD de Rede     |                |  |  |  |
| Diretório do HD de   |                |  |  |  |
|                      |                |  |  |  |
|                      |                |  |  |  |
|                      |                |  |  |  |
|                      |                |  |  |  |
|                      |                |  |  |  |
|                      |                |  |  |  |
|                      |                |  |  |  |
|                      |                |  |  |  |
|                      | OK Cancelar    |  |  |  |

Figura 11.5 Interface de Informações dos Discos Rígidos

- 4. Adicionar NetHD alocado.
- 5. Selecione o tipo NAS ou IP SAN.
- 6. Configure os parâmetros NAS ou IP SAN.

## Adicionar disco NAS:

- 1) Digite o endereço IP do NetHD campo de texto.
- 2) Clique em Pesquisar para buscar os discos NAS disponíveis.
- 3) Selecione um disco NAS da lista.

No máximo, 8 discos NAS podem ser adicionados.

|                    | Adicionar HD de Rede  |    |          |  |
|--------------------|-----------------------|----|----------|--|
| HD de Rede         | HD de Rede 3          |    | ~        |  |
| Тіро               | IP SAN                |    | ~        |  |
| IP do HD de Rede   | 192.168.12 .45        |    |          |  |
| Diretório do HD de | cs.2004-05.storos.t-1 |    |          |  |
|                    |                       |    |          |  |
|                    |                       |    |          |  |
|                    |                       |    |          |  |
|                    |                       |    |          |  |
|                    |                       |    |          |  |
|                    |                       |    |          |  |
|                    |                       |    |          |  |
|                    |                       |    |          |  |
|                    | Pesquisar             | ок | Cancelar |  |

#### Figure 11.6 Adicionar disco NAS

## Adicionar IP SAN:

- 1) Digite o endereço IP do NetHD no campo de texto.
- 2) Clique em Pesquisar para buscar os discos IP SAN disponíveis.
- 3) Selecione um disco IP SAN da lista.
- 4) Clique OK para adicionar o disco IP SAN configurado.

Note Somente um disco IP SAN pode ser adicionado.

|                    | Adicionar HD de R     | ede |          |
|--------------------|-----------------------|-----|----------|
| HD de Rede         | HD de Rede 3          |     | ~        |
| Тіро               | IP SAN                |     | ~        |
| IP do HD de Rede   | 192 .168 .12 .45      |     |          |
| Diretório do HD de | cs.2004-05.storos.t-1 |     |          |
|                    |                       |     |          |
|                    |                       |     |          |
|                    |                       |     |          |
|                    |                       |     |          |
|                    |                       |     |          |
|                    |                       |     |          |
|                    |                       |     |          |
|                    |                       |     |          |
|                    | Pesquisar             | ок  | Cancelar |

Figure 11.7 Adicionar disco IP SAN

7. Após adicionar o disco NAS ou IP SAN, retorne para o Menu de Informações de Discos Rígidos. Os discos NetHD adicionados aparecerão na lista.

Se os discos NetHD não foram inicializados, selecione-os e clique no botão Iniciar para efetuar a inicialização.

| lr | forr | nação | de HD      |         |                 |        |              |       |     |                  |
|----|------|-------|------------|---------|-----------------|--------|--------------|-------|-----|------------------|
| ľ  | ■L   | ege   | Capacidade | Estado  | Propriedade     | Тіро   | Espaço livre | Grupo | Edi | Apagar           |
|    |      | 1     | 465.76GB   | Normal  | Leitura-Escrita | Local  | 448GB        | 1     | -   | -                |
|    |      | 17    | 0MB        | Offline | Leitura-Escrita | IP SAN | 0MB          | 1     | 1   | <b> <b> </b></b> |
|    |      | 18    | 0MB        | Offline | Leitura-Escrita | NAS    | 0MB          | 1     | 1   | <b></b>          |
| 1  |      |       |            |         |                 |        |              |       |     |                  |

Figura 11.8 Inicializar disco NetHD adicionado

# 11.3 Configurando Cotas

## Função:

Cada câmera pode ser configurada para usar uma cota do espaço de armazenagem para arquivos gravados.

#### Passos:

- 1. Entre na interface de modo de armazenamento.
  - Menu Principal> Gestão de Disco > Configurações Avançadas
- 2. Configure o Modo para Cota.

## NOTA:

O equipamento deve ser reiniciado para ativar as configurações.

| lodo Armazenamento            |             |  |  |  |  |
|-------------------------------|-------------|--|--|--|--|
| Modo                          | Cota        |  |  |  |  |
| Câmera                        | Analógica 1 |  |  |  |  |
| Capacidade Gravação           | 72,704MB    |  |  |  |  |
| Capacidade HD (GB)            | 149         |  |  |  |  |
| Capacidade Máxima de Gravaçã. | 0           |  |  |  |  |
| 🛕 Espaço livre 149GB          |             |  |  |  |  |

Figura 11.9 Interface de Configurações de Modo de Armazenamento

3. Insira a capacidade de armazenamento no campo de texto Capacidade Máxima de Gravação (GB).

| Modo Armazenamento           |             |    |
|------------------------------|-------------|----|
| Modo                         | Cota        | -) |
| Câmera                       | Analógica 1 | ~  |
| Capacidade Gravação          | 72,704MB    |    |
| Capacidade HD (GB)           | 149         |    |
| Capacidade Máxima de Gravaçã | 30          |    |
| 🛕 Espaço livre 119GB         |             |    |

Figura 11.10 Definir Capacidade para Gravação

4. Caso deseje copiar as configurações de cota da câmera atual para outras, clique em **Copiar** para entrar na interface Copiar Câmera, como visto abaixo.

| Copiar para         |      |          |             |             |            |
|---------------------|------|----------|-------------|-------------|------------|
| Analógico           | ≡ A1 | ■ A2     | <b>■</b> A3 | <b>■</b> A4 |            |
|                     |      |          |             |             |            |
| <b>Figure 44 44</b> |      | <b>C</b> | ~           | <b>.</b>    | <b>C</b> ^ |

Figura 11.11 Copiando Configurações para Outras Câmeras

5. Selecione as câmeras a receberem as mesmas configurações de cota, ou clique em Analógicas para selecionar todas as câmeras.

- 6. Clique em OK para terminar de copiar as câmeras e voltar à interface de modo de armazenamento.
- 7. Clique em Aplicar para salvar as configurações.

NOTA:

Se a cota for configurada como 0, todas as câmeras usarão a capacidade total do disco rígido para gravação.

# 11.4 Verificando a Situação dos Discos Rígidos

## Função:

É possível verificar a situação dos discos rígidos instalados no equipamento para agir imediatamente em caso de falha em um disco rígido.

### Verificando a Situação dos discos rígidos na Interface de Informações dos Discos Rígidos

#### Passos:

- 1. Entre na interface de informações dos discos rígidos.
  - Menu Principal > Gestão de Disco > Geral
- 2. Verifique a situação de cada disco rígido mostrado na lista.

| nformação H | <u>DD</u>  |        |                 |       |              |        |
|-------------|------------|--------|-----------------|-------|--------------|--------|
| Legenda     | Capacidade | Estado | Propriedade     | Тіро  | Espaço livre | Apagar |
| ✓ 1         | 149.05GB   | Normal | Leitura-Escrita | Local | 0MB          | -      |
|             |            |        |                 |       |              |        |

Figura 11.12 Verificando a Situação dos Discos Rígidos (1)

## NOTA:

Se a situação do disco rígido for Normal ou Dormindo, ele está funcionando corretamente. Caso seja Não inicializado ou Anormal,

é necessário inicializá-lo antes do uso. Se a inicialização do disco rígido falhar, substitua-o por um novo.

### Modo Alternativo

### Passos:

1. Entre na interface de informações do sistema.

Menu Principal > Manutenção > Informações de Sistema

2. Vá à aba Estado de HD para verificar a situação de cada disco rígido mostrado na lista.

| Informação do Dispositivo - E | Estado do Canal Câmera | a em Gravação Estado | Estado de HD    |       |
|-------------------------------|------------------------|----------------------|-----------------|-------|
| Legenda Estado                | Capacidade             | Espaço livre         | Propriedade     | Тіро  |
| 1 Normal                      | 149.05GB               | 0MB                  | Leitura-Escrita | Local |
|                               |                        |                      |                 |       |
|                               |                        |                      |                 |       |
|                               |                        |                      |                 |       |
|                               |                        |                      |                 |       |
|                               |                        |                      |                 |       |
|                               |                        |                      |                 |       |
|                               |                        |                      |                 |       |
|                               |                        |                      |                 |       |
|                               |                        |                      |                 |       |
| Capacidade Total              | 149.05GB               |                      |                 |       |
|                               |                        |                      |                 |       |
|                               |                        |                      |                 |       |
|                               |                        |                      |                 |       |
| Espaço Livre Total            | 0MB                    |                      |                 |       |

Figura 11.13 Verificando a Situação dos Discos Rígidos (2)

# 11.5 Detectando Setores Defeituosos

#### Função:

Os setores defeituosos de um disco rígido podem causar lentidão no sistema quando lendo ou escrevendo dados. É possível detectar setores defeituosos no disco rígido e tomar medidas imediatas para reparar o problema.

Passos:

- 1. Entre na interface de detecção de setores defeituosos.
- Menu Principal > Gestão de Disco > Detectar HD
- 2. Clique na aba Detectado Setor Danificado.

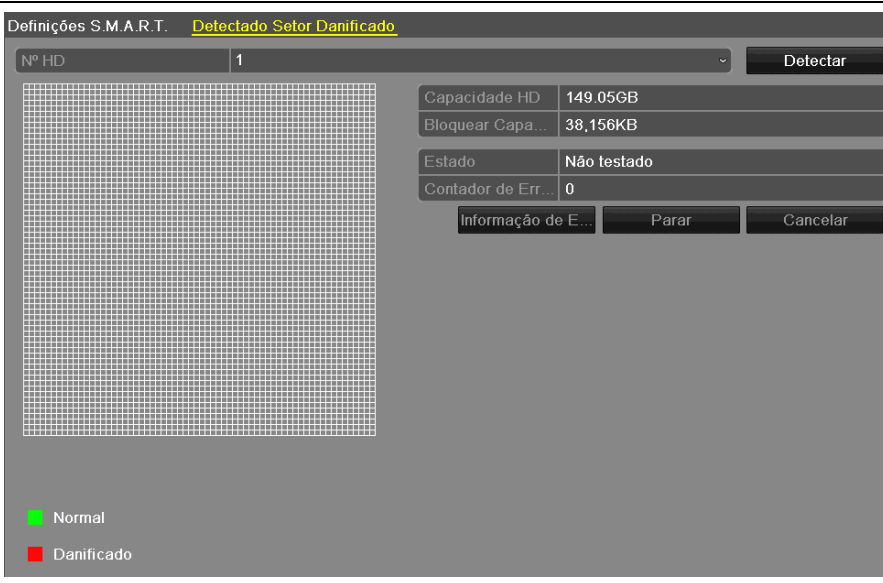

Figura 11.14 Detectar Setores Defeituosos

3. Clique em Detectar para iniciar a detecção.

| Definições S.M.A.R.T | Detectado Seto | or Danificado |                 |             |   |          |
|----------------------|----------------|---------------|-----------------|-------------|---|----------|
| Nº HD                | 1              |               |                 |             | • | Detectar |
|                      |                |               | Capacidade HD   | 149.05GB    |   |          |
|                      |                |               | Bloquear Capa   | 38,156KB    |   |          |
|                      |                |               | Estado          | Testando 5% |   |          |
|                      |                |               | Contador de Err | 0           |   |          |
|                      |                |               | Informação d    | e E Parar   |   | Cancelar |
|                      |                |               |                 |             |   |          |
|                      |                |               |                 |             |   |          |
|                      |                |               |                 |             |   |          |
|                      |                |               |                 |             |   |          |
|                      |                |               |                 |             |   |          |
|                      |                |               |                 |             |   |          |
|                      |                |               |                 |             |   |          |
|                      |                |               |                 |             |   |          |
| Normal               |                |               |                 |             |   |          |
|                      |                |               |                 |             |   |          |
| Danificado           |                |               |                 |             |   |          |

Figura 11.15 Detecção de Setores Defeituosos

- 4. Caso deseje, clique em Parar para suspender a detecção e em Resumo para continuá-la.
- 5. Caso haja informações sobre erros no disco rígido, clique em Informações de Erros para vê-las.

# 11.6 Configurando Alarmes de Erro dos Discos Rígidos

## Função:

É possível configurar os alarmes de erro dos discos rígidos para quando a situação for *Não inicializado* ou *Anormal*. *Passos:* 

- 1. Entre na interface de exceções.
  - Menu Principal > Configuração do Sitema > Exceção
- 2. Selecione o Tipo de Exceção como Erro de Disco Rígido na lista suspensa.
- 3. Marque as caixas de seleção para selecionar os tipos de alarme de erro desejados.

## NOTA:

O tipo do alarme pode ser um ou mais de: Aviso de Áudio, Notificar Central de Monitoramento, e Enviar Email. Para mais informações, verifique o *Capítulo 9.5:Configurando Ações de Resposta a Alarmes*.

| E | Exceção                         |              |
|---|---------------------------------|--------------|
|   | Tipo exceção                    | Erro de HD ~ |
| I | Aviso de áudio                  |              |
| I | Notificar Central de Monitorame |              |
| I | Enviar E-mail                   |              |

Figura 11.16 Configurando Alarmes para Erros de Disco Rígido

4. Clique em Aplicar para salvar as configurações.

## 12 Configurações de Câmera

# 12.1 Configurações OSD

## Função:

Configurar o OSD (On-screen Display) para as câmeras, incluindo horário, nome da câmera, etc.

### Passos:

- 1. Entre na interface de configurações OSD.
- Menu Principal > Câmera > OSD
- 2. Selecione a câmera para efetuar as configurações OSD.
- 3. Configure o Nome da Câmera no campo de texto.

4. Marque as caixas de seleção para Mostrar Nome, Mostrar Data e Mostrar Semana, ou as desmarque para não exibir as informações.

5. Selecione o Formato da Data, Formato da Hora e Modo de Exibição.

| Câmera         | Analógica 1 |                |                               | ~ |
|----------------|-------------|----------------|-------------------------------|---|
| Nome da Câmera | Camera 01   |                |                               |   |
|                |             | Nome           |                               | Ĵ |
|                |             | Mostrar data   |                               |   |
|                |             | Mostrar dia se |                               |   |
|                | The Part    | Formato data   | MM-DD-AAAA                    |   |
|                |             | Formato hora   | 24-horas                      |   |
|                |             | OSD na Tela    | Sem Transparência & Sem Flash |   |
|                |             |                |                               |   |

Figura 12.2 Interface de Configurações OSD

- 6. Use o mouse para clicar e arrastar os blocos de texto para ajustar a posição do OSD.
- 7. Copie as configurações de câmera.
- 1) Caso queira copiar as configurações OSD da câmera atual para outras, clique em Copiar para entrar na interface Copiar Câmera.

| Tipo de Evento | М            | ovimento      |               |               |          |                      |               |               | ~ |
|----------------|--------------|---------------|---------------|---------------|----------|----------------------|---------------|---------------|---|
| Hora Inicial   | 14           | -04-2014      |               |               | <u> </u> | 00:00:00             |               |               | C |
| Hora Final     | 14           | 1-04-2014     |               |               | <u></u>  | 23:59:59             |               |               | C |
| 🗹 Analógica    | ☑ A1<br>☑ A9 | ☑ A2<br>☑ A10 | ☑ A3<br>☑ A11 | ☑ A4<br>☑ A12 |          | .5 ☑ A6<br>.13 ☑ A14 | ☑ A7<br>☑ A15 | ☑ A8<br>☑ A16 |   |

Figura 12.2 Copiar Configurações para Outras Câmeras

- 2) Selecione as câmeras para receber as mesmas configurações, ou marque Analógico para selecionar todas.
- 3) Clique em OK para terminar de copiar as configurações e retornar à interface de configurações OSD.
- 8. Clique em Aplicar para salvar as configurações.

## NOTA:

Caso queira restaurar as configurações OSD aos parâmetros padrão, clique em Restaurar.

## 12.2 Configurando Máscara de Privacidade

# Função:

É possível configurar zonas de máscara de privacidade que não podem ser vistas pelo operador.

## Passos:

- 1. Entre na interface de configurações de máscara de privacidade.
  - Menu Principal > Câmera > Máscara de Privacidade
- 2. Selecione a câmera para configurar a máscara de privacidade.
- 3. Marque a caixa de seleção Ativar Máscara de Privacidade para habilitar este recurso.

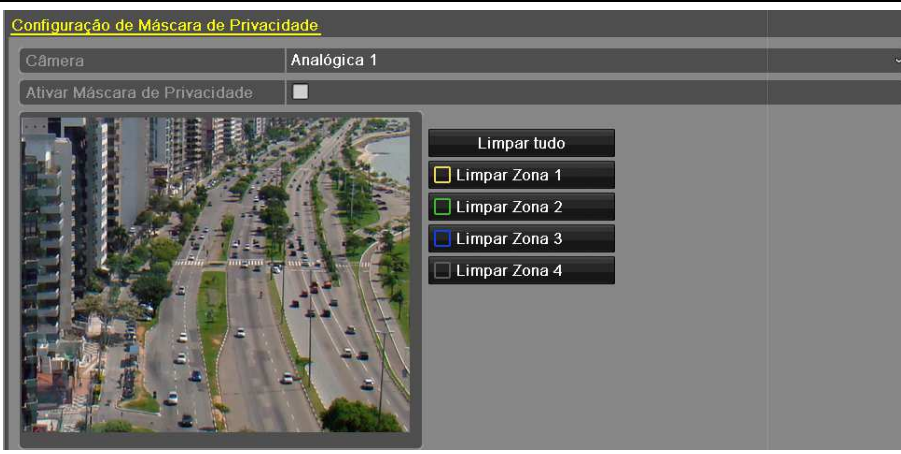

Figura 12.3 Interface de Configurações de Máscara de Privacidade

4. Use o mouse para desenhar zonas na tela. As zonas serão marcadas com cores diferentes. NOTA:

Até 4 zonas de máscara de privacidade podem ser configuradas, e o tamanho de cada área é ajustável.

5. As zonas de máscara de privacidade configuradas na janela podem ser removidas clicando nos botões correspondentes para Limpar Zona 1-4 no lado direito, ou clicando em Limpar Todas para limpar todas as zonas.

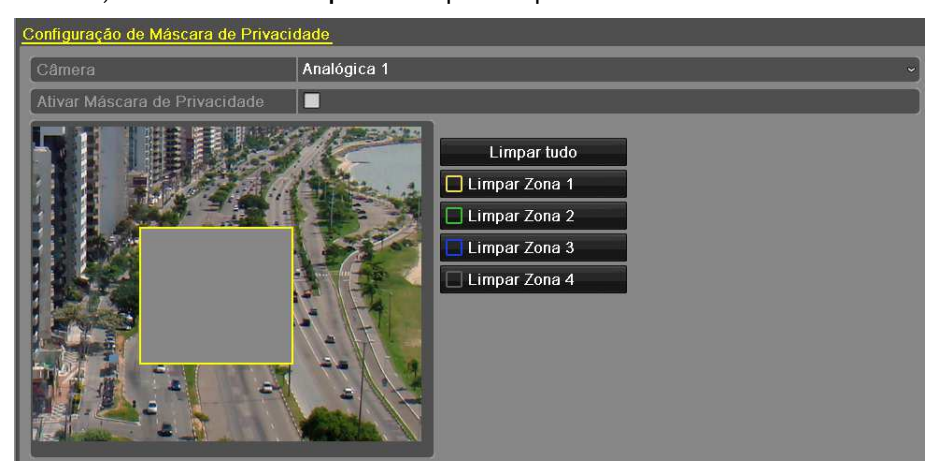

Figura 12.4 Configurando a Área da Máscara de Privacidade

6. Clique em **Copiar** para copiar as configurações de máscara de privacidade da câmera atual para outras. Verifique o passo 7 do *Capítulo 10.1: Configurações OSD*.

7. Clique em Aplicar para salvar as configurações.

## NOTA:

Caso queira restaurar as configurações de máscara de privacidade aos parâmetros padrão, clique em Restaurar.

# 12.3 Configurando Parâmetros de Vídeo

## Passos:

1. Entre na interface de configurações de imagem.

Menu Principal > Câmera > Imagem

2. Selecione a câmera para configurar os parâmetros de imagem.

3. Configure o período do dia para ajustar os parâmetros independentes de imagem para satisfazer condições diferentes de luminosidade, como, por exemplo, dia e noite. É possível configurar dois períodos. Após configurar o Período 1, o Período 2 é configurado como o *Resto do Tempo*.

| Câmera    | Analógica 1                   |              |        | ~                |
|-----------|-------------------------------|--------------|--------|------------------|
| Período 1 | <ul><li>00:00-24:00</li></ul> |              |        | 9                |
|           |                               | Modo         | Padrão | -                |
|           | H III BURN                    | Brilho       |        | <b>128</b> C     |
|           | EINASTA                       | Contraste    |        | <b>———</b> 128 0 |
|           |                               | Saturação    |        | <b></b> 136 0    |
|           |                               | Cor          | ·      | <b>———</b> 128 0 |
|           |                               | Nitidez      | -0     | <b></b> 1        |
|           | The Real of the               | Redução de . |        | 2                |

Figura 12.5 Interface de Configurações de Imagem

4. Selecione o modo no menu suspenso de acordo com as diferentes condições de luminosidade. É possível escolher dentre quatro modos:

• Padrão: condições gerais de luminosidade (modo padrão).

•Interno: a imagem é relativamente mais suave.

•Luz Fraca: a imagem é mais suave que nos outros três modos.

• Exterior: a imagem é relativamente mais clara e nítida. O contraste e a saturação são elevados.

5. Ajuste os parâmetros de imagem, incluindo brilho, contraste, saturação, matiz, nitidez e filtragem, movendo as barras ou aumentando/diminuindo os valores.

## NOTA:

Modos diferentes possuem valores padrão diferentes. A variação dos valores é 0-255 para brilho, contraste, saturação e matiz, 0-15 para a nitidez e 0-5 para filtragem.

6. Clique em **Copiar** caso deseje copiar os parâmetros de imagem da câmera atual para outras. Verifique o passo 7 do *Capítulo 10.1*: *Configurações OSD*.

7. Na interface de configurações de imagem, clique em Aplicar para salvar as configurações.

## NOTA:

Caso queira restaurar as configurações de imagem atuais aos parâmetros padrão, clique no botão Restaurar.

# 13 Gestão e Manutenção do Equipamento

# 13.1 Verificando Informações do Sistema

## 13.1.1 Verificando Informações sobre o Equipamento

## Passos:

- 1. Entre na interface de informações do sistema.
- Menu Principal > Manutenção > Informações do Sistema

2. Vá à aba Informação do Dispositivo para ver as informações do equipamento, incluindo nome do dispositivo, modelo, número de série, versão firmware e versão encoder.

| Informação do Dispositivo 🛛 E | stado do Canal | Câmera em Gravação | Estado     | Estado de HD |  |
|-------------------------------|----------------|--------------------|------------|--------------|--|
| Nome do dispositivo           | Embedde        | d Net DVR          |            |              |  |
| Modelo                        | DVR2104        | HWI                |            |              |  |
| № de série                    | 04201401       | 25AAWR450915855WC  | <b>∕</b> U |              |  |
| Versão firmware               | V2.2.12, E     | Build 140125       |            |              |  |
| Versão encoder                | V5.0, Buil     | d 131213           |            |              |  |

Figura 13.1 Interface de Informação do Dispositivo

# 13.1.2 Verificando Informações sobre as Câmeras

### Passos:

- 1. Entre na interface de informações do sistema.
  - Menu Principal > Manutenção > Informação do Sistema
- 2. Vá à aba Estado do canal para ver a situação de cada câmera.

| Informação do Dispositivo Estado | do Canal Câmera em Gravação Estado Estado de HD |
|----------------------------------|-------------------------------------------------|
| Nome do dispositivo              | Embedded Net DVR                                |
| Modelo                           | DVR2104HWI                                      |
| № de série                       | 0420140125AAWR450915855WCVU                     |
| Versão firmware                  | V2.2.12, Build 140125                           |
| Versão encoder                   | V5.0, Build 131213                              |

Figura 13.2 Interface de Informações sobre as Câmeras

# 13.1.3 Verificando Informações Sobre Alarmes (Estado do Canal)

#### Passos:

1. Entre na interface de informações do sistema.

Menu Principal > Manutenção > Informações do Sistema

2. Clique na aba Alarme para acessar ao menu de informações de alarmes e visualizar as informações dos alarmes.

| Informação | do dispositivo | Estado do Canal | Câmera em Gra | vação Estado  | Estado de HD |                |
|------------|----------------|-----------------|---------------|---------------|--------------|----------------|
| N⁰canal    | Nome da câm    | era             | Estado        | Detecção de m | Tamper       | Perda de Vídeo |
| A1         | Camera 01      |                 | Ativar        | Suportado     | Sem uso      | Sem uso        |
| A2         | Camera 02      |                 | Ativar        | Sem uso       | Sem uso      | Sem uso        |
| A3         | Camera 03      |                 | Ativar        | Sem uso       | Sem uso      | Sem uso        |
| A4         | Camera 04      |                 | Ativar        | Sem uso       | Sem uso      | Sem uso        |
| A5         | Camera 05      |                 | Ativar        | Sem uso       | Sem uso      | Sem uso        |
| A6         | Camera 06      |                 | Ativar        | Sem uso       | Sem uso      | Sem uso        |
| A7         | Camera 07      |                 | Ativar        | Sem uso       | Sem uso      | Sem uso        |
| A8         | Camera 08      |                 | Ativar        | Sem uso       | Sem uso      | Sem uso        |
| A9         | Camera 09      |                 | Ativar        | Sem uso       | Sem uso      | Sem uso        |
| A10        | Camera 10      |                 | Ativar        | Sem uso       | Sem uso      | Sem uso        |
| A11        | Camera 11      |                 | Ativar        | Sem uso       | Sem uso      | Sem uso        |
| A12        | Camera 12      |                 | Ativar        | Sem uso       | Sem uso      | Sem uso        |
| A13        | Camera 13      |                 | Ativar        | Sem uso       | Sem uso      | Sem uso        |
| A14        | Camera 14      |                 | Ativar        | Sem uso       | Sem uso      | Sem uso        |
| A15        | Camera 15      |                 | Ativar        | Sem uso       | Sem uso      | Sem uso        |
| A16        | Camera 16      |                 | Ativar        | Sem uso       | Sem uso      | Sem uso        |

Figura 13.3 Interface de Informações de Alarmes

# 13.1.4 Verificando Informações sobre Gravação

#### Passos:

1. Entre na interface de informações do sistema.

Menu Principal > Manutenção > Informação do Sistema

2. Vá à aba Câmeras em Gravação para entrar na interface de informações de gravação e ver a situação de gravação e os parâmetros de codificação de cada câmera.

| Ir | nformação d | o Dispositivo | o Estado  | do Canal – <mark>Câme</mark> | era em Gravação | Estado    | Estado de | HD         |          |
|----|-------------|---------------|-----------|------------------------------|-----------------|-----------|-----------|------------|----------|
|    | N⁰canal     | Estado d      | Tipo de S | Número de Ima                | Bit Rate(Kbps)  | Resolução |           | Tipo Vídeo | Parâmetr |
|    | A1          | Usado         | Vídeo & Á | . Full Frame                 | 540/1792        | 960*480(W | /D1)      | Geral      | Geral    |
|    | A2          | Usado         | Vídeo     | Full Frame                   | 150/1792        | 960*480(W | /D1)      | Geral      | Geral    |
|    | A3          | Usado         | Vídeo     | Full Frame                   | 77/1792         | 960*480(W | /D1)      | Geral      | Geral    |
|    | A4          | Usado         | Vídeo     | Full Frame                   | 77/1792         | 960*480(W | /D1)      | Geral      | Geral    |

Figura 13.4 Interface de Informações sobre Gravação

# 13.1.5 Verificando Informações de Rede

## Passos:

- 3. Entre na interface de informações do sistema.
- Menu Principal > Manutenção > Informações do Sistema
- 4. Vá à aba Estado para ver a situação da rede.

| Informação do Dispositivo Estado do | ) Canal Câmera em Gravação | Estado de HD      |
|-------------------------------------|----------------------------|-------------------|
| NIC                                 | LAN1                       |                   |
| Endereço IP                         | 192.168.25                 | .101              |
| Máscara de Sub-rede                 | 255.255.25                 | 5.0               |
| Gateway                             | 192.168.25                 | .1                |
| Endereço 1 IPv6                     | fe80::8ee7:                | 48ff:fe50:83f6/64 |
| Endereço 2 IPv6                     |                            |                   |
| Gateway IPv6                        |                            |                   |
| Servidor DNS primário               | 8.8.8                      |                   |
| Servidor DNS alternativo            | 192.168.25                 | .1                |
| DHCP                                | Inativo                    |                   |
| PPPoE                               | Inativo                    |                   |
| Endereço PPPoE                      |                            |                   |
| Máscara de sub-rede PPPoE           |                            |                   |
| Gateway PPPoE                       |                            |                   |
|                                     |                            |                   |
|                                     |                            |                   |
|                                     |                            |                   |

Figura 13.3 Interface de Informações de Rede

# 13.1.6 Verificando Informações sobre os Discos Rígidos

## Passos:

- 1. Entre na interface de informações do sistema.
  - Menu Principal > Manutenção > Informações do Sistema
- 2. Vá à aba Estado de HD para ver as informações dos discos rígidos, como situação, espaço livre, propriedades, etc.

| l | nformação d | o Dispositivo Estado | do Canal Câmera e | m Gravação Estado | Estado de HD    |       |
|---|-------------|----------------------|-------------------|-------------------|-----------------|-------|
| I | Legenda     | Estado               | Capacidade        | Espaço livre      | Propriedade     | Тіро  |
| I | 1           | Normal               | 149.05GB          | 0MB               | Leitura-Escrita | Local |
| I |             |                      |                   |                   |                 |       |
| I |             |                      |                   |                   |                 |       |
| I |             |                      |                   |                   |                 |       |
| I |             |                      |                   |                   |                 |       |
| I |             |                      |                   |                   |                 |       |
| I |             |                      |                   |                   |                 |       |
| I |             |                      |                   |                   |                 |       |
| I |             |                      |                   |                   |                 |       |
| I | Capacidad   |                      | 140.05CB          |                   |                 |       |
| I | Capacidad   |                      | 149.0300          |                   |                 |       |
| I |             |                      |                   |                   |                 |       |
|   |             |                      |                   |                   |                 |       |
|   | _           |                      |                   |                   |                 |       |
|   | Espaço Liv  | re Total             | 0MB               |                   |                 |       |

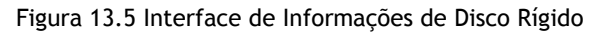

# 13.2 Pesquisando e Exportando Arquivos de Log

## Função:

A operação, os alarmes, as exceções e as informações do equipamento podem ser armazenadas em arquivos de log, que podem ser visualizados e exportados a qualquer instante.

## Passos:

1. Entre na interface de pesquisa de log.

Menu Principal > Manutenção > Informação de Log

| Pesquisa de Log Exportar Log |             |                  |                 |        |          |  |  |  |
|------------------------------|-------------|------------------|-----------------|--------|----------|--|--|--|
| Hora Inicial                 | 07-03-2014  |                  | <b>00:00:00</b> |        |          |  |  |  |
| Hora final                   | 07-03-2014  | <b>**</b>        | 23:59:59        |        | •        |  |  |  |
| Maior prioridade             | Tudo        |                  |                 |        | ~        |  |  |  |
| Menor Prioridade             | Tudo        | udo              |                 |        |          |  |  |  |
| № de s Maior prioridade      | Hora Início | Menor Prioridade | Parâmetro       | Reprod | Detalhes |  |  |  |
|                              |             |                  |                 |        |          |  |  |  |
|                              |             |                  |                 |        |          |  |  |  |
|                              |             |                  |                 |        |          |  |  |  |
|                              |             |                  |                 |        |          |  |  |  |
|                              |             |                  |                 |        |          |  |  |  |
|                              |             |                  |                 |        |          |  |  |  |
|                              |             |                  |                 |        |          |  |  |  |
|                              |             |                  |                 |        |          |  |  |  |
| Total 0 P 1/1                |             |                  | K               |        | -        |  |  |  |
|                              |             |                  |                 |        |          |  |  |  |

Figura 13.6 Interface de Pesquisa de Log

2. Configure as condições de pesquisa de log para refinar sua pesquisa, incluindo horário de começo e fim, tipo principal e tipo secundário.

- 3. Clique em Pesquisar para pesquisar nos arquivos de log.
- 4. Os arquivos de log encontrados serão mostrados na lista, como mostrado abaixo.

NOTA: Até 2000 arquivos de log podem ser mostrados por vez.

| Pesquisa d       | <u>e Log</u> Exportar Lo | g    |                  |                   |    |        |           |        |                                                                                                    |     |
|------------------|--------------------------|------|------------------|-------------------|----|--------|-----------|--------|----------------------------------------------------------------------------------------------------|-----|
| Hora Inici       | al                       |      | 07-03-2014       | <b>*</b>          | I  | 00:00: | 00        |        |                                                                                                    | 9   |
| Hora final       |                          |      | 07-03-2014       | <b>*</b>          |    | 23:59: | 59        |        |                                                                                                    | 9   |
| Maior prioridade |                          |      | Tudo             |                   |    |        |           |        |                                                                                                    | ~   |
| Menor Pri        |                          |      | Tudo             | udo               |    |        |           |        | ~                                                                                                    |     |
| N⁰ de s…         | Maior prioridade         | Hora | a Início         | Menor Prioridade  | e  |        | Parâmetro | Reprod | Detalhes                                                                                                    | s 📤 |
| 4                | 🔬 Informação             | 07-0 | 03-2014 08:50:41 | Inicio da gravaçã | io |        | N/A       | 0      | <b>I</b>                                                                                                    |     |
| 5                | 🔍 Informação             | 07-0 | 03-2014 08:50:41 | Inicio da gravaçã | io | I      | N/A       | ۲      | <b></b>                                                                                                    |     |
| 6                | 🔍 Informação             | 07-0 | 03-2014 08:50:41 | Inicio da gravaçã | io | I      | N/A       | ۲      | <ul> <li>Image: A start of the start of the start of</li></ul> |     |
| 7                | 🔍 Informação             | 07-0 | 03-2014 08:50:41 | Inicio da gravaçã | io |        | N/A       | ۲      | <ul> <li>Image: A start of the start of the start of</li></ul> |     |
| 8                | 🍸 Operação               | 07-0 | 03-2014 08:50:50 | Operação Local:   | L  | ogin   | N/A       | _      | <b></b>                                                                                                    |     |
| 9                | 🍸 Operação               | 07-0 | 03-2014 08:50:50 | Operação Local:   | L  | ogin   | N/A       | -      | <ul> <li>Image: A start of the start of the start of</li></ul> |     |
| 10               | Alarme                   | 07-0 | 03-2014 08:51:40 | Inicio da detecçã | io | de     | N/A       | ۲      | <b>I</b>                                                                                                    |     |
| 11               | Alarme                   | 07-0 | 03-2014 08:51:48 | Fim da detecção   | d  | le I   | N/A       | ۲      | <b></b>                                                                                                    |     |
| 12               | 🧶 Alarme                 | 07-0 | 03-2014 08:54:07 | Inicio da detecçã | io | de     | N/A       | ۲      | <ul> <li>Image: A start of the start of the start of</li></ul> |     |
| 12               | 🖲 Alarmo                 | 07.0 | 13.2017.08.57.15 | Fim da deteccão   | d  |        |           |        | 0                                                                                                    |     |
| Total 990        | Total 990 P 1/10         |      |                  |                   |    |        |           |        |                                                                                                    |     |

Figura 13.7 Resultados de Pesquisa de Log

5. Clique em 🥝 em cada log ou clique duas vezes no log para ver suas informações detalhadas, ou clique em 🔘 para ver o vídeo relacionado, caso houver.

| Log de Informação                                                                                                    |  |  |  |  |  |  |  |  |
|----------------------------------------------------------------------------------------------------|--|--|--|--|--|--|--|--|
| 07-03-2014 08:50:41                                                                                                    |  |  |  |  |  |  |  |  |
| Tipo InformaçãoInicio da gravação                                                                                                    |  |  |  |  |  |  |  |  |
| N/A                                                                                                    |  |  |  |  |  |  |  |  |
| le host N/A                                                                                                    |  |  |  |  |  |  |  |  |
| Parâmetro N/A                                                                                                    |  |  |  |  |  |  |  |  |
| A1                                                                                                    |  |  |  |  |  |  |  |  |
|                                                                                                    |  |  |  |  |  |  |  |  |
| Inicio gravação Câmera: A1.Estado gravação:<br>Ativar calendário: Sim<br>Parâmetros evento:Sem uso<br>Tipo gravação:Geral<br>Movimento detectado na Câmera: Nada |  |  |  |  |  |  |  |  |
| Anterior Próximo OK                                                                                                    |  |  |  |  |  |  |  |  |
|                                                                                                    |  |  |  |  |  |  |  |  |

Figura 13.8 Detalhes de Log

6. Se quiser exportar os arquivos de log, clique em Exportar para entrar na interface correspondente.

Também é possível exportar todos os arquivos de log armazenados no disco rígido.

(1) Entre na interface para exportar log.

Menu Principal > Manutenção > Informações de Log

(2) Clique na aba Exportar Log.

| Pesquisa de | Log <u>Exportar Log</u> |        |                 |       |              |  |  |  |
|-------------|-------------------------|--------|-----------------|-------|--------------|--|--|--|
| Legenda     | Capacidade              | Estado | Propriedade     | Тіро  | Espaço livre |  |  |  |
| 1           | 149.05GB                | Normal | Leitura-Escrita | Local | 0MB          |  |  |  |
|             |                         |        |                 |       |              |  |  |  |

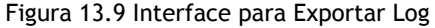

(3) Marque a caixa de seleção 🗹 para selecionar o disco rígido e clique em **Exportar** para entrar na interface para exportar arquivos de log.

| Exportar            |         |         |            |            |   |          |         |
|---------------------|---------|---------|------------|------------|---|----------|---------|
| Nome dispositivo    | USB1-1  | ۱<br>۲  |            |            |   |          | izar    |
| Nome arquivo        | Tamanho | Тіро    | Data de mo | odificação |   | Ара      | Repr. ^ |
| 😂 Caixas DVR e NVR  |         | Pasta   | 27-01-2014 | 15:03:26   |   | Ô        | -       |
| 😂 DS-7104HWI-SL-V   |         | Pasta   | 27-01-2014 | 11:51:44   |   | <b>İ</b> | -       |
| 🗅 DS-7216HVI-SV_V   |         | Pasta   | 27-01-2014 | 111:51:54  |   | <b>İ</b> | - 1     |
| 🗅 DS-7616NI-SE_P    |         | Pasta   | 27-01-2014 | 11:52:00   |   | <b>İ</b> | - 1     |
| 🗅 DZ20131126_58_E   |         | Pasta   | 31-01-2014 | 08:46:28   |   | <b>İ</b> | - 1     |
| 🗅 DZ20131126_58_E   |         | Pasta   | 31-01-2014 | 08:47:26   |   | â        | - 1     |
| 🗅 Folders           |         | Pasta   | 27-02-2014 | 14:18:30   |   | <b>İ</b> | - 1     |
| 🗅 Linha Controle de |         | Pasta   | 04-02-2014 | 10:03:02   |   | Ô        | - 1     |
| 🗅 Manuais           |         | Pasta   | 24-01-2014 | 13:50:28   |   | <b>İ</b> | - 1     |
| Print DVRNVR        |         | Pasta   | 26-02-2014 | 15:47:52   |   | <b>İ</b> | - 1     |
| 🗅 bc                |         | Pasta   | 06-02-2014 | 11:17:58   |   | Û        | - 1     |
| 😂 cATALOGO          |         | Pasta   | 03-02-2014 | 15:26:24   |   | <b>İ</b> | - 1     |
| 1_02_R_07022014     | 355KB   | Arquivo | 07-02-2014 | 10:58:02   |   | â        | ۲       |
|                     | 501/0   | Arauiua | 07 00 2044 | 1 10-57-50 |   | <b>~</b> |         |
| Espaço livre        | 5,136MB |         |            |            |   |          |         |
|                     |         |         |            |            |   |          |         |
|                     | Nova    | pasta   | Formatar   | Exporta    | r | Canc     | elar    |

Figura 13.10 Exportando Arquivos de Log

- 7. Selecione o dispositivo de backup na lista suspensa Nome do Dispositivo.
- 8. Clique em Exportar para exportar os arquivos de log para o dispositivo de backup selecionado.
   Caso queira criar uma pasta nova no dispositivo de backup, clique em Nova Pasta. Caso queira formatar o dispositivo de backup antes de exportar os arquivos de log, clique em Formatar.
  - NOTA:
  - 1) Conecte o dispositivo de backup ao equipamento antes de iniciar a operação de exportação de log.
  - 2) Os arquivos de log são nomeados de acordo com o horário da exportação, como, por exemplo, 20110514124841logBack.txt.

# 13.3 Importando/Exportando Arquivos de Configuração

## Função:

Os arquivos de configuração do equipamento podem ser exportados para um dispositivo de backup, e os arquivos podem ser importados para outros equipamentos se eles forem operar com os mesmos parâmetros.

## Passos:

1. Entre na interface de importação/exportação de arquivos de configuração.

Menu Principal > Manutenção > Configuração

| Nome dispositivo         L           Nome do arquivo            20140307161614logBac            ch02_20140206072308            ch02_20140206072308            ch02_20140206072308            ch02_20140206072308            devCfg_450915855_20 | SB1-1<br>Tamanho Tipo<br>Pasta<br>9,818KB Arquivo<br>3,013KB Arquivo<br>1KB Arquivo<br>1KB Arquivo<br>219KB Arquivo | Data de modificação           01-01-1970 00:00:00           07-03-2014 16:16:30           06-02-2014 11:17:58           06-02-2014 11:17:54           06-02-2014 11:17:58           07-03-2014 16:17:14 | Atualizar<br>Apagar Repr<br><br><br><br><br><br><br> |
|----------------------------------------------------------------------------------------------------|----------------------------------------------------------------------------------------------------|----------------------------------------------------------------------------------------------------|------------------------------------------------------|
| Nome do arquivo   20140307161614logBac ch02_20140206072308 ch02_20140206072308 ch02_20140206092952 devCfg_450915855_20                                                                                                    | Tamanho Tipo<br>Pasta<br>9,818KB Arquivo<br>3,013KB Arquivo<br>1KB Arquivo<br>1KB Arquivo<br>219KB Arquivo          | Data de modificação           01-01-1970 00:00:00           07-03-2014 16:16:30           06-02-2014 11:17:58           06-02-2014 11:17:54           06-02-2014 11:17:58           07-03-2014 16:17:14 | Apagar Repr                                          |
| <ul> <li>20140307161614logBac</li> <li>20140207161614logBac</li> <li>ch02_20140206072308</li> <li>ch02_20140206072308</li> <li>ch02_20140206092952</li> <li>devCfg_450915855_20</li> </ul>                                                      | Pasta<br>9,818KB Arquivo<br>3,013KB Arquivo<br>1KB Arquivo<br>1KB Arquivo<br>219KB Arquivo                          | 01-01-1970 00:00:00<br>07-03-2014 16:16:30<br>06-02-2014 11:17:58<br>06-02-2014 11:17:54<br>06-02-2014 11:17:58<br>07-03-2014 16:17:14                                                                  |                                                      |
| <ul> <li>20140307161614logBac</li> <li>ch02_20140206072308</li> <li>ch02_20140206072308</li> <li>ch02_20140206092952</li> <li>devCfg_450915855_20</li> </ul>                                                                                    | 9,818KB Arquivo<br>3,013KB Arquivo<br>1KB Arquivo<br>1KB Arquivo<br>219KB Arquivo                                   | 07-03-2014 16:16:30<br>06-02-2014 11:17:58<br>06-02-2014 11:17:54<br>06-02-2014 11:17:58<br>07-03-2014 16:17:14                                                                                         |                                                      |
| <ul> <li>ch02_20140206072308</li> <li>ch02_20140206072308</li> <li>ch02_20140206092952</li> <li>ch02_20140206092952</li> <li>devCfg_450915855_20</li> </ul>                                                                                     | 3,013KB Arquivo<br>1KB Arquivo<br>1KB Arquivo<br>219KB Arquivo                                                      | 06-02-2014 11:17:58<br>06-02-2014 11:17:54<br>06-02-2014 11:17:58<br>07-03-2014 16:17:14                                                                                                    |                                                      |
| <ul> <li>ch02_20140206072308</li> <li>ch02_20140206092952</li> <li>devCfg_450915855_20</li> </ul>                                                                                                    | 1KB Arquivo<br>1KB Arquivo<br>219KB Arquivo                                                                         | 06-02-2014 11:17:54<br>06-02-2014 11:17:58<br>07-03-2014 16:17:14                                                                                                    |                                                      |
| <ul> <li>ch02_20140206092952</li> <li>devCfg_450915855_20</li> </ul>                                                                                                    | 1KB Arquivo<br>219KB Arquivo                                                                                        | 06-02-2014 11:17:58<br>07-03-2014 16:17:14                                                                                                    |                                                      |
| devCfg_450915855_20                                                                                                    | 219KB Arquivo                                                                                                    | 07-03-2014 16:17:14                                                                                                    |                                                      |
|                                                                                                    |                                                                                                    |                                                                                                    |                                                      |
|                                                                                                    |                                                                                                    |                                                                                                    |                                                      |
| <u>spaço me</u>                                                                                                    | J, (2000)                                                                                                    |                                                                                                    |                                                      |

Figura 13.11 Importar/Exportar Arquivos de Configuração

- 2. Clique em Exportar para exportar arquivos de configuração para o dispositivo de backup selecionado.
- 3. Para importar um arquivo de configuração, selecione o arquivo no dispositivo de backup e clique em Importar. Após a conclusão do processo, será necessário reiniciar o equipamento.

## NOTA:

Após concluir a importação de arquivos de configuração, o equipamento se reiniciará automaticamente.

## 13.4 Atualizando o Sistema

## Função:

O firmware do equipamento pode ser atualizado via dispositivo de backup ou servidor FTP remoto.

## 13.4.1 Atualizando via USB

## Passos:

- 1. Conecte o equipamento ao dispositivo de backup com o arquivo do firmware.
- 2. Entre na interface de atualização.
  - Menu Principal > Manutenção > Atualizar Firmware
- 3. Vá à aba Atualizar Local para entrar na interface de atualização local.

| Atualizar local FTP |          |         |                                       |          |         |
|---------------------|----------|---------|---------------------------------------|----------|---------|
| Nome dispositivo    | USB1-1   |         | · · · · · · · · · · · · · · · · · · · | Atua     | alizar  |
| Nome do arquivo     | Tamanho  | Тіро    | Data de modificação                   | Apag     | ar Repr |
| <u>ය</u>            |          | Pasta   | 01-01-1970 00:00:00                   | _        | -       |
| 🗎 digicap.dav       | 14,960KB | Arquivo | 26-01-2014 15:18:06                   | <b>1</b> | ٢       |

#### Figura 13.12 Interface de Atualização Local

- 4. Selecione o arquivo de atualização do dispositivo de backup.
- 5. Clique em Atualizar para iniciar a atualização.
- 6. Quando a atualização encerrar, reinicie o equipamento para ativar o firmware novo.
# 13.4.2 Atualização via FTP

## Antes de começar:

Configure um computador com servidor FTP e o equipamento para a mesma LAN. Use um software TFTP no computador e copie o firmware para o diretório raiz do TFTP.

Passos:

1. Entre na interface de atualização.

Menu Principal > Manutenção > Atualizar Firmware

2. Vá à aba FTP para entrar na interface de atualização via FTP.

| Atualizar local <u>FTP</u> |                   |
|----------------------------|-------------------|
| Endereço do servidor FTP   | 192 .168 .25 .142 |
|                            |                   |

Figura 13.13 Interface de Atualização por FTP

- 3. Insira o endereço do servidor FTP no campo de texto.
- 4. Clique em Atualizar para iniciar a atualização.
- 5. Quando a atualização encerrar, reinicie o equipamento para ativar o firmware novo.

## 13.5 Restaurando Configurações Padrão

#### Passos:

1. Entre na interface de configurações padrão.

Menu Principal > Manutenção > Padrão de Fábrica

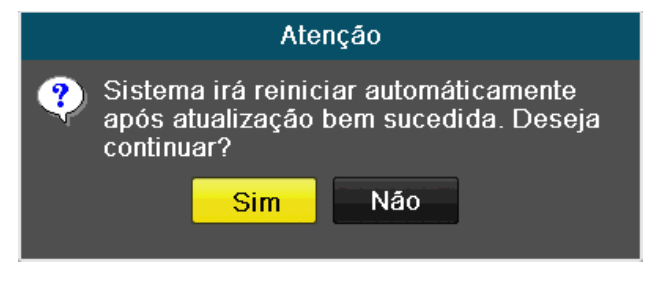

Figura 13.14 Restaurar Padrões de Fábrica

2. Clique em OK para restaurar as configurações padrão.

## 14 Outros

# 14.1 Configurações Gerais

## Função:

Configurar o padrão da saída BNC, a resolução da saída VGA, a velocidade do mouse, e outras configurações gerais. *Passos:* 

- 1. Entre na interface de configurações gerais.
- Menu Principal > Configuração do Sistema> Geral

## 2. Vá à aba Geral.

| Geral Horário de Verão Outras | configurações                    |
|-------------------------------|----------------------------------|
| Idioma                        | Português                        |
| Padrão da saída de vídeo comp | NTSC                             |
| Resolução                     | 1280*1024/60HZ                   |
| Fuso horário                  | (GMT-03:00) Georgetown, Brasilia |
| Formato de data               | DD-MM-AAAA                       |
| Data/Hora                     | 07-03-2014                       |
| Hora                          | 16:31:41                         |
| Sensibilidade do mouse        | ·                                |
| Ativar ajuda                  |                                  |
| Ativar senha                  |                                  |

#### Figura 14.1 Interface de Configurações Gerais

#### 3. Configure os seguintes itens:

- Idioma: O idioma padrão utilizado é Português.
- Padrão da Saída de vídeo composto: Configure o padrão da saída CVBS como NTSC ou PAL. Este padrão deve ser o mesmo das entradas de vídeo.
- Resolução: Selecione a resolução da saída VGA, que deve ser a mesma do monitor.
- Fuso Horário: Configure o fuso horário.
- Formato da Data: Configure o formato da data.
- Data: Configure a data do sistema.
- Hora: Configure a hora do sistema.
- Sensibilidade do Mouse: Selecione a velocidade do mouse. É possível escolher dentre 4 velocidades.
- Ativar ajuda: Habilitar/ desabilitar o Assistente na próxima inicialização do sistema.
- Ativar senha: Habilitar/desabilitar o uso da senha para login.
- 4. Clique em Aplicar para salvar as configurações.

# 14.2 Configurando Horário de Verão

#### Passos:

- 1. Entre na interface de configurações gerais.
- Menu Principal > Configuração do Sistema > Geral

#### 2. Vá à aba Horário de Verão.

| Geral <u>Horário de Verão</u> Outras | configurações |            |     |            |      |
|--------------------------------------|---------------|------------|-----|------------|------|
| Auto ajuste do horário de verão      |               |            |     |            |      |
| Ativar horário de verão              |               |            |     |            |      |
| De                                   | Abr ~         | Primeiro • | Dom | <b>~</b> 2 | :00  |
| а                                    | Out ~         | Último •   | Dom | <b>~</b> 2 | : 00 |
| Desvio de horário                    | 60 Minutos    |            |     |            | ~    |

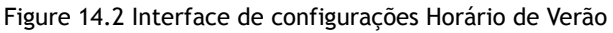

3. Marque a caixa de seleção Auto Ajuste do Horário de Verão para configurar automaticamente o horário de verão, ou marque a caixa de seleção Ativar Horário de Verão e configure manualmente o período do horário de verão.

## 14.3 Mais Configurações

#### Passos:

1. Entre na interface de configurações gerais.

Menu Principal > Configurações do Sistema > Geral

2. Vá à aba Outras Configurações para entrar na interface de mais configurações.

| Geral Horário de Verão <mark>Outras</mark> | <u>configurações</u>                  |
|--------------------------------------------|---------------------------------------|
| Nome do dispositivo                        | Embedded Net DVR                      |
| № do dispositi <del>v</del> o              | 255                                   |
| Brilho da saída BNC                        | · · · · · · · · · · · · · · · · · · · |
| Operação expirou                           | 5 Minutos ~                           |
| Modo de Saída                              | Auto ~                                |
| Escala principal BNC                       |                                       |

Figura 14.3 Interface de Outras Configurações

- 3. Configure as seguintes opções:
- Nome do Dispositivo: Insira o nome do equipamento.
- Número do Dispositivo: Insira o número do equipamento. O número deve pertencer à faixa 1-255, e o padrão é 255.
- Brilho da Saída BNC: Ajuste o brilho da saída de vídeo.
- Operação Expirou: Ajuste o tempo limite para inatividade no menu. Por exemplo, com um tempo limite de 5 minutos, o sistema sairá do menu atual para a visualização ao vivo após 5 minutos de inatividade no menu.
- Modo de Saída: Selecione o modo de saída dentre Automático, VGA ou CVBS Principal.

## NOTA:

• Ao selecionar Automático, o dispositivo pode automaticamente detectar a saída VGA como principal e a CVBS como secundária ao iniciar.

- Após trocar o modo da saída, é necessário reiniciar o equipamento para ativar as novas configurações.
- 4. Clique em Aplicar para salvar as configurações.

## 14.4 Administrando Contas de Usuário

#### Função:

Há uma conta de usuário padrão no equipamento: Administrador. O nome de usuário da conta Administrador é admin e a senha é "12345" ou "979797". A conta Administrador tem a permissão para adicionar e remover usuários e configurar os parâmetros dos usuários.

# 14.4.1 Adicionando um Usuário

## Passos:

1. Entre na interface de gestão de usuários.

Menu Principal > Configurações do Sistema > Usuário

| G | estão de Co | onta            |               |                      |       |        |          |
|---|-------------|-----------------|---------------|----------------------|-------|--------|----------|
|   | N⁰          | Nome de usuário | Nível         | Endereço usuário MAC | Privi | Editar | Apa      |
|   | 1           | admin           | Administrador | 00:00:00:00:00:00    | -     | 1      | -        |
|   | 2           | teste           | Convidado     | 00:00:00:00:00:00    | 9     | 1      | <b>†</b> |
|   |             |                 |               |                      |       |        |          |

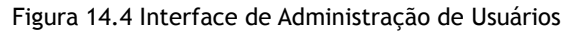

2. Clique em Adicionar para entrar na interface para adicionar usuário.

|                    | Adicionar Usuário |  |  |  |  |
|--------------------|-------------------|--|--|--|--|
| Nome usuário       | teste             |  |  |  |  |
| Senha              | •••••             |  |  |  |  |
| Confirmar senha    | ******            |  |  |  |  |
| Nível              | Convidado ~       |  |  |  |  |
| Endereço usuário M | 00:00:00:00:00:00 |  |  |  |  |
|                    |                   |  |  |  |  |
|                    |                   |  |  |  |  |
|                    |                   |  |  |  |  |
|                    |                   |  |  |  |  |
|                    |                   |  |  |  |  |
|                    |                   |  |  |  |  |
|                    |                   |  |  |  |  |
|                    |                   |  |  |  |  |
|                    | OK Cancelar       |  |  |  |  |

Figura 14.5 Interface para Adicionar Usuário

3. Insira a informação para o novo usuário, incluindo Nome de Usuário, Senha, Nível e Endereço usuário MAC.

Nível: Configure o nível de acesso do usuário como Operador ou Convidado. Níveis diferentes possuem permissões diferentes.

• Operador: O nível Operador tem permissão para Pesquisa em Log Local na Configuração Local, Pesquisa em Log Remoto e Áudio de Duas Vias na Configuração Remota e todas as permissões de operação na Configuração das Câmeras.

• Convidado: O nível *Convidado* tem permissão para Pesquisa em Log Local na Configuração Local, Pesquisa em Log Remoto na Configuração Remota e Reprodução Local/Remota na Configuração das Câmeras.

MAC Address do Usuário: O MAC address da máquina remota que se conecta ao equipamento. Se estiver configurado e habilitado, apenas o usuário remoto com este MAC address poderá acessar o equipamento.

4. Clique em OK para salvar as configurações e voltar à interface de gestão de usuários. O novo usuário será mostrado na lista.

| 6 | estão de C | <u>onta</u>     |               |                      |         |        |          |
|---|------------|-----------------|---------------|----------------------|---------|--------|----------|
|   | Nº         | Nome de usuário | Nível         | Endereço usuário MAC | Privi   | Editar | Apa      |
|   | 1          | admin           | Administrador | 00:00:00:00:00       | _       | 1      | -        |
|   | 2          | teste           | Convidado     | 00:00:00:00:00:00    | <b></b> | 1      | <b>†</b> |
|   | 3          | teste2          | Convidado     | 00:00:00:00:00       | <b></b> | 1      | <b>†</b> |
|   |            |                 |               |                      |         |        |          |

Figura 14.6 Novo Usuário Aparece na Interface de Gestão de Usuários

5. Selecione o usuário na lista e clique em 🌌 para entrar na interface para configurar permissões.

|                    | Configurações de   | Permissão          |          |  |  |  |
|--------------------|--------------------|--------------------|----------|--|--|--|
| Configuração Local | Configuração Remot | a Controle de Câme | era      |  |  |  |
| Pesquisa de log l  | ocal               |                    |          |  |  |  |
| Configuração local |                    |                    |          |  |  |  |
| Operação avança    | da local           |                    |          |  |  |  |
| Desligar/reiniciar | local              |                    |          |  |  |  |
|                    |                    |                    |          |  |  |  |
|                    |                    |                    |          |  |  |  |
|                    |                    |                    |          |  |  |  |
|                    |                    |                    |          |  |  |  |
|                    |                    |                    |          |  |  |  |
|                    |                    |                    |          |  |  |  |
|                    |                    |                    |          |  |  |  |
|                    |                    |                    |          |  |  |  |
|                    | Aplicar            | ок                 | Cancelar |  |  |  |

Figura 14.7 Interface para Configurar Permissões de Usuário

- Configure as permissões de operação do usuário para Configuração Local, Configuração Remota e Configuração das Câmeras.
  Configuração Local
- Pesquisa de Log Local: Pesquisar e ver logs e informação de sistema do equipamento.
- Configuração Local: Configurar parâmetros, restaurar parâmetros padrão de fábrica e importar/exportar arquivos de configuração.
- Operação Avançada Local: Operar a gestão de discos rígidos (inicializar disco rígido, configurar propriedades de disco rígido) e atualizar o firmware do sistema.
- Desligamento / Reinício Local: Desligar ou reiniciar o equipamento.

#### Configuração Remota

- Pesquisa remota Log: Ver logs salvos no dispositivo remotamente.
- Configuração remota: Configurar parâmetros, restaurar parâmetros padrão de fábrica e importar/exportar arquivos de configuração remotamente.
- Áudio Bidirecional: Operar rádio de duas vias entre o cliente remoto e o dispositivo.
- Operação Remota Avançada: Operar a gestão de discos rígidos (inicializar disco rígido) e atualizar o firmware do sistema remotamente.
- Controle de Alarme Remoto: Ligar o alarme remotamente (notificar o cliente remoto de mensagens de exceção e alarme).
- Desligamento/Reinício Remoto: Desligar ou reiniciar o equipamento remotamente.

## Configuração das Câmeras

- Pré-Visualização Remota: Visualização ao vivo remota do vídeo das câmeras selecionadas.
- Operação Local Manual: Iniciar ou parar localmente a gravação manual das câmeras selecionadas.
- Operação Remota Manual: Iniciar ou parar remotamente a gravação manual das câmeras selecionadas.
- Reprodução Local: Reproduzir localmente os arquivos gravados das câmeras selecionadas.
- Reprodução/download Remota: Reproduzir remotamente os arquivos gravados das câmeras selecionadas.
- Backup Local: Exportar localmente arquivos gravados das câmeras selecionadas.

NOTA: Selecione as câmeras na interface de configuração de câmeras para a operação de permissão configurada.

7. Clique em OK para salvar as configurações e sair.

NOTA: Apenas o usuário admin tem permissão para restaurar os parâmetros padrão de fábrica.

# 14.4.2 Deletando um Usuário

# Passos:

1. Entre na interface de gestão de usuários.

Menu Principal > Configurações do Sistema > Usuários

2. Selecione o usuário a ser deletado na lista.

| 6 | estao de C | onta            |               |                      |         |        |          |
|---|------------|-----------------|---------------|----------------------|---------|--------|----------|
|   | Nº         | Nome de usuário | Nível         | Endereço usuário MAC | Privi   | Editar | Apa      |
|   | 1          | admin           | Administrador | 00:00:00:00:00       | -       | 1      |          |
|   | 2          | teste           | Convidado     | 00:00:00:00:00       | <b></b> | 1      | <b>T</b> |
|   | 3          | teste2          | Convidado     | 00:00:00:00:00:00    | <b></b> | 1      | <b>†</b> |
|   |            |                 |               |                      |         |        |          |

## Figura 14.8 Apagar Um Usuário

3. Clique em 💼 para deletar o usuário selecionado.

# 14.4.3 Editando um Usuário

## Passos:

1. Entre na interface de gestão de usuários.

Menu Principal > Configurações do Sistema > Usuários

2. Selecione o usuário a ser editado na lista.

| estão de Conta                        |                  |        |          |  |  |
|---------------------------------------|------------------|--------|----------|--|--|
| Nº Nome de usuário Nível Endereço usu | uário MAC Privi. | Editar | Apa      |  |  |
| 1 admin Administrador 00:00:00:00:00  | 00:00 -          | 2      | -        |  |  |
| 2 teste Convidado 00:00:00:00:00      | 00:00 🧭          | 1      | <b>†</b> |  |  |
| 3 teste2 Convidado 00:00:00:00        | 00:00 🧭          | 1      | <b>†</b> |  |  |

## Figura 14.9 Editar Um Usuário

3. Clique em 📝 para entrar na interface de edição de usuário.

|                    | Modificar              |
|--------------------|------------------------|
| Nome usuário       | teste                  |
| Alterar            |                        |
| Senha              |                        |
| Confirmar senha    |                        |
| Nível              | Convidado ~            |
| Endereço usuário M | 00 :00 :00 :00 :00 :00 |
|                    |                        |
|                    |                        |
|                    |                        |
|                    |                        |
|                    |                        |
|                    |                        |
|                    |                        |
|                    | Aplicar OK Cancelar    |

Figura 14.10 Interface De Edição De Usuário

- 4. Edite a informação do usuário, incluindo Nome de Usuário, Senha, Nível e MAC Address do Usuário.
- 5. Clique em OK para salvar as configurações e sair.

## 14.4.4 Mudando a Senha do Admin

#### Função:

A senha da conta admin pode ser modificada na interface de gestão de usuários.

## Passos:

- 1. Entre na interface de gestão de usuários.
- Menu Principal > Configurações do Sistema > Usuários

| Gestao d |                 |               |                      |         |        |          |
|----------|-----------------|---------------|----------------------|---------|--------|----------|
| N⁰       | Nome de usuário | Nível         | Endereço usuário MAC | Privi   | Editar | Apa      |
| 1        | admin           | Administrador | 00:00:00:00:00:00    |         | 1      |          |
| 2        | teste           | Convidado     | 00:00:00:00:00:00    | <b></b> | 1      | <b>T</b> |
| 3        | teste2          | Convidado     | 00:00:00:00:00       | <b></b> | 1      | <b>†</b> |
|          |                 |               |                      |         |        |          |

Figura 14.11 Mudar Senha (1)

2. Selecione o usuário *admin* e clique em 🗾 para mudar a senha.

| Modificar          |          |         |     |     |     |           |      |   |
|--------------------|----------|---------|-----|-----|-----|-----------|------|---|
| Nome usuário       | teste    |         |     |     |     |           |      |   |
| Alterar            | <b>~</b> |         |     |     |     |           |      | _ |
| Senha              | ****     |         |     |     |     |           |      |   |
| Confirmar senha    | ****     |         |     |     |     |           |      |   |
| Nível              | Convida  | do      |     |     |     |           |      | ~ |
| Endereço usuário M | 00 :00   | :00 :   | :00 | :00 | :00 |           |      |   |
|                    |          |         |     |     |     |           |      |   |
|                    |          |         |     |     |     |           |      |   |
|                    |          |         |     |     |     |           |      |   |
|                    |          |         |     |     |     |           |      |   |
|                    |          |         |     |     |     |           |      |   |
|                    |          |         |     |     |     |           |      |   |
|                    |          |         |     |     |     |           |      |   |
|                    |          | Aplicar |     |     | ок  | <br>Cance | elar |   |

Figura 14.12 Mudar Senha (2)

- 3. Insira a senha antiga, marque a caixa de seleção  $\leq$ , insira a nova senha e a confirme nos respectivos campos.
- 4. Clique em OK para salvar as configurações e sair.

## 14.5 Saindo/Desligando/Reiniciando o Equipamento

#### Passos:

1. Entre na interface de desligamento.

Menu > Desligar

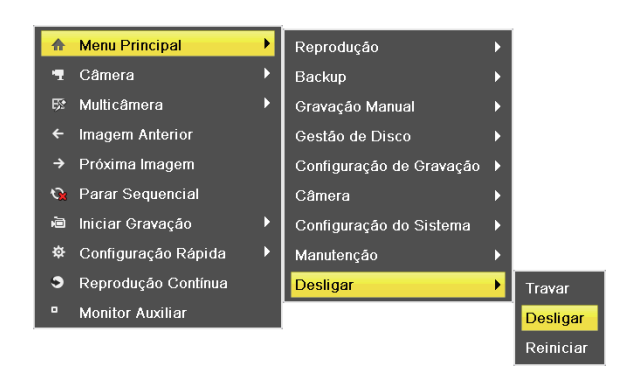

Figura 14.13: Menu De Desligamento

2. Clique em Travar para sair do sistema, ou Clique em Desligar para desligar o equipamento, ou Clique em Reiniciar para reiniciar o equipamento.

<u>NOTA</u>: Após sair do sistema, não é possível operar o menu na tela. Uma combinação de nome de usuário e senha é necessária para efetuar login no sistema.

## 15 Apêndice

# 15.1 Glossário

• Transmissão Dupla: Transmissão dupla é uma tecnologia usada para gravar vídeo em alta resolução localmente e transmitir vídeo em resolução menor via rede. As duas transmissões são geradas pelo equipamento, com a transmissão principal tendo uma resolução de até 4CIF e a transmissão secundária tendo uma resolução máxima de CIF.

• DVR: Digital Video Recorder, um equipamento que adquire sinais de vídeo de câmeras analógicas, comprime o sinal e o guarda em discos rígidos.

• Disco Rígido: Um disco rígido é um dispositivo de computador para armazenamento de dados que guarda digitalmente dados codificados em pratos metálicos com superfícies magnéticas.

• DHCP: Dynamic Host Configuration Protocol, um protocolo de rede usado por equipamento (clientes DHCP) para obter informações de configuração de rede automaticamente a partir de outra máquina.

• HTTP: Hypertext Transfer Protocol, um protocolo para transferência de requisições e informação de hipertexto entre servidores e navegadores em uma rede.

• PPPoE: Point-to-Point Protocol over Ethernet, um encapsulamento para quadros de Point-to-Point Protocol dentro de quadros Ethernet. Este protocolo é usado principalmente em serviços ADSL.

• DDNS: Dynamic DNS, um método, protocolo ou serviço de rede que permite que um equipamento de rede, como um roteador, notifique um servidor DNS para que este mude, em tempo real e conforme a necessidade, a configuração DNS de seus nomes de domínio, endereços ou outras informações.

- DVR Híbrido: Um DVR híbrido é uma combinação entre um DVR e um NVR.
- NTP: Network Time Protocol, um protocolo projetado para sincronizar os relógios de máquinas em uma rede.
- NTSC: National Television System Committee, um padrão de TV analógica. O sinal NTSC contém 525 linhas de varredura a 60 Hz.
- NVR: Network Video Recorder, um sistema para gestão e armazenamento centralizados de câmeras IP, domos IP e outros DVRs.
- PAL: Phase Alternating Line, um padrão de TV analógica. O sinal PAL contém 625 linhas de varredura a 50 Hz.

• PTZ: Acrônimo de *Pan, Tilt, Zoom*. Câmeras PTZ são sistemas controlados por motor que permitem a câmera se deslocar para a direita e para a esquerda, para cima e para baixo e dar zoom.

• USB: Universal Serial Bus, um padrão plug-and-play para comunicação entre um equipamento e seus periféricos.

# 15.2 Perguntas Frequentes

## • Por que meu dispositivo bipa após inicializar?

Razões possíveis para um som de alerta incluem:

- a) Não há disco rígido instalado no equipamento.
- b) O disco rígido não foi inicializado.
- c) Erro de disco rígido.

Para parar o som de alerta e usar o dispositivo sem disco rígido, entre na interface de configuração de exceções. Para maiores informações, veja o *Capítulo 8.5: Respondendo a Exceções*.

## • Por que o dispositivo parece indiferente ao operar com o controle remoto IV?

Por favor, leia a seção Usando o controle remoto IV, e verifique:

- a) Se as baterias estão instaladas corretamente no controle remoto, certificando-se de que as polaridades das baterias não estão invertidas.
- b) Se as baterias são novas e não está sem do poder.
- c) Se o controle remoto não foi adulterado.
- d) Se não existem lâmpadas fluorescentes sendo usadas nos arredores.

#### Por que o PTZ não responde?

Se o PTZ não responde, confira:

- a) Se o cabo RS-485 está conectado corretamente.
- b) Se o tipo de decodificador está correto.
- c) Se a configuração de velocidade decodificador está correta.
- d) Se a configuração do endereço do decodificador está correta.
- e) Que a interface principal da placa RS-485 não está quebrado.

## • Por que não há vídeo gravado após configurar a detecção de movimento?

Se não houver vídeo gravado após configurar a detecção de movimento, verifique se:

- a) A agenda de gravação está corretamente configurada (veja o Capítulo 5.2: Configurando o Agendamento da Gravação).
- b) A área de detecção de movimento está corretamente configurada (veja o *Capítulo 5.3: Configurando a Gravação por Detecção de Movimento*).
- c) Os canais estão sendo monitorados para detecção de movimento (veja o *Capítulo 5.3: Configurando a Gravação por Detecção de Movimento*).

#### Por que o equipamento não detecta o dispositivo USB que deveria receber o backup dos arquivos gravados?

É possível que o equipamento e seu dispositivo USB não sejam compatíveis. Verifique nosso site para uma lista de dispositivos compatíveis.

• Meu equipamento está no modo de visualização ao vivo e não responde ao mouse, e o menu também não aparece.

O equipamento pode estar em modo auxiliar. Verifique o *Capítulo 3.3.3: Troca das Saídas Principal e Auxiliar* para a troca da saída auxiliar para a principal.

# 16 Tabela de HDs compatíveis

| Seagate    |                  |  |
|------------|------------------|--|
| Capacidade | Modelo           |  |
| 4T         | ST4000VM000      |  |
| ЗТ         | ST3000VX000-9YW1 |  |
| 2Т         | ST2000VX000-9YW1 |  |
|            | ST2000VX002-1AH1 |  |
|            | ST2000VM003-1CT1 |  |
|            | ST1000VM002-9ZL1 |  |
| 17         | ST31000322CS     |  |
| 11         | ST1000VX000-9YW1 |  |
|            | ST31000526SV     |  |
| 500G       | ST3500410SV      |  |
|            | ST3500411SV      |  |
| 250G       | ST3250312CS      |  |
|            | ST3250310SV      |  |
|            | ST3250820SV      |  |

| WD         |                  |  |
|------------|------------------|--|
| Capacidade | Modelo           |  |
| 2Т         | WD20EURS-63S     |  |
| 1T         | WDC WD10EVDS-63U |  |
| 500G       | WD5000AVVS-6     |  |

NVR 26XXP

| Hitachi    |                  |  |  |
|------------|------------------|--|--|
| Capacidade | Modelo           |  |  |
| 2T         | Hitachi HUA72202 |  |  |

| Samsung    |                 |  |
|------------|-----------------|--|
| Capacidade | Modelo          |  |
| 2T         | SAMSUNG HD204UI |  |

| Toshiba    |             |  |
|------------|-------------|--|
| Capacidade | Modelo      |  |
| 3Т         | DT01ABA300V |  |
| 2T         | DT01ABA200V |  |
| 1T         | DT01ABA100V |  |

Manual de Usuário da Série NVR 26XX ANOTAÇÕES

# Certificado de Garantia

- 1- Todas as partes, peças e componentes, são garantidos contra eventuais DEFEITOS DE FABRICAÇÃO que porventura venham a apresentar, pelo prazo de 1 (um) ano, contado a partir da data de emissão da nota fiscal do produto.
- 2- Constatado o defeito, deve-se imediatamente comunicar à empresa que efetuou a instalação ou serviço autorizado mais próximo. Somente estes estão autorizados a examinar e sanar o defeito durante o prazo de garantia. Caso contrário esta garantia perde o efeito, pois o produto terá sido violado.
- 3- Em caso de atendimento domiciliar e/ou necessidade de retirada do produto, as despesas decorrentes de serviços, transporte, segurança de ida e volta do produto, ficam por conta e risco do consumidor.
- 4- A garantia ficará automaticamente cancelada se o produto for violado, receber maus tratos ou sofrer danos decorrentes de acidentes, quedas, agentes da natureza (raios, inundações), variações de tensão elétrica, sobrecarga acima do especificado e instalação em desacordo com o manual.

A Khronos reserva-se o direito de alterar o equipamento sem aviso prévio.

| LOCAL:   |  |
|----------|--|
| REVENDA: |  |

Importado por: Khronos Indústria, Comércio e Serviço em Eletrônica LTDA. CNPJ 78.323.094/0004-70. País de origem: China.

Informações e suporte técnico do produto: <u>www.cs.ind.br</u> <u>suporte@cs.ind.br</u>

CS COMUNICAÇÃO E SEGURANÇA

Fone: +55 (48) 3246-8563

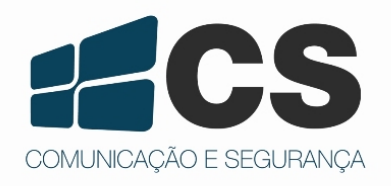

#### 02.009.013.010.01

DATA: \_\_\_\_

A CS Comunicação e Segurança reserva-se ao direito de modificar, adicionar ou excluir partes deste manual sem aviso prévio. Não nos responsabilizamos por quaisquer danos ou prejuízos resultantes do uso inadequado deste produto.

Em caso de dúvida, consulte nosso departamento de assistência técnica.